## SISTEM APLIKASI E-ORDER PEMERINTAH PROVINSI DKI JAKARTA

## USER MANUAL MELAKUKAN TRANSAKSI PADA E-ORDER

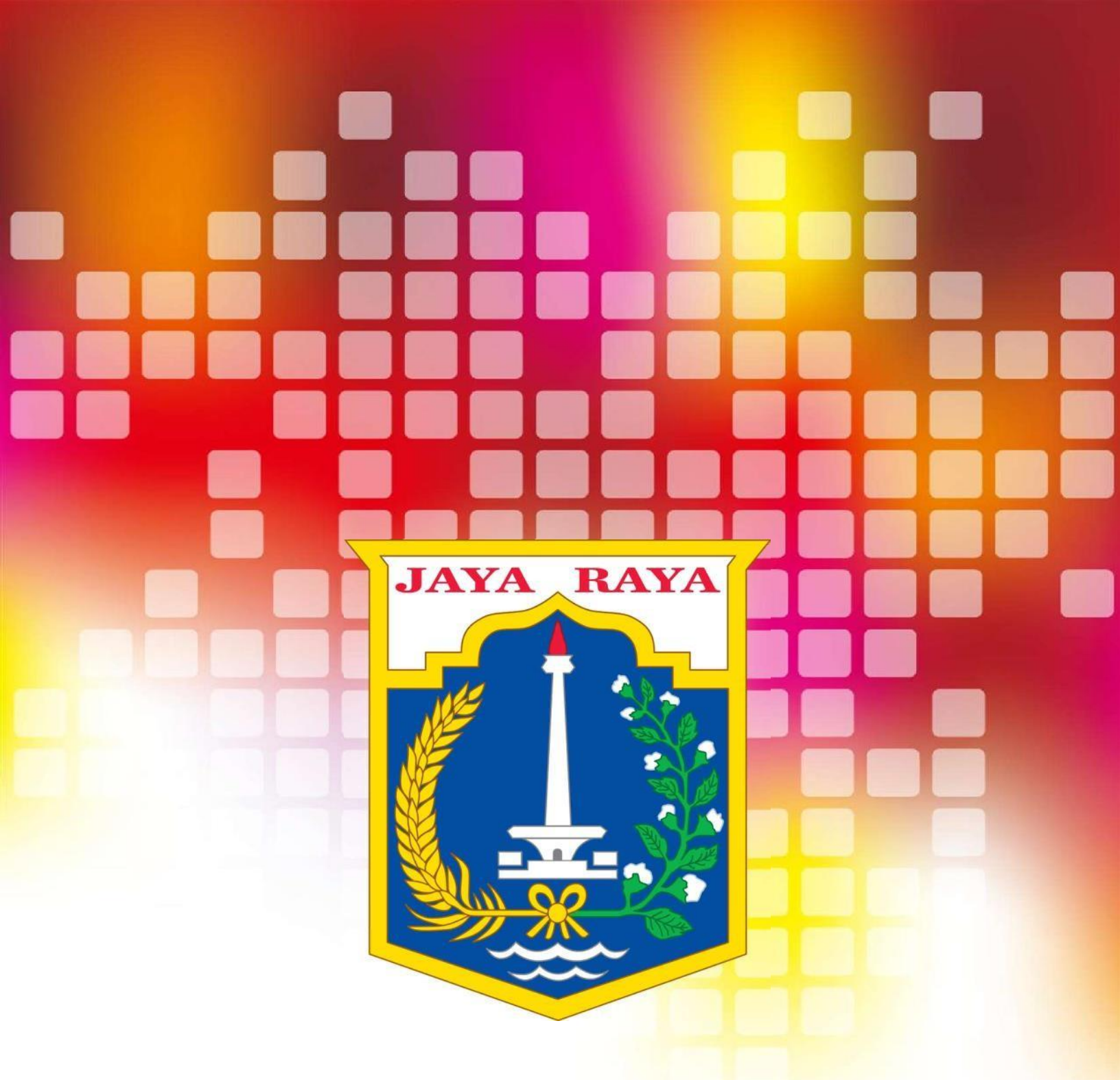

## DAFTAR ISI

| D   | aftar | r Isi                                                             |    |  |  |  |  |
|-----|-------|-------------------------------------------------------------------|----|--|--|--|--|
| 1.  | Aluı  | r Kerja                                                           | 1  |  |  |  |  |
| 2.  | Men   | mulai Aplikasi                                                    | 2  |  |  |  |  |
|     | 2.1   | Kunjungi Website E-Order Pemerintah Provinsi DKI Jakarta          | 2  |  |  |  |  |
| 3.  | Tah   | apan I PA/KPA                                                     | 4  |  |  |  |  |
|     | 3.1   | Halaman Dashboard – login sebagai PA/KPA                          |    |  |  |  |  |
|     | 3.2   | Disposisi Sirup                                                   |    |  |  |  |  |
| 4.  | Tah   | apan II PPK                                                       | 9  |  |  |  |  |
| _ • | 4.1   | Halaman Dashboard – login sebagai PPK                             | 9  |  |  |  |  |
|     | 4.2   | Disposisi Sirup                                                   | 9  |  |  |  |  |
|     | 4.3   | Penunjukan Pejabat Pengadaan                                      | 15 |  |  |  |  |
| 5.  | Tah   | apan III Pejabat Pengadaan                                        | 20 |  |  |  |  |
|     | 5.1   | Halaman Dashboard – login sebagai Pejabat Pengadaan               | 20 |  |  |  |  |
|     | 5.2   | Disposisi Sirup                                                   | 20 |  |  |  |  |
|     | 5.3   | Membuat Baru Alamat Pengiriman                                    | 24 |  |  |  |  |
|     | 5.4   | 5.4 Mengaktifkan Alamat Pengiriman                                |    |  |  |  |  |
|     | 5.5   | Menu Pencarian / Menyortir Produk, Berdasarkan Parameter Tertentu | 27 |  |  |  |  |
|     | 5.6   | Memesan Produk Di Sistem E-Order                                  | 31 |  |  |  |  |
|     | 5.7   | Ubah Pesanan                                                      | 39 |  |  |  |  |
|     |       | 5.7.1 Ubah Jadwal                                                 | 39 |  |  |  |  |
|     |       | 5.7.2 Ubah Jumlah Pesanan                                         | 39 |  |  |  |  |
|     |       | 5.7.3 Batalkan Pesanan                                            | 40 |  |  |  |  |
|     |       | 5.7.4 Transaksi Backdate                                          | 40 |  |  |  |  |
| 6.  | Tah   | apan IV – login kembali sebagai PPK                               | 41 |  |  |  |  |
|     | 6.1   | Memberikan konfirmasi pesanan telah diterima                      | 41 |  |  |  |  |
|     | 6.2   | Memberikan Feedback                                               | 56 |  |  |  |  |
| 7.  | Tah   | apan V – login kembali sebagai Bendahara                          | 43 |  |  |  |  |
|     | 7.1   | Halaman Dashboard                                                 | 43 |  |  |  |  |
|     | 7.2   | Melakukan Pembayaran                                              | 44 |  |  |  |  |
|     | 7.3   | Pembayaran Manual Payment                                         | 44 |  |  |  |  |
|     | 7.4   | Mengunggah file Bukti Pembayaran                                  | 44 |  |  |  |  |
|     | 7.5   | Mengunggah file Bukti Potong Pajak                                | 44 |  |  |  |  |
|     | 7.6   | Revisi Pajak                                                      | 46 |  |  |  |  |

# 1. Alur Kerja

Sistem aplikasi E-Order merupakan terobosan inovatif dari Badan Pelayanan Pengadaan Barang dan Jasa Pemerintah Provinsi DKI Jakarta. Sistem aplikasi E-Order merupakan aplikasi yang menjembatani kegiatan pembelian produk UMKM (sebagai Penyedia) dengan Institusi Pemerintahan Provinsi DKI Jakarta (SKPD).

Berikut kami representasikan alur kerja / tahapan dari penggunaan system aplikasi E-Order, mulai dari mendisposisikan Sirup hingga melakukan transaksi di E-Order.

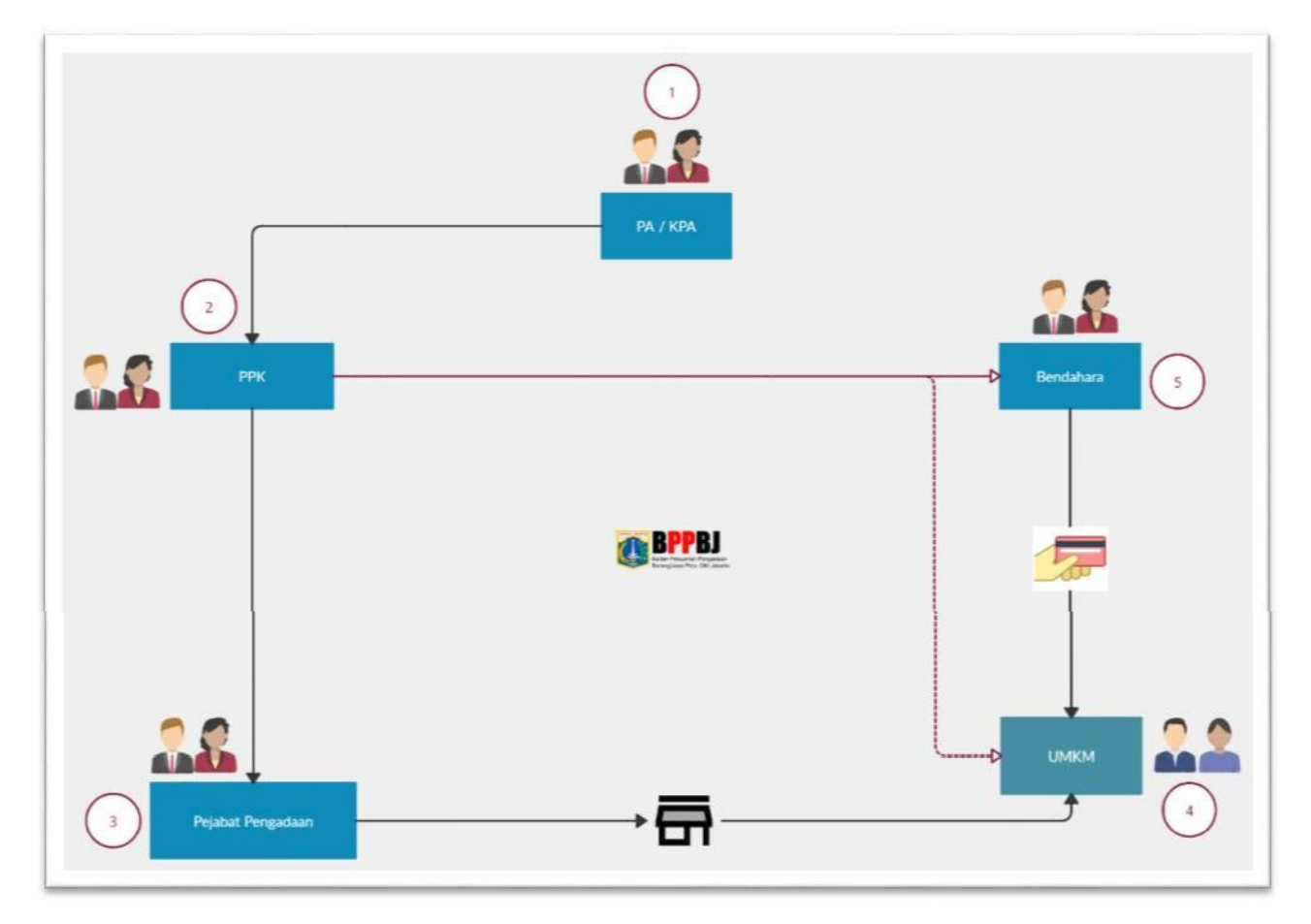

## Keterangan:

- 1. **PA / KPA** memiliki wewenang untuk menunjuk PPK yang bertugas dan meng-konfirmasi pembayaran autodebet yang diajukan Bendahara.
- 2. **PPK** memiliki wewenang untuk mengunggah dokumen pengadaan, surat permohonan, menunjuk Pejabat Pengadaan yang bertugas, menerima pesanan dan memberikan *feedback* atas pesanan yang telah dilakukan
- 3. **Pejabat Pengadaan** memiliki wewenang untuk memverifikasi dokumendokumen yang telah diunggah PPK dan melakukan pemesanan di system aplikasi E-Order.
- 4. **UMKM** memiliki wewenang untuk menerima pesanan masuk, melakukan pesanan dan mengirimkan pesanan.
- 5. **Bendahara** memiliki wewenang untuk melakukan pembayaran, unggah bukti pembayaran dan hasil potong pajak dan mengajukan pembayaran autodebet.

# 2. Memulai Aplikasi

### 2.1 Kunjungi Website E-Order Pemerintah Provinsi DKI Jakarta

a. Mengunjungi Website Official BPPBJ Pemprov DKI Jakarta,

pada link: https://bppbj.jakarta.go.id/, maka tampilah halaman sebagai berikut

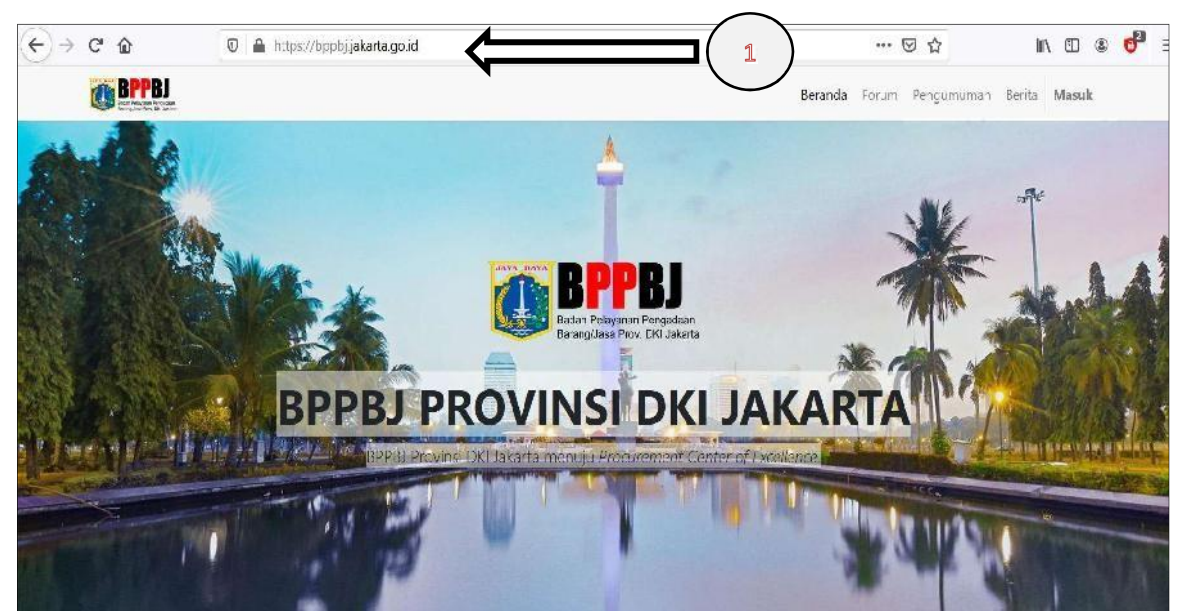

b. Kemudian, klik pada pilihan "E-Order"

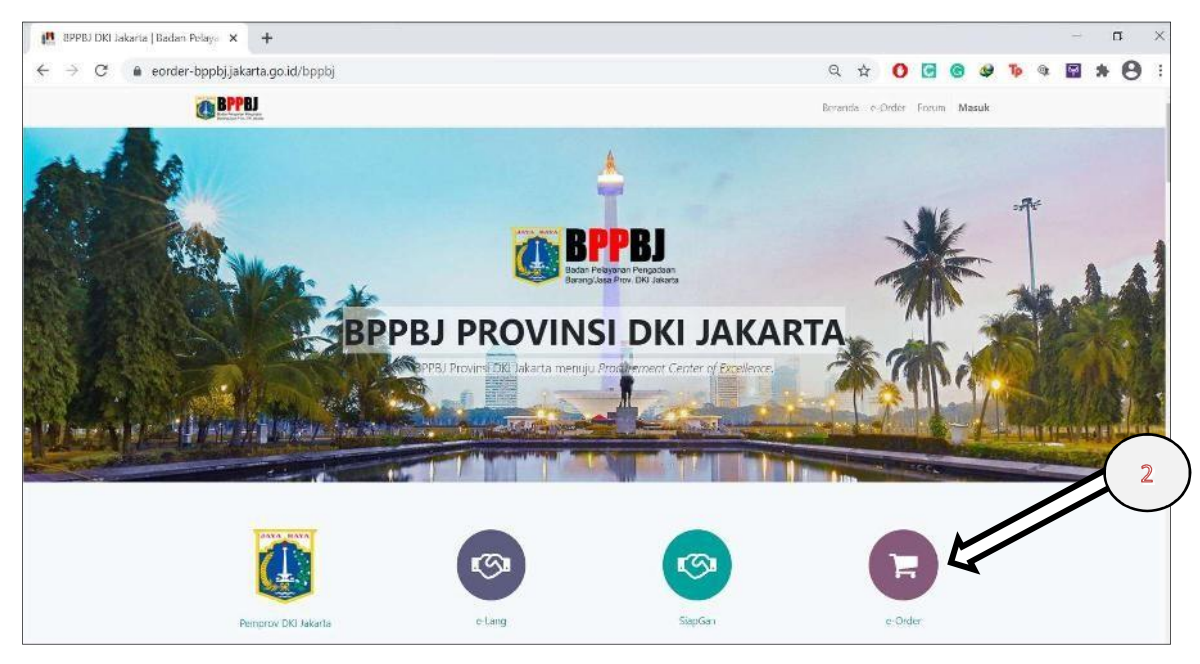

c. Kemudian, klik pada pilihan "Masuk"

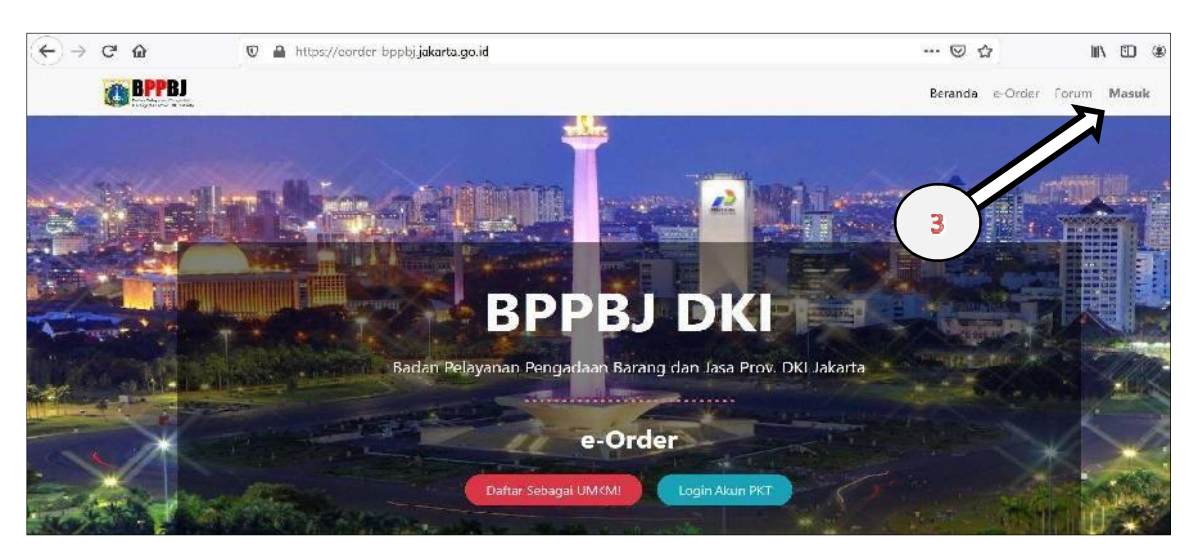

d. Selanjutnya, akan tampil halaman Login. Silahkan masukkan NRK sebagai **Username** dan Password sebagai **Kata Sandi** (contoh: Pejabat Pengadaan)

| BPPBJ<br>Anne Marganet New York | Beranda Forum Pengumuman Berita <b>Masul</b>                                                                         |
|---------------------------------|----------------------------------------------------------------------------------------------------|
|                                 | Jenis Pengguna<br>SKPD<br>UMKM Jakpreneur<br>UMKM VMS Pasar Jaya<br>Username<br>NRK / email / username<br>Kata Sandi |
|                                 | Log masuk                                                                                                    |

e. Apabila **Username** dan **Kata Sandi** sesuai, maka Sistem akan menggiring user ke halaman Dashboard berdasarkan role masing-masing pengguna (contoh: Pejabat Pengadaan).

Disini kami contohkan, kami login berdasarkan NRK dan Kata Sandi dan ketika berhasil masuk (dimana username dan password sesuai), maka dashboard yang ditampilkan sistem merupakan dashboard dari atas nama "Ignatius Wisnu Prayoga" dengan role sebagai "Pejabat Pengadaan"

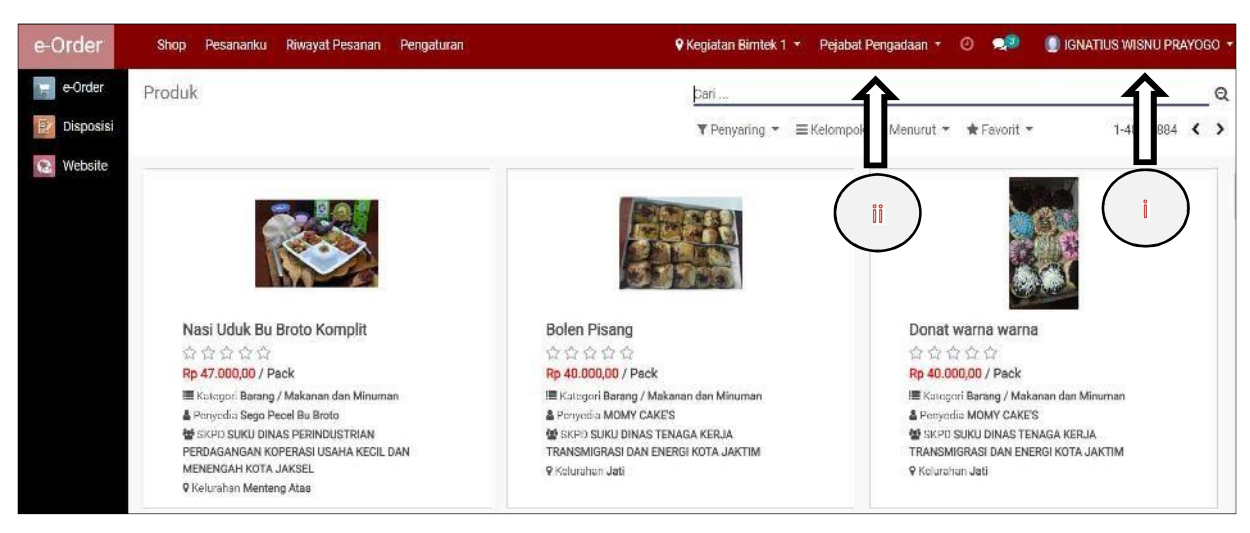

Berikut tampilan yang akan muncul

f. Apabila pengguna telah berhasil masuk ke dalam dashboard, maka proses login akun sudah selesai.

Keterangan :

- i. Adalah nama user yang sedang login
- ii. Adalah role yang sedang aktif

# Tahapan I

## 3.1 Halaman Dashboard – login sebagai PA/KPA

Terdapat 3 pilihan menu pada navigasi bar atas. Shop; Riwayat Pesanan

dan Proses Feedback.

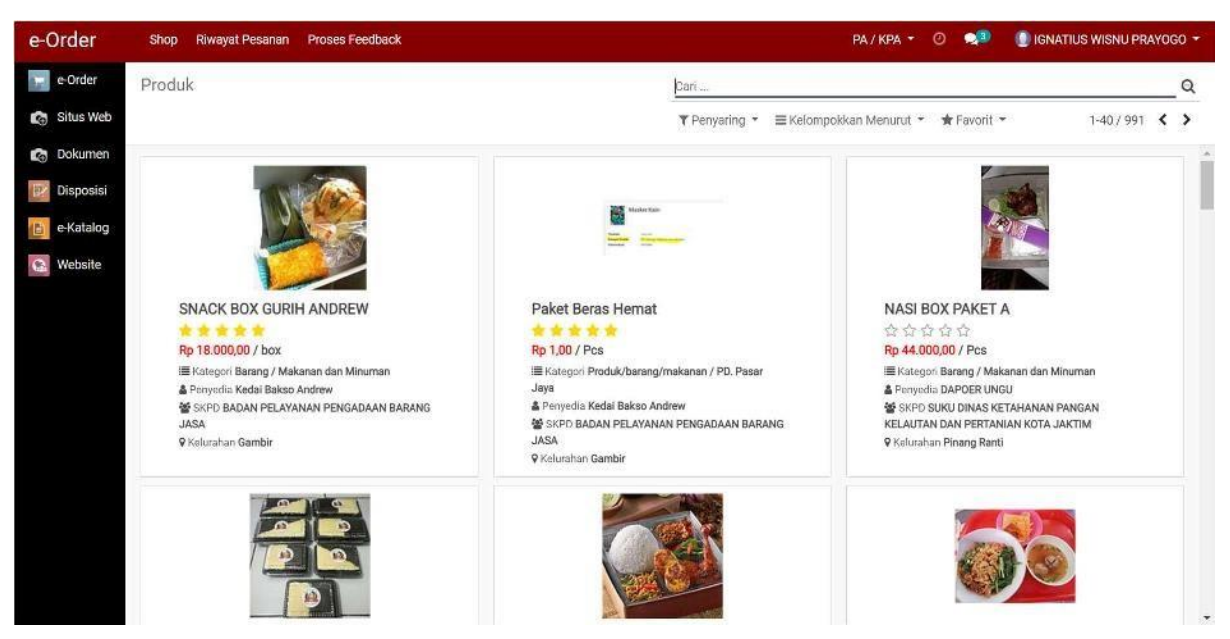

Keterangan:

- SHOP = Menampilkan katalog produk-produk E-Order
- RIWAYAT PESANAN = Menampilkan list pesanan-pesanan yang telah atau sedang berlangsung
- PROSES FEEDBACK = Menampilkan pesanan dengan status transaksi Pembayaran Selesai, untuk segera dilakukan Feedback

## 3.2 Disposisi Sirup

Untuk melanjutkan proses Disposisi Sirup oleh role "PA/KPA", silahkan klik pada tombol pada menu sidebar dashboard.

| e-Order   | Shop   | Riwayat Pesanan | Proses Feedback |
|-----------|--------|-----------------|-----------------|
| e-Order   | Produk | Ś               |                 |
| Disposisi |        |                 |                 |
| 🛞 Website |        |                 |                 |
|           |        |                 |                 |

Setelah tombol diklik, maka pada dashboard role "PA/KPA" akan muncul tampilan halaman sebagai berikut

PA/KPA mencari Sirup yang akan digunakan untuk ber-transaksi pada Sistem E-Order

| Dispo   | osisi  |     | Dispos       |                                              | POSISI           | 3                                                                                                    |                |           | PA/KPA •       | 0 🤋 👔                           | GNATIUS WISNU F   | PRAYOGO +     |
|---------|--------|-----|--------------|----------------------------------------------|------------------|----------------------------------------------------------------------------------------------------|----------------|-----------|----------------|---------------------------------|-------------------|---------------|
| e0      | rder   | 1   | )isposis     | i Pengajuan                                  |                  |                                                                                                    | ari            |           |                |                                 |                   | ٩             |
| 12 Dis  | posisi | Í   |              |                                              | 2)               | т                                                                                                    | Penyaring +    | ≡ Kelom   | pokkan Menurut | 🛧 Favorit 🔸                     | 1-80 / 15         | o < >         |
| (2) Wel | bsite  | LT. | ID<br>Satker | Nama SKPD                                    | ID Sirup<br>LKPP | Nama                                                                                                    | Tot            | al Pagu   | Status 🔺 Ste   | D PPK                           | Tahun<br>Anggaran | Tipe          |
|         |        | 11  | 163049       | BADAN PELAYANAN<br>PENGADAAN<br>BARANGJASA   | 23621298         | Belanja Makanan dan Minuman Rapat                                                                       | 276.6          | 60.000,00 | Diproses       | [131529] DIANA<br>MEILIANAWATI  | 2020              | Non<br>Tender |
|         |        | I Ļ | 141732       | BADAN PELAYANAN<br>PENGADAAN BARANG<br>JASA  | 21699472         | Makan dan Snack Sosialisasi dan publikasi<br>peraturan pengadaan Barang/Jasa                            | 140.4          | 00.000,00 | Diproses       | [131529] DIANA<br>MEILIANAWATI  | 2019              | Non<br>Tender |
|         |        | 11  | 141732       | BADAN PELAYANAN<br>PENGADAAN BARANG<br>JASA  | 18840059         | Pembuatan Aplikasi Jabfung Pengelola<br>Barang/Jasa                                                     | 169.8          | 00.000,00 | Diproses       | [165580] ANDRI<br>SURYA ACHMADI | 2019              | Non<br>Tender |
|         |        | E L | 141732       | BADAN PELAYANAN<br>PENGADAAN BARANG<br>JIASA | 20878685         | Pengadaan makan minum kegiatan<br>Pelatihan/Bimtek Pengadaan Barang/Jasa da<br>Permasalahan Barang/Jasa | 156.2<br>n FGD | 00.000,00 | Diproses       | [131529] DIANA<br>MEILIANAWATI  | 2019              | Non<br>Tender |
|         |        |     | 141732       | BADAN PELAYANAN<br>PENGADAAN BARANG<br>JASA  | 18837301         | Pengadaan Server                                                                                        | 644.4          | 58.100,00 | Diproses       | [131529] DIANA<br>MEILIANAWATI  | 2019              | Non<br>Tender |

Note:

Sirup yang digunakan yaitu melalui Penyedia dan metode Pengadaan Langsung

Langkah selanjutnya adalah role PA/KPA mencari Sirup yang akan digunakan untuk bertransaksi pada sistem E-Order, dengan cara mengetikkan "ID Sirup" yang dituju pada kolom pencarian

Sebagai contoh,

ID Sirup yang telah terdaftar di LKPP yang akan kami gunakan adalah **23574600**, maka ketikan ID tersebut pada kolom pencarian, lalu pilih "**Cari ID Sirup LKPP dari: 23574600**"

| Disposisi    | Dispos  | sisi Manajemen Kontrak                   |          |                                                     | PA / KPA +                                                | o 🔹 🜒 🛛                                                                                                    | INATIUS WISN | U PRAYOGO 🝷   |
|--------------|---------|------------------------------------------|----------|-----------------------------------------------------|-----------------------------------------------------------|----------------------------------------------------------------------------------------------------|--------------|---------------|
| e-Order      | Disposi | si Pengajuan                             |          | 2                                                   | 3574600                                                   |                                                                                                    |              | Q             |
| 😰 Situs Web  |         | (                                        |          | Í                                                   | Cari Nama dari: 23574600<br>Cari ID Satker dari: 23574600 |                                                                                                    |              |               |
| Dokumen      | ID      | 4                                        | rup      |                                                     | Cari ID Sirup LKPP dari: 23574600                         |                                                                                                    |              | 1             |
| Dienoeiei    | Satker  | Nama SKPD                                | P        | Nama                                                | Carl Nama SKPD dari: 23574600                             |                                                                                                    |              |               |
| In Disposisi | 163049  | BADAN PELAYANAN                          | 23621298 | Belanja Makanan dan Minuman Rapat                   | , Can PA / KPA dan: 235/4600                              |                                                                                                    |              |               |
| P-Katalog    |         | PENGADAAN BARANGJASA                     |          |                                                     | , Can PPK dan: 23574600                                   |                                                                                                    |              |               |
| E Rutalog    | 141732  | RADAN PELAVANAN                          | 21699472 | Makan dan Snack Sosialisasi dan publika.            | , Can <i>TU UPPBJ</i> dan: 23574600                       | i surrai a surrai a surrai a surrai a surrai a surrai a surrai a surrai a surrai a surrai a surrai a surrai a s |              | 121.011       |
| Ca Website   |         | PENGADAAN BARANG JASA                    |          | peraturan pengadaan Barang/Jasa                     |                                                           | MEILIANAWATI                                                                                                    | 2017         | Tender        |
|              | 141732  | BADAN PELAYANAN<br>PENGADAAN BARANG JASA | 18840059 | Pembuatan Aplikasi Jabfung Pengelola<br>Barang/Jasa | 169.800.000,00 Diproses                                   | [165580] ANDRI<br>SURYA ACHMAI                                                                                  | 2019<br>Di   | Non<br>Tender |

### Klik pada Sirup yang ditemukan

Kemudian apabila Sirup yang dituju berhasil ditemukan, pastikan Sirup tersebut berstatus "**Belum Ada PPK**"

Berikut dilampirkan contoh yang dimaksud

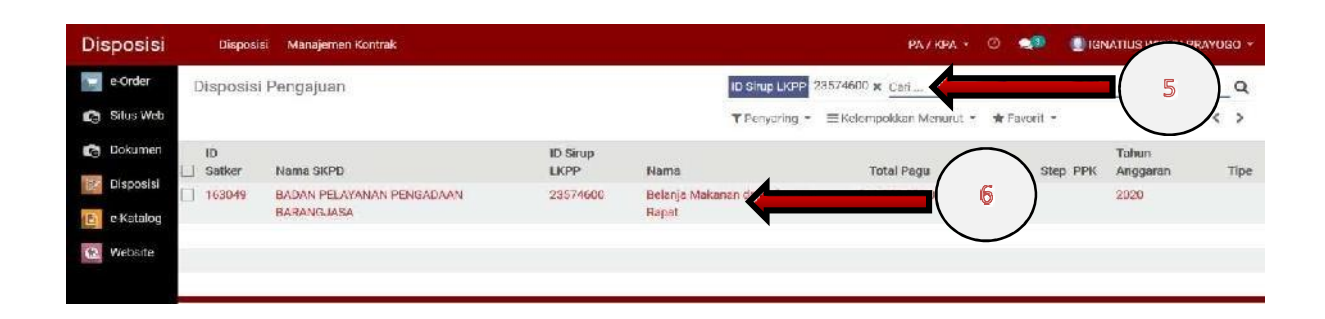

Kemudian, klik pada Sirup tersebut. Maka tampilah halaman sebagai berikut, dimana bagian atas form juga tertera status Sirup yang masih berada pada proses "**Belum Ada PPK**" (panah 7)

| Disposisi   | Disposisi Manajemen Kont | rak                                            |                      | РА/КРА + 📀         | NIGNATIUS WISNU | PRAYOGO - |
|-------------|--------------------------|------------------------------------------------|----------------------|--------------------|-----------------|-----------|
| e Order     | Disposisi Pengajuan / 23 | 574600 - Belanja Makanan dan Minun             | nan Rapat            |                    |                 |           |
| 👩 Situs Web |                          |                                                |                      |                    | 1               | /1 ( )    |
| 🚓 Dokumen   | 🔦 Tunjuk PPK             | KLIK DISINI 8                                  | ( 7 ) STA            | <b>ATUS PROSES</b> | Belam Ada PPK   | Diproses  |
| Disposisi   |                          |                                                |                      |                    |                 |           |
| e-Katalog   | SIRUP                    |                                                | Ŭ                    |                    |                 |           |
|             | Belanja Makana           | n dan Minuman Rapat                            |                      |                    |                 |           |
| (2) Website |                          |                                                |                      |                    |                 |           |
|             | ID Satker                | 163049                                         | PPK                  |                    |                 |           |
|             | SKPD                     | (2020) BADAN PELAYANAN PENGADAAN<br>BARANGJASA | PA / KPA<br>TU UPPBJ |                    |                 |           |
|             | ID Sirup LKPP            | 23574600                                       |                      |                    |                 |           |
|             | Jenis Diposisi Proses    |                                                |                      |                    |                 |           |
|             | Details                  |                                                |                      |                    |                 |           |

## >> Tunjuk PPK

Setelah halaman detail informasi Sirup yang akan digunakan tampil, pastikan data pada informasi Sirup adalah benar. Lalu kemudian silahkan bagi PA/KPA menunjuk PPK yang akan melanjutkan disposisi Sirup terkait, dengan cara meng-klik tombol

|    | Disposisi Manajemen                                                                                   | Kontrak                                                                                                    | PA/KPA +       | 0        | <b>9</b> 3 |         |
|----|----------------------------------------------------------------------------------------------------|----------------------------------------------------------------------------------------------------|----------------|----------|------------|---------|
| Di | Mapping PPK                                                                                           |                                                                                                    |                |          |            | ×       |
|    | Silahkan pilih P<br>PPK<br>Tipe Disposisi Proses<br>Tender diperuntukkan ba<br>Kategori Pengadaan Bar | PK untuk SiRU 9<br>Non 10<br>agi pengadaan barang/jasa dengan kriteria.<br>ang. Pekerjaan Konstruksi, Jasa Lainnya, yang bernilai diatas nilai Rp 200 juta atau Jasa Konsultasi berr | nilai diatas R | p 100 ju | uta        | ud<br>V |
|    | Submit Batal                                                                                          |                                                                                                    |                |          |            |         |
| 1  | ID Sirup LKPP                                                                                         | 20878685                                                                                                    |                |          |            |         |

## >> Mapping PPK

Proses Mapping PPK yakni menunjuk **PPK** terkait sekaligus menentukan **Tipe Disposisi Proses** yang akan digunakan.

Note: Untuk E-Order, silahkan pilih Tipe Disposisi Proses: NON-TENDER

**PPK** (sebagai contoh, kami menunjuk "Ignatius Wisnu Prayoga" sebagai PPK dari Sirup ini

| Disposisi Manajemen Kont  | P                                                                        | PA/KPA 👻 | 0 🧕 | 🔋 🕘 IGNATIUS I |
|---------------------------|--------------------------------------------------------------------------|----------|-----|----------------|
| Mapping PPK               |                                                                          |          |     | ×              |
| Silahkan pilih PPK        | untuk SiRUP ini                                                          |          |     | sdo i          |
| Tipe Disposisi Proses     | ANDRI SURYA ACHMADI - PPK - BADAN PELAYANAN PENGADAAN BARANG JASA        |          |     |                |
| Tender diperuntukkan bagi | IGNATIUS WISNU PRAYOGO - PPK - BADAN PELAYANAN PENGADAAN BARANG JASA     |          |     |                |
| Kategori Pengadaan Baranç | DIANA MEILIANAWATI - PPK - BADAN PELAYANAN PENGADAAN BARANG JASA         |          |     |                |
|                           | YULIUS DIMAS HARDO TRIHATMOKO - PPK - BADAN PELAYANAN PENGADAAN BARANG J | IASA     |     |                |
|                           | SUHAR SIMBOLON - PPK - BADAN PELAYANAN PENGADAAN BARANG JASA             |          |     |                |
| Supmit Batal              | IGNATIUS WISNU PRAYOGO - PPK - BADAN PELAYANAN PENGADAAN BARANG JASA     |          |     |                |
| ID Sirup LKPP             | 20878685                                                                 |          |     |                |

#### >> Tipe Disposisi Proses

|    | Disposisi Manajemen Ko                                | trak                                                     | PA / KPA 👻 | Θ       | 23 | 🕕 IGNA | TIUS |
|----|-------------------------------------------------------|----------------------------------------------------------|------------|---------|----|--------|------|
| Di | Mapping PPK                                           |                                                          |            |         |    | ×      |      |
|    | Silahkan pilih PPI                                    | untuk SiRUP ini                                          |            |         |    |        | Ma   |
|    | РРК                                                   |                                                          |            |         |    | *      |      |
|    | Tipe Disposisi Proses                                 | Non Tender                                               |            |         |    | -      |      |
|    | Tender diperuntukkan bagi<br>Kategori Pengadaan Baran | Tender / Penunjukan Langaung Melalui BPPBJ<br>Non Tender |            | p - e e |    |        |      |
|    | Submit Batal                                          |                                                          |            |         |    |        |      |
|    | ID Sirup LKPP                                         | 20878685                                                 |            |         |    |        |      |

## Klik untuk mengirimkan *inputan* Mapping PPK yang baru saja dilakukan

|    | Disposisi                 | Manajemen K                     | ontrak                                                                                                    | PA / KPA 👻       | Θ     | 23   |   | JS   |
|----|---------------------------|---------------------------------|----------------------------------------------------------------------------------------------------|------------------|-------|------|---|------|
| Di | Mapping                   | РРК                             |                                                                                                    |                  |       |      | × |      |
|    | Silahka                   | <mark>in pilih P</mark> P       | K untuk SiRUP ini                                                                                                    |                  |       |      | _ | da I |
|    | PPK                       |                                 |                                                                                                    |                  |       | *    |   |      |
|    | Tipe Dispo                | sisi Proses                     | Non Tender                                                                                                    |                  |       |      | ~ |      |
|    | Tender dip<br>Kategori Pe | eruntukkan bag<br>engadaan Bara | i pengadaan barang/jasa dengan kriteria:<br>ng, Pekerjaan Konstruksi, Jasa Lainnya, yang bernilai diatas nilai Rp 200 juta atau Jasa Konsultasi b | ernilai diatas F | p 100 | juta |   |      |
|    | Submit                    | Batal                           | - United                                                                                                    |                  |       |      |   |      |
|    | ID Sire                   | IP LKPP                         | 20878685                                                                                                    |                  |       |      |   |      |

## Kemudian perhatikanlah bahwa terjadi pergantian status proses dan dicantumkannya nama dari PPK yang baru saja dilakukan mapping

Berikut tampilan dari perubahan status proses disposisi Sirup menjadi "**Sudah di PPK**" dan dicantumkannya nama PPK yang mendapat tugas melanjutkan disposisi sirup

|                |                                  |                    |                             | 171 8               |
|----------------|----------------------------------|--------------------|-----------------------------|---------------------|
|                |                                  |                    | ATUS PROSES                 | Sudah di PPK Dipros |
|                |                                  | $\smile$           |                             |                     |
| SIRUP          |                                  |                    |                             | • Pluses            |
| Belanja Makana | n dan Minuman Rapat              |                    |                             |                     |
| ID Satker      | 163040                           | PDK                | 1197964] ICNATULS WI        |                     |
| SKPD           | [2020] BADAN PELAYANAN PENGADAAN | PA / KPA           | [197964] IGNATIUS WISNU     |                     |
|                | BARANGJASA                       | TU UPPBJ           | [197964] IGNATIUS WISNU PRA | GO                  |
| ID Sirup   KPP | 23574600                         | Tanggal Penunjukan | 21/02/2021 03:02:29         |                     |
| in onep and t  |                                  |                    |                             |                     |

Kemudian selesailah proses dari Disposisi Sirup yang dilakukan oleh role "**PA/KPA**". Selanjutnya akan dilanjutkan oleh role "**PPK**" yang telah ditunjuk pada sirup terkait oleh PA/KPA.

# Tahapan II

## 4.1 Halaman Dashboard – login sebagai PPK

Terdapat 3 pilihan menu pada navigasi bar atas. Shop; Riwayat Pesanan

dan Proses Feedback.

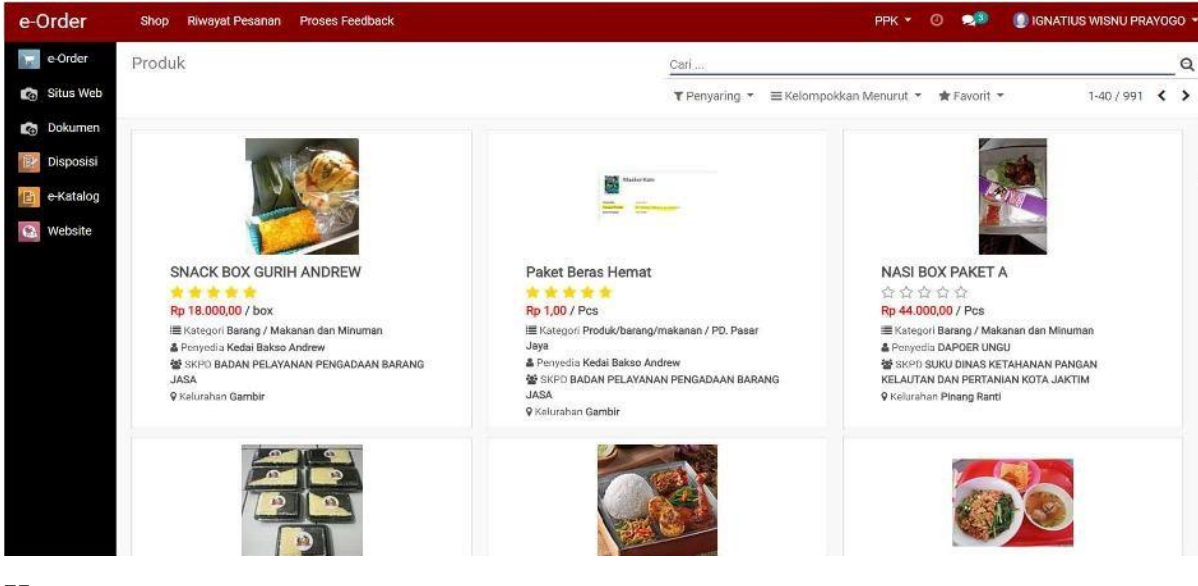

Keterangan:

- **SHOP** = Menampilkan katalog produk-produk E-Order
- RIWAYAT PESANAN = Menampilkan list pesanan-pesanan yang telah atau sedang berlangsung
- PROSES FEEDBACK = Menampilkan pesanan dengan status transaksi Pembayaran Selesai, untuk segera dilakukan Feedback

## 4.2 Disposisi Sirup

Untuk melanjutkan proses Disposisi Sirup oleh role "PA/KPA", silahkan klik

pada Disposisi tombol

pada menu sidebar dashboard.

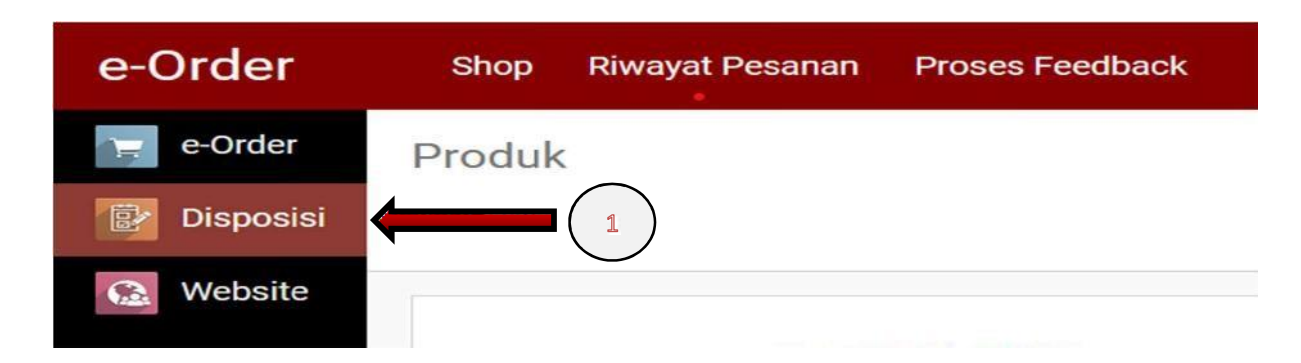

Setelah tombol **Disposisi** diklik, maka pada dashboard role "PPK" akan muncul tampilan halaman sebagai berikut

| Dis | posisi                 |   | Disposis     | si Manajemen Kontrak                        |                |                                                                                                    |                   |              |                 | ррк - (                   | Ə 🐋 🔘 ignati                       | US WISNU PRA      | Y0G0 +        |
|-----|------------------------|---|--------------|---------------------------------------------|----------------|----------------------------------------------------------------------------------------------------|-------------------|--------------|-----------------|---------------------------|------------------------------------|-------------------|---------------|
|     | e-Order                | E | Disposisi    | Pengajuan                                   |                |                                                                                                    | ari               |              |                 |                           |                                    |                   | Q             |
| 6   | Situs Web              |   |              |                                             |                |                                                                                                    | <b>r</b> Penyarin | g * ≡Kelor   | mpokkan M       | enurut 🔹                  | 🛊 Favorit 👻                        | 1-4/4             | < >           |
| 3   | Dokumen                |   | ID<br>Satker | Nama SKPD                                   | ID Sirup<br>PP | Nama                                                                                                    |                   | Total Pagu   | Status 🔺        | Step                      | РРК                                | Tahun<br>Anggaran | Тіре          |
| 1   | Disposisi<br>e-Katalog |   |              | PENGADAAN<br>BARANGJASA                     | 850134         | Belanja Alat Listrik dan Elektronik                                                                     | 1                 | 5.409.240,00 | Sudah di<br>PPK | Upload<br>Dokumen<br>Awal | [197964] IGNATIUS<br>WISNU PRAYOGO | 2020              | Tender        |
| 0   | Website                |   | 163049       | BADAN PELAYANAN<br>PENGADAAN<br>BARANGJASA  | 23574600       | Belanja Makanan dan Minuman Rapat                                                                       | 21                | 1,860.000,00 | Sudah di<br>PPK |                           | [197964] IGNATIUS<br>WISNU PRAYOGO | 2020              | Non<br>Tender |
|     |                        |   | 163049       | BADAN PELAYANAN<br>PENGADAAN<br>BARANGJASA  | 23861153       | Pemeliharaan Rutin KDO/KDO Khusus                                                                       | 18                | 4.775.580,00 | Sudah di<br>PPK |                           | (197964) IGNATIUS<br>WISNU PRAYOGO | 2020              | Non<br>Tender |
|     |                        |   | 141732       | BADAN PELAYANAN<br>PENGADAAN BARANG<br>JASA | 20878685       | Pengadaan makan minum kegiatan<br>Pelatihan/Bimtek Pengadaan Berang/Jasa da<br>Permasalahan Barang/Jasa | 15<br>an FGD      | 6.200.000,00 | Sudah di<br>PPK |                           | [197964] IGNATIUS<br>WISNU PRAYOGO | 2019              | Non<br>Tender |

PPK mencari Sirup yang akan digunakan untuk ber-transaksi pada Sistem E-Order

Langkah selanjutnya adalah role PPK mencari Sirup yang telah di-disposisikan kepada beliau, dengan cara mengetikkan "ID Sirup" yang dituju pada kolom pencarian

Sebagai contoh,

ID Sirup yang telah di-disposisikan oleh PA/KPA kepada PPK adalah **20878685**, maka ketikan ID tersebut pada kolom pencarian, lalu pilih "**Cari ID Sirup LKPP dari: 20878685**"

| Disposisi   | Disposis     | si Manajemen Kontrak                       | ¢        |                                     |     | ррк •                                                                                                    | 0 👥           | 🕘 IGNATIUS WISNU F             | PRAYOGO +     |
|-------------|--------------|--------------------------------------------|----------|-------------------------------------|-----|----------------------------------------------------------------------------------------------------|---------------|--------------------------------|---------------|
| e-Order     | Disposisi    | Pengajuan                                  |          |                                     | 235 | 74600                                                                                                    |               |                                | Q             |
| 👦 Situs Web | ID<br>Satker | Nama SKPD                                  | 4        | Nama                                |     | Carl <i>Nama</i> dari: 23574600<br>Carl <i>ID Salker</i> dari: 23574600<br>Carl <i>ID Sirup LKPP</i> dari: 23574600<br>Carl <i>Nama SKPD</i> dari: 23574600 |               |                                |               |
| Disposisi   | 163049       | BADAN PELAYANAN<br>PENGADAAN<br>BARANGJASA | 24850134 | Belanja Alat Listrik dan Elektronik | :   | Cari <i>PA / KPA</i> dari: <b>23574600</b><br>Cari <i>PPK</i> dari: <b>23574600</b><br>Cari <i>TU UPPBJ</i> dari: <b>23574600</b>                           |               |                                |               |
| 🔐 Website   | 163049       | BADAN PELAYANAN<br>PENGADAAN<br>BARANGJASA | 23574600 | Belanja Makanan dan Minuman Rapat   |     | 211.860.000,00 Sudah di<br>PPK                                                                                                    | (1979<br>WISN | 64] IGNATIUS 2020<br>U PRAYOGO | Non<br>Tender |

#### Klik pada Sirup yang ditemukan

Apabila Sirup yang dituju berhasil ditemukan, pastikan Sirup tersebut berstatus "Sudah di PPK"

Berikut dilampirkan contoh yang dimaksud

| Disposisi   | Dispos       | iisi Manajemen Kontrak    |                  |                     |                          | ррк - 📀 🐢                  |               | PRAYOGO - |
|-------------|--------------|---------------------------|------------------|---------------------|--------------------------|----------------------------|---------------|-----------|
| e-Order     | Disposis     | i Pengajuan               |                  |                     | ID Sirup LKPP 23574600 🗙 | Cari                       | 5             | Q         |
| 🔊 Situs Web |              |                           |                  |                     | ▼ Penyaring - ≡ Kelompok | kkan Menurut 👻 🔺 Favorit 🝷 |               | /1 < >    |
| Dokumen     | ID<br>Satker | Nama SKPD                 | ID Sirup<br>LKPP | Nama                | Total Pagu Status 🔺      | Step PPK                   | Tahun         | Tipe      |
| Disposisi   | 163049       | BADAN PELAYANAN PENGADAAN | 23574600         | Belanja Makanan dan | 211.860.000,00 Sudah di  |                            | 6)            | Non       |
| e-Katalog   |              | BARANGJASA                |                  | Minuman Rapat       | PPK                      |                            |               | Tender    |
| Website     |              |                           |                  |                     |                          |                            | $\overline{}$ |           |
|             |              |                           |                  |                     |                          |                            |               |           |

Kemudian, klik pada Sirup tersebut. Maka tampilah halaman sebagai berikut, dimana bagian atas form juga tertera status Sirup yang masih berada pada proses "**Sudah di PPK**" (panah 7)

| Disposisi                                                                                                    | Disposisi Manajemen Kontr                                   | ak                                                                                 |                                                   | ррк - 🕐 🐋                                                                                                    | IGNATIUS WISNU PRAYOGO 🔹          |
|----------------------------------------------------------------------------------------------------|-------------------------------------------------------------|------------------------------------------------------------------------------------|---------------------------------------------------|----------------------------------------------------------------------------------------------------|-----------------------------------|
| <ul> <li>e-Order</li> <li>Situs Web</li> <li>Dokumen</li> <li>Disposisi</li> <li>e Katalog</li> <li>Website</li> </ul> | Disposisi Pengajuan / 27                                    | 574600 - Belanja Makanan dan Minun<br>KLIK DISINI 8                                | 7 STA                                             | TUS PROSES                                                                                                    | 1/1 < ><br>suitah di PMK Dipinana |
|                                                                                                    | ID Setker<br>SKPD<br>ID Sirup LKPP<br>Jenis Diposial Proses | 163049<br>[2020] BADAN PELAYANAN PENGADAAN<br>BARANCJASA<br>23574600<br>Non Tender | PPK<br>PA / KPA<br>TU UPPRJ<br>Tanggal Penunjukan | [197964] IGNATIUS W.SNU PRAYOO<br>[197964] IGNATIUS W.SNU PRAYOO<br>[197964] IGNATIUS W.SNU PRAYOO<br>21/02/2021 03:02:29 | 30<br>30<br>30                    |
|                                                                                                    | Details<br>ID Swakelola<br>Nama Program                     | None                                                                               | Lokasi<br>Sumber Dana                             | APBD Artiva                                                                                                    | ta Windows                        |

#### Melakukan Pengajuan pada form Mapping Jenis Sirup

Setelah halaman detail informasi Sirup yang akan digunakan tampil, pastikan data pada informasi Sirup adalah benar. Lalu kemudian silahkan bagi PPK untuk melakukan "**Pengajuan**" agar dapat melanjutkan proses disposisi Sirup terkait,

dengan cara meng-klik tombol , lalu tampilah *pop-up* tampilan "**Mapping Jenis Sirup**" berikut

\*bagian atas\*

| Disposisi Manajemer | n Kontrak                         |                     | ррк - 🔿 🥠                             | IGNATI |
|---------------------|-----------------------------------|---------------------|---------------------------------------|--------|
| Mapping Jenis SiRl  | INFORMASI TAHAPAN                 | SEKARANG 9          | )                                     | ×      |
| Budget Version 2    |                                   |                     |                                       | ^      |
| Apakah anda ir      | ngin mengajukan SiRUP ini?        |                     |                                       |        |
| ID Swakelola        | None                              | Lokasi              |                                       |        |
| Nama Program        |                                   | Sumber Dana         | APBD                                  |        |
| Nama SKPD           | BADAN PELAYANAN PENGADAAN         | Mak                 | 4.06.40605000.02.002.5.2.2.11.02      |        |
|                     | BARANGJASA                        | Kegiatan            | Penyediaan makanan dan minuman,       |        |
| Jenis Pengadaan     | Barang                            | Tgl Awal Pengadaan  | 01/12/2019                            |        |
| Pagu                | 211860000                         | Tgl Akhir Pengadaan | 01/01/2020                            |        |
| Total Pagu          | Rp 211.860.000,00                 | Deskripsi           | Penvediaan makan rapat/bimtek dan     |        |
| Tgl Awal Pekerjaan  | 01/01/2020                        |                     | sejenisnya dan snack rapat/bimtek dan |        |
| Tgl Akhir Pekerjaan | 01/12/2020                        |                     | sejenisnya                            |        |
| Volume              | 1 Paket                           | Metode Pemilihan    | Pengadaan Langsung                    |        |
| Jenis Belanja       | Barang/jasa                       | Penyedia            |                                       |        |
| Nama                | Belania Makanan dan Minuman Bapat |                     |                                       |        |

\*kemudian silahkan terus di-scroll kebawah agar menemukan 2 tampilan *section* sebagai berikut\*

## a. Section "Pilih Jenis Sirup"

| at                   | a Anggaran Tahun                                     | 2022                                 |                                    |                              | _                |              |         |          |       |                |         |      |
|----------------------|------------------------------------------------------|--------------------------------------|------------------------------------|------------------------------|------------------|--------------|---------|----------|-------|----------------|---------|------|
| lih<br>ari           | Kegiatan<br>keciatan berdasarkan kode                | PERTA                                | MA, TEMUKA                         | N INI                        | 10               |              |         |          |       |                |         |      |
|                      |                                                      |                                      |                                    |                              |                  |              |         |          |       | 11-15)         | 17 <    | >    |
| [v]                  | Kode Subkeglatan                                     | Nama Subkeglatan                     |                                    |                              | Curre            | ncy          | Ango    | jaran Mu | imi   | Anggaran I     | Perubal | пал  |
|                      | A.X.XX.01.1.06.07                                    | Penyediaan Bahan/Ma                  | terial                             |                              | IDR              |              | Rp 15   | 9.136.4  | 00.00 |                | R       | 0,00 |
| 2                    | A.X.XX.01.1.06.08                                    | Fasilitasi Kunjungan Ti              | smu                                |                              | IDR              |              | Rp 33   | 3.000.0  | 00,00 |                | R       | 0,00 |
|                      | A.X.XX.01.1.06.10                                    | Penatausahaan Arsip I                | Dinamis pada SKPD                  |                              | IDR              |              | Rp 44   | 2.836.2  | 54,00 |                | R       | 0,00 |
|                      | A.X.XX.01.1.08.03                                    | Penyediaan Jasa Pera                 | latan dan Perlengkapa              | in Kantor                    | IDR              |              | Rp 30   | 6.504.0  | 00,00 |                | R       | 0,00 |
|                      | A.X.XX.01.1.09.04                                    | Penyediaan Jasa Pela                 | anan Umum Kantor                   |                              | IDR              |              | Rp 2.47 | 1.105.3  | 92,00 |                | R       | 0,00 |
|                      |                                                      |                                      |                                    |                              |                  |              |         |          |       |                |         |      |
| ≥ilih<br>Gari<br>[v] | Komponen<br>Komponen berdasarkan ko<br>Kode Komponen | de atau rema kompon<br>Nama Komponen | en, kode akun, nama a<br>Kode Akun | skun, maupun ki<br>Nama Akun | ode kegi<br>Merk | atan<br>Spek | Harga   | Vol1     | Sat1  | Real<br>Volume | Koefis  | ien  |

## b. Section "Data Anggaran Tahun X"

| h   | Komponen                 |                                                                     |                      |                                                            |         | KED                    | JA, TE | MUK  | AN II | JI (           | 11 )      |
|-----|--------------------------|---------------------------------------------------------------------|----------------------|------------------------------------------------------------|---------|------------------------|--------|------|-------|----------------|-----------|
| ari | Komponen berdasarkan kor | de atau nama kompony                                                | n, kode akun, nama i | skun, maupun k                                             | ode key | tan                    |        |      |       | _ \            |           |
| v]  | Kode Komponen            | Nama Komponen                                                       | Kode Akun            | Nama Akun                                                  | Merk    | Spek                   | Harga  | Vol1 | Sat1  | Real<br>Volume | Koefisien |
|     | 1.1.7.01.07.01.002.00002 | Air Mineral                                                         | 5 1.02,01.01.0058    | Belanja<br>Makanan dan<br>Minuman<br>Aktivitas<br>Lapangan |         | lsi<br>Ulang<br>19 Ltr | 12800  | 2500 | Galon | 2.500,00       |           |
| 8   | 9.1.2.11.05.01.001.00008 | anack<br>Rapat∕Bimbingan<br>Teknis /dan atau<br>kegiatan sejenisnya | 5,1.02.01.01.0052    | Belanja<br>Makairan dan<br>Minuman<br>Rapat                |         |                        | 18000  | 30   | box   | 3:960,00       |           |
|     | 9.1.2.11.05.01.001.00008 | snack<br>Rapat/Bimbingan<br>Teknis /dan atau<br>kegiatan sejenisnya | 5,1,02,01,01,0052    | Belanja<br>Makanan dan<br>Minuman<br>Rapat                 |         |                        | 18000  | 20   | ьох   | 440,00         |           |
|     | 9.1.2,11.05.01.001.00009 | Makan<br>Rapat/Bimbingan<br>Teknis/dan atau<br>Kegiatan Sejenis     | 5.1.02.01.01.0052    | Belanja<br>Makanan dan<br>Minuman<br>Rapat                 |         |                        | 47000  | 20   | рох   | 440,00         |           |
|     | 9.1.2.11.05.01.001.00009 | Makan<br>Rapat/Bimbingan<br>Teknis/dan atau<br>Kegiatan Sejenis     | 5.1.02.01.01.0052    | Belanja<br>Makanan dan<br>Minuman<br>Rapat                 |         |                        | 47000  | 30   | рох   | 3.960,00       |           |

## Isilah Jenis Sirup, Nama Kegiatan dan Komponen

Silahkan mengisi **Pilih Jenis Sirup**, **Pilih Kegiatan** dan **Pilih Komponen** sesuai data Sirup yang akan digunakan untuk ber-transaksi di E-Order.

#### >> Pilih Kegiatan

Silahkan pilih nama kegiatan dimana dari anggaran kegiatan tersebutlah Sirup terkait akan digunakan. Berikut kami tampilkan kegiatan yang akan kami lakukan yakni "**Pengembangan sistem pengadaan barang/jasa**" atau untuk memudahkan silahkan ketik **Kode Kegiatan** yang akan digunakan pada kolom pencarian, seperti yang kami contohkan pada gambar dibawah ini

Setelah Nama Kegiatan yang dituju telah ditemukan, silahkan klik dua kali atau centah pada kolom [v] yang terdapat pada ujung kiri kolom

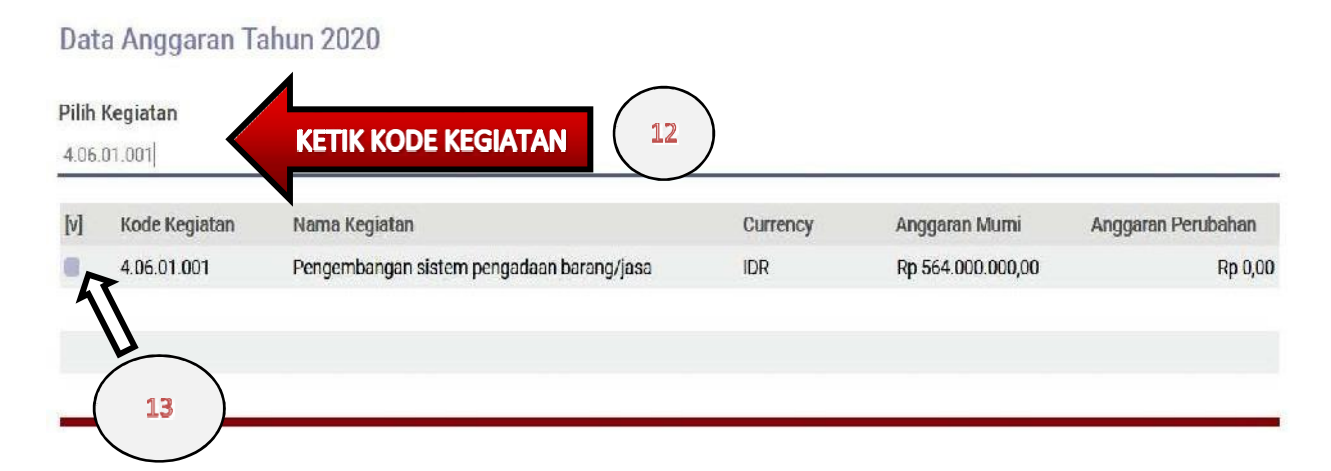

Setelah Nama Kegiatan telah berhasil diinput, maka tampilah komponen-komponen yang terdapat pada kegiatan yang dipilih. Maka kemudian silahkan pilih kembali (bisa lebih dari satu) komponen-komponen yang akan digunakan anggarannya untuk bertransaksi di sistem E-Order, dengan cara meng-klik 2X pada baru komponen yang dituju atau klik centang pada kolom "[v]" yang terdapat pada ujung kiri kolom.

Berikut kami tampilkan komponen-komponen yang akan digunakan berdasarkan nama kegiatan yang telah kami pilih sebelumnya

|     |                          |                                     |              |              |      |                          |          |        |                | 15/6 🔇             | > |  |
|-----|--------------------------|-------------------------------------|--------------|--------------|------|--------------------------|----------|--------|----------------|--------------------|---|--|
| [v] | Kode Komponen            | Nama Komponen                       | Kode<br>Akun | Nama<br>Akun | Merk | Spek                     | Harga    | Volume | Real<br>Volume | Koefisien          |   |  |
| F   | 9.1.2.26.01.01.002.00003 | Tenaga Ahli Pratama<br>Golongan I-C | 5.2.2.27.01  |              |      | S1 Pengalaman<br>3 Tahun | 13650000 | 12     | 12,00          | 3 Orang x<br>Bulan | 4 |  |
|     | 1.2.26.01.01.002.00003   | Tenaga Ahli Pratama<br>Golongan I-C | 5.2.2.27.01  |              |      | S1 Pengalaman<br>3 Tahun | 13650000 | 8      | 8,00           | 2 Orang x<br>Bulan | 4 |  |
|     | 9 14 02.00003            | Tenaga Ahli Pratama<br>Golongan I-C | 5.2.2.27.01  |              |      | S1 Pengalaman<br>3 Tahun | 13650000 | 8      | 8,00           | 2 Orang x<br>Bulan | 4 |  |
| 2   | 9.1.2 1.002.00004        | Tenaga Ahli Pratama<br>Golongan I-D | 5.2.2.27.01  |              |      | 51 Pengalaman<br>4 Tahun | 15150000 | 4      | 4,00           | 1 Orang x<br>Bulan | 4 |  |
|     | 9.1.2.26.01.01.002.00004 | Tenaga Ahli Pratama<br>Golongan I-D | 5.2.2.27.01  |              |      | S1 Pengalaman<br>4 Tahun | 15150000 | 4      | 4,00           | 1 Orang x<br>Orang | 4 |  |

#### 1. Pilih "Ajukan SIRUP"

Apabila Nama Kegiatan dan Komponen telah berhasil dipilih, silahkan klik tombol

Ajukan SIRUP untuk men-submit data yang telah dipilih dan maka secara otomatis status proses disposisi berpindah menjadi "**Diproses**". Berikut tampilan dari halaman proses disposisi yang telah berganti, dari "**Sudah di PPK**" menjadi "**Diproses**"

| Disposisi   | Disposisi Manajemen Kont           | rek                                            |                    | ррк - 🕘 🐋 (                                                        | 🧕 IGNATIUS WISNU PRAYOGO 👻 |
|-------------|------------------------------------|------------------------------------------------|--------------------|--------------------------------------------------------------------|----------------------------|
| e-Order     | Disposisi Pengajuan / 23           | 3574600 - Belanja Makanan dan Minun            | nan Rapat          |                                                                    |                            |
| 💼 Situs Web |                                    |                                                |                    |                                                                    | 1/1 < >                    |
| 💼 Dokumen   |                                    |                                                | (17)               | STATUS PROSES                                                      | Diproses                   |
| Disposisi   |                                    |                                                |                    |                                                                    |                            |
| 👩 e-Katalog |                                    |                                                | -                  |                                                                    | R Proses                   |
| 💽 Website   | <sub>sirup</sub><br>Belanja Makana | in dan Minuman Rapat                           |                    |                                                                    |                            |
|             | ID Satker                          | 163049                                         | PPK                | [197964] IGNATIUS WISNU PRAYOGO                                    |                            |
|             | SKPD                               | [2020] BADAN PELAYANAN PENGADAAN<br>BARANGJASA | PA / KPA           | [197964] IGNATIUS WISNU PRAYOGO<br>[197964] IGNATIUS WISNU PRAYOGO |                            |
|             | ID Sirup LKPP                      | 23574600                                       | Tanggal Penunjukan | 21/02/2021 06:27:28                                                |                            |
|             | Jenis Dipostsi Proses              | Non Tender                                     |                    |                                                                    |                            |
|             | Details                            |                                                |                    |                                                                    |                            |
|             | ID Swakelola                       | None                                           | Lokasi             |                                                                    |                            |

Kemudian setelah status proses disposisi berganti menjadi "**Diproses**", selanjutnya silahkan klik pada tombol silahkan klik pada tombol untuk menunjuk Pejabat Pengadaan. Maka tampilah halaman berikut

| Disposisi                   | Disposisi Manaj                                                                 | lemen Kontrak                                                                                                    |                                                      | PPI                                        | <- 0                     | 🐢 🕘 i Gi     | NATIUS WISNU PRAYOGO - |
|-----------------------------|---------------------------------------------------------------------------------|----------------------------------------------------------------------------------------------------|------------------------------------------------------|--------------------------------------------|--------------------------|--------------|------------------------|
| e-Order                     | Disposisi Pengaju                                                               | uan / 23574600 Belanja Makanan dan Minumar                                                                             | Repet., / 163049 - B                                 | ADAN PELAYAI                               | NAN PEN                  | ICADAAN B    | ARANGJASA              |
| Dokum<br>Disposi<br>C Katal | ✓ Proses Turje<br>siRUP<br>23574600 - Bela                                      | anja Makanan dan Minuman Rapat                                                                                         | PROSES                                               | Draft Protons                              | Approval                 | D-meluğu Pip | Selveai Ditaitalkan    |
| The second second           | Pengajuan<br>Tanggal Penunjukan<br>Kade SKPD<br>SKPD<br>Tipe<br>Berkas Defail 1 | 21/02/2021 06:27:28<br>163049<br>[2020] BADAN PELAYANAN PENGADAAN BARANGJASA<br>Non Tender<br>Log Disposisi Log Berkas | Panitia Pengad<br>Pek<br>PA/KPA<br>Pejabat Pengadaan | laan<br>[197964] IGNATH<br>[197964] IGNATH | JS WISNU P<br>JS WISNU P | RAYOCO       |                        |

dengan terdapat 4 tab pada halaman tersebut, "**Berkas**"; "**Detail**"; "**Log Disposisi**" dan "**Log Berkas**"

#### \*tab Berkas\*

Menampilkan berkas-berkas apa saja yang harus diupload oleh PPK sebelum

| Berkas     | Detail  | Log Disposisi | Log Berkas |                    |   |
|------------|---------|---------------|------------|--------------------|---|
| Lampir     | ran Ber | kas           |            |                    |   |
| Nama Dol   | kumen   |               |            | Status             |   |
| DPA        |         |               |            | Belum diupload     | 1 |
| HPS        |         |               |            | Belum diupload     | 8 |
| KAK        |         |               |            | Belum diupload     | ø |
| SPEK       |         |               |            | Belum diupload     | 1 |
| Surat Perr | mohonan |               |            | <br>Belum diupload | 1 |

#### \*tab **Detail**\*

Menampilkan detail Informasi Sirup berikut Anggaran yang telah ditetapkan sebelumnya.

| Informasi SIRUP         Belarja Makanan dan Minuman Rapat         Lokasi           IDi Swakelola         None         Mark         4.06.40605000.02.002.52.2.11.02           Nama Pengaran         Mak         4.06.40605000.02.002.52.2.11.02         Mak           Nama SKPD         Baba N PELAYANAN PENGADAN BARANGJASA         Kegiatan         Penyediaan makanan dan minuman,           Jenis Pengadaan         Barang         Tij Awal Pengadaan         0/10/2020           Total Pagu         Rp 211.860.000.00         Deskripsi         Penyediaan makan rapat/bimtek dan sejenisnya dan snack rapat/bimtek dan sejenisnya dan snack rapat/bimtek dan sejenisnya           Notime         1 Pakel         Norma Pengadaan Minuman Rapat         Norma Pengadaan Langsung           Norma         Norma Pinakan Rapati Nin Makan San Makan Rapati Nin Makan San Makan Rapati Nin Makan San Makan Rapati Nin Makan San Makan Rapati Nin Makan San Makan Rapati Nin Makan San Makan Rapati Nin Makan Pengadaan Langsung <th>Berka</th> <th>s   D</th> <th>etail Log</th> <th>Disposi</th> <th>si Log</th> <th>Berkas</th> <th></th> <th></th> <th></th> <th></th> <th></th> <th></th> <th></th> <th></th> <th></th> <th></th> <th></th> <th></th> <th></th> <th></th> <th></th> <th></th> <th></th>                                                                                                    | Berka                   | s   D                                                          | etail Log                            | Disposi                      | si Log      | Berkas  |                   |                    |      |           |       |      |      |      |       |               |                |                   |                       |                     |               |                 |                                                                           |
|----------------------------------------------------------------------------------------------------|-------------------------|----------------------------------------------------------------|--------------------------------------|------------------------------|-------------|---------|-------------------|--------------------|------|-----------|-------|------|------|------|-------|---------------|----------------|-------------------|-----------------------|---------------------|---------------|-----------------|---------------------------------------------------------------------------|
| Nama Paket     Belanja Makanan dan Minuman Rapat     Lokasi       ID Swakelola     None     Sumber Dana     APBD       Nama Program     Mak     4.06.40050000.02.002.52.52.11.02       Nama SKPD     BADAN PELAYANAN PENGADAN BARANGJASA     Kegiatan     Penyediaan makanan dan minuman,       Janis Pengadaan     Barang     Tgl Awal Pengadaan     0/10/12/0219       Pagu     211.860.000,00     Deskripsi     Penyediaan makan rapat/bimtek dan sejenisnya dan snack       Tgl Akhir Pekerjaan     0/10/12/020     Penyediaan makan rapat/bimtek dan sejenisnya dan snack       Tgl Akhir Pekerjaan     0/10/12/020     Metode Pernilihan     Pengadaan Langsung       Youre     1 Paket     Pana     Yeu Yeu Yeu Yeu Yeu Yeu Yeu Yeu Yeu Yeu                                                                                                    | Infor                   | masi                                                           | SIRUP                                |                              |             |         |                   |                    |      |           |       |      |      |      |       |               |                |                   |                       |                     |               |                 |                                                                           |
| ID Swakelola     None     Sumoer bana     APED       Name Program     Mak     4.06.4060500.02.002.52.2.11.02       Nama SKPD     BaDAN PELAYANAN PENGADAAN BARANG JASA     Kegiatan     Penyediaan makanan dan minuman,       Jenis Pengadaan     Barang     Tgl Awal Pengadaan     01/12/2019       Pagu     211860000     Tgl Akhir Pengadaan     01/01/2020       Total Pagu     Rp 211.860.000,00     Deskripsi     Penyediaan makan rapat/bimtek dan sejenisnya dan snack rapat/bimtek dan sejenisnya dan snack rapat/bimtek dan sejenisnya dan snack rapat/bimtek dan sejenisnya dan snack rapat/bimtek dan sejenisnya dan snack rapat/bimtek dan sejenisnya dan snack rapat/bimtek dan sejenisnya dan snack rapat/bimtek dan sejenisnya dan snack rapat/bimtek dan sejenisnya dan snack rapat/bimtek dan sejenisnya dan snack rapat/bimtek dan sejenisnya dan snack rapat/bimtek dan sejenisnya dan snack rapat/bimtek dan sejenisnya dan snack rapat/bimtek dan sejenisnya       Yolume     1 Paket     Metode Permilihan Pengadaan     Penyedia       Jenis Belanja     Barang/jeas     Tod Aragamentan Kan Program     Tod Aragamentan Rapat/Strutter Velocitie       Addol N Name     Name     Name     Name     Name     Name       Addol N Negeme     Name     Name     Name     Name     Name       Addol N Negeme     Name     Name     Name     Name     Name       Addol N Negeme     Name     Name     Name     Name     Name   <                                                                                                    | Nama P                  | aket                                                           |                                      | Belanja                      | Makanan d   | lan Min | iuman I           | Rapat              |      |           |       |      |      |      | Loka  | si            |                |                   | 4000                  |                     |               |                 |                                                                           |
| Nama Program<br>Nama SKPD         BADAN PELAYANAN PENGADAAN BARANGJASA         Kegiatan<br>Tigl Awai Pengadaan         Penyediaan makanan dan minuman,<br>Tigl Awai Pengadaan           Jenis Pengadaan         Barang         Tigl Awai Pengadaan         01/12/2019           Pagu         211860000         Tigl Awai Pengadaan         01/01/2020           Total Pagu         Rp 211.860.000,00         Deskripsi         Penyediaan makan rapat/bimtek dan sejenisnya dan snack<br>rapat/bimtek dan sejenisnya           Total Pagu         N/01/2020         Metode Permilihan<br>Penyedia         Pengadaan Langsung           Volume         1 Paket         Penkerjaan         01/01/2020           Total Paga         Barang/jasa         Tigl Awai Pengadaan         Engadaan Langsung           Volume         1 Paket         Penyedia         Penyedia           Jamis Belanja         Barang/jasa         State Mater Megnem Make Megnem Make Megnem Maken         State Mater Megnem Maken rapat/bimtek dan sejenisnya           Koologaran<br>State Megnem Maken Megnem Megnem Make Megnem Maken rapat/bimtek dan sejenisnya         State Mater Megnem Maken rapat/bimtek dan sejenisnya           Magnem Maken Megnem Maken Megnem Maken Rapata Mater Megnem Maken Rapata Mater Megnem Maken Rapata Mater Megnem Maken Rapata Mater Megnem Maken Rapata Mater Megnem Maken Rapata Mater Megnem Maken Rapata Mater Megnem Maken Rapata Mater Megnem Maken Rapata Mater Megnem Maken Rapata Mater Megnem Maken Rapata Mater Megnem Maken Rapata Mater Maken Mater Maken                                                                                                    | ID Swak                 | elola                                                          |                                      | None                         |             |         |                   |                    |      |           |       |      |      |      | Sum   | Der Da        | The state      |                   | APBD                  |                     |               |                 |                                                                           |
| Nama SKPD         BADAN PELAYANAN PENGADAAN BARANGJASA         Kegiatan         Penyediaan makanan dan minuman,           Jenis Pengadaan         Barang         Tgl Awal Pengadaan         01/12/2019           Pagu         211860000         Tgl Akhir Pengadaan         01/01/2020           Total Pagu         Rp 211.860.000,00         Deskripsi         01/01/2020           Total Pagu         Rp 211.860.000,00         Deskripsi         Penyediaan makan rapat/bimtek dan sejenisnya dan snack rapat/bimtek dan sejenisnya.           Tgl Akhir Pekerjaan         01/12/2020         Metode Permilihan         Penyediaan Langsung           Yolume         1 Paket         Penyediaan         Penyediaan Langsung           Jenis Belanja         Barang/jaca         Soft Mage Med Meter Meter Mage Med Meter Meter Mete                                                                                                    | Nama P                  | rogram                                                         | n                                    |                              |             |         |                   |                    |      |           |       |      |      |      | Mak   |               |                |                   | 4.06.4                | 060500              | 0.02.0        | 002.5           | 5.2.2.11.02                                                               |
| Jenis Pengadaan     Barang     Tgl Awal Pengadaan     01/12/2019       Pagu     211860000     Tgl Akhir Pengadaan     01/01/2020       Total Pagu     Rp 211.860.000,00     Deskripsi     Penyediaan makan rapat/bimtek dan sejenisnya dan snack rapat/bimtek dan sejenisnya dan snack rapat/bimtek dan sejenisnya       Tgl Akhir Pekerjaan     01/01/2020     Metode Pemilihan     Penyedia       Tgl Akhir Pekerjaan     01/12/2020     Metode Pemilihan     Pengadaan Langsung       Volume     1 Paket     Penyedia     Penyedia                                                                                                    | Nama S                  | KPD                                                            |                                      | BADAN                        | PELAYANA    | N PEN   | GADAA             | N BAR              | ANG. | JASA      |       |      |      |      | Kegi  | atan          |                |                   | Penye                 | diaan m             | akan          | an da           | an minuman,                                                               |
| Pagu       211860000       Tgl Akhir Pengadaan       01/01/2020         Total Pagu       Rp 211.860.000,00       Deskripsi       Penyediaan makan rapat/bimtek dan sejenisnya dan snack rapat/bimtek dan sejenisnya.         Tgl Akhir Pekerjaan       01/01/2020       Deskripsi       Penyediaan makan rapat/bimtek dan sejenisnya.         Tgl Akhir Pekerjaan       01/12/2020       Metode Pemilihan Penyedia       Pengadaan Langsung Penyedia         Volume       1 Paket       Metode Pemilihan Penyedia       Pengadaan Langsung Penyedia         Jambar Maran Jakan Paket       Metode Pemilihan Penyedia       Pengadaan Langsung Penyedia       Total Aragament Penyedia         Angaaran Jambar Maran Jakan Targat/ Jama Paket       Metode Penilihan Penyedia       Penyedia       Total Aragament Penyedia         Angaaran Jambar Paket       Jambar Paket       Jambar Paket       Statir Vale Penyedia       Total Aragament Penyedia         Angaaran Jambar Paket       Jambar Paket       Jambar Paket Penyedia       Jambar Penyedia       Total Aragament Penyedia         Angaaran Jambar Paket       Jambar Paket Penyedia       Jambar Paket Penyedia       Jambar Penyedia       Jambar Penyedia         Angaaran Jambar Paket Penyedia       Jambar Paket Penyedia       Jambar Penyedia       Jambar Penyedia       Jambar Penyedia         Angaaran Paket Penyek Paket Penyek Paket Penyek Paket Penyek Penyek Penyek                                                                                                    | Jenis Pe                | engada                                                         | an                                   | Barang                       |             |         |                   |                    |      |           |       |      |      |      | Tgl / | wal P         | enga           | daan              | 01/12                 | /2019               |               |                 |                                                                           |
| Total Pagu     Rp 211.860.000,00     Deskripsi     Penyediaan makan rapat/bimtek dan sejenisnya dan snack rapat/bimtek dan sejenisnya.       Total Pagu     D1/D1/2020     Metode Penilihan     Pengadaan Langsung       Total Pagu     1 Paket     Penyediaan makan rapat/bimtek dan sejenisnya.       Jonis Belanja     Barang/jasa                                                                                                    | Pagu                    |                                                                |                                      | 2118600                      | 000         |         |                   |                    |      |           |       |      |      |      | Tgl / | khir P        | enga           | daan              | 01/01,                | /2020               |               |                 |                                                                           |
| Tigl Akkir Peketijaan     01/12/2020     Metode Pemilihan     Pengadaan Langsung       Yolume     1 Paket     Penyedia       Janis Belanja     Barang/jasa                                                                                                    | Total Pa                | agu<br>UDaka                                                   | -                                    | Rp 211.8                     | 360.000,00  | i.      |                   |                    |      |           |       |      |      |      | Desi  | aripsi        |                |                   | Penye<br>rapat/       | diaan m<br>bimtek ( | akan<br>dan s | rapat<br>eienis | t/bimtek dan sejenisnya dan snack<br>snya                                 |
| Tgl Akhir Pekerjaan         01/12/2020         Metbode Permitinan         Pengabaan Langsung           Volume         1 Paket         Penyedia           Jenis Belanja         Barang/jasa           Anggaran         State         Penyedia           Simer Anggaran         Simer Anggaran                                                                                                    | igi Awa                 | п Рекег                                                        | rjaan                                | 01/01/2                      | 020         |         |                   |                    |      |           |       |      |      |      |       |               |                | 220               | Denes                 |                     |               |                 |                                                                           |
| Volume         1 Paket         Period           Jenis Belanja         Barang/jasa           Anggaran         19%           Kapatan         Kapatan           Kapatan         Sole           Kapatan         Sole           K                                                                                                    | Tgl Akhi                | ir Peke                                                        | rjaan                                | 01/12/2                      | 020         |         |                   |                    |      |           |       |      |      |      | Mett  | ode Pe        | milin          | an                | Penga                 | daan La             | ingsu         | ng              |                                                                           |
| Jamis Belanja         Barag/jasa           Anggaran<br>Sumber Anggaren<br>Sumber Anggaren<br>Sumber Anggaren<br>Sumber Anggaren<br>Sumber Anggaren<br>Sumptione<br>Sumptione<br>Sumpti | Volume                  |                                                                |                                      | 1 Paket                      |             |         |                   |                    |      |           |       |      |      |      | Peny  | equa          |                |                   |                       |                     |               |                 |                                                                           |
| Naggeren         jewa           Sinter Arggeren         jewa           Kapation         Kapation           Kapation         Kapation </td <td>Jenis Be</td> <td>elanja</td> <td></td> <td>Barang/</td> <td>jasa</td> <td></td> <td></td> <td></td> <td></td> <td></td> <td></td> <td></td> <td></td> <td></td> <td></td> <td></td> <td></td> <td></td> <td></td> <td></td> <td></td> <td></td> <td></td>                                                                                                    | Jenis Be                | elanja                                                         |                                      | Barang/                      | jasa        |         |                   |                    |      |           |       |      |      |      |       |               |                |                   |                       |                     |               |                 |                                                                           |
| Koda         Hama         Janna         Janna         J                                                                                                    | Anggarar<br>Simber Angg | n<br>peran                                                     | 13.55                                |                              |             |         |                   |                    |      |           |       |      |      |      |       |               |                |                   |                       |                     |               |                 |                                                                           |
| 4600-100 Najamin Tenga 44 81 1350000 0 12 000 8 Jung 4 5 Grang 4 8 Jun<br>Nather Distance 12 Junin<br>Nather Distance 12 Junin<br>Sung Juni<br>4600-100 Najamin Tenga 44 81 1510000 0 4 000 10 ung 4 1 Grang 4 8 July<br>Meng Juni<br>Sung Juni<br>Sung Juni                                                                                                    | Koda<br>Kogadan         | Kisma<br>Kogsatan                                              | Norta<br>Komponen Merk               | Spelk                        | Harga Pajak | Volume  | Hent<br>Volami: P | kefakn !           | un a | lari Vola | Set2  | Vel3 | S.43 | Vol4 | SJ14  | Kndle<br>Akan | Nnersa<br>Akun | Anggaran<br>Muara | Anggaran<br>Perubahan | Розданые            | Ange          | Sika            | Total Anggaran Marin, Rp 224,400,0000<br>Total Anggaran Pendiahan: Rp 0,0 |
| 40021001 Naurum Torayaf4 31 1912000 9 4 000 10 wax 41 6vm 4 8Jun 5222791 08000 0000 000 000 000 000 000 000 000                                                                                                    | 4/06.01.001             | Program<br>Peringkatan<br>Kasibar<br>Kagadaan<br>Berang Jawa   | Tenaga Ahl<br>Phatana<br>Golonger HC | SI<br>Pergalaman<br>Si tehun | 1350000 0   | 12      | 0,00 8            | Drangs≠ 1<br>ulun  | c    | hung 4    | Bulen |      |      |      |       | 52227.0       | 1              | 168.900.000,00    | 0,00                  | 0,                  | 00            | 0.00            |                                                                           |
| Activate Windows                                                                                                    | 4.06.01.001             | Program<br>Berlegteran<br>Scielbar<br>Pergedean<br>Berang Jawa | Tonaga Abi<br>Polisma<br>Ediongen H) | BI<br>Panga aman<br>Kitahun  | 15150000 0  | 4       | 0,00 T            | Oranga,4 1<br>Uten | ¢    | dan 4     | Buken |      |      |      |       | 522270        | 1              | 60.600.000,00     | 0.00                  | 0,                  | 00            | 0.00            |                                                                           |
|                                                                                                    |                         |                                                                |                                      |                              |             |         |                   |                    |      |           |       |      |      |      |       |               |                |                   |                       |                     |               | Act             | tivate Windows                                                            |

#### \*tab Log Posisi\*

Menampilkan histori aksi yang telah dilakukan selama proses Disposisi Sirup.

| Berkas Detell Log Dispos si Log Der | kes                                  |         |                     |
|-------------------------------------|--------------------------------------|---------|---------------------|
| og Disposisi                        |                                      |         |                     |
| Nsposisi                            | User                                 | Cetatan | Tenggal             |
| fenunjuk PPK                        | Disubmit oleh IONATIUS WIGNU PRAVOGO |         | 21/02/2021 06:27:20 |
| Aspaing Budget                      | Der best oleh IONATIUS WISNU PRAYOGO |         | 21/02/2021 06-50-05 |

#### \*tab Log Berkas\*

Menampilkan histori berkas yang telah dilakukan selama proses Disposisi Sirup.

| Revium Defail IngDispatial Ing Berkas |            |          |
|---------------------------------------|------------|----------|
| Arsip Berkas                          |            |          |
| fåerse Rickas +                       | Ketenangen | Tranggal |
| Dev .                                 |            |          |
| ling                                  |            |          |
| KAK                                   |            |          |
| RPFK                                  |            |          |
| Sural Permittanan                     |            |          |

#### 2. Tunjuk "Pejabat Pengadaan"

Silahkan klik tombol **Tunjuk Pejabat Pengadaan** dengan tujuan menunjuk salah seorang Pejabat Pengadaan untuk melanjutkan proses disposisi sirup, yakni mem-validasi dokumen-dokumen yang diupload oleh PPK. Berikut tampilan halaman setelah menekan tombol "Tunjuk Pejabat Pengadaan", sebagai contoh kami memilih "Ignatius Wisnu Prayoga" sebagai Pejabat Pengadaan untuk melanjutkan disposisi sirup ini.

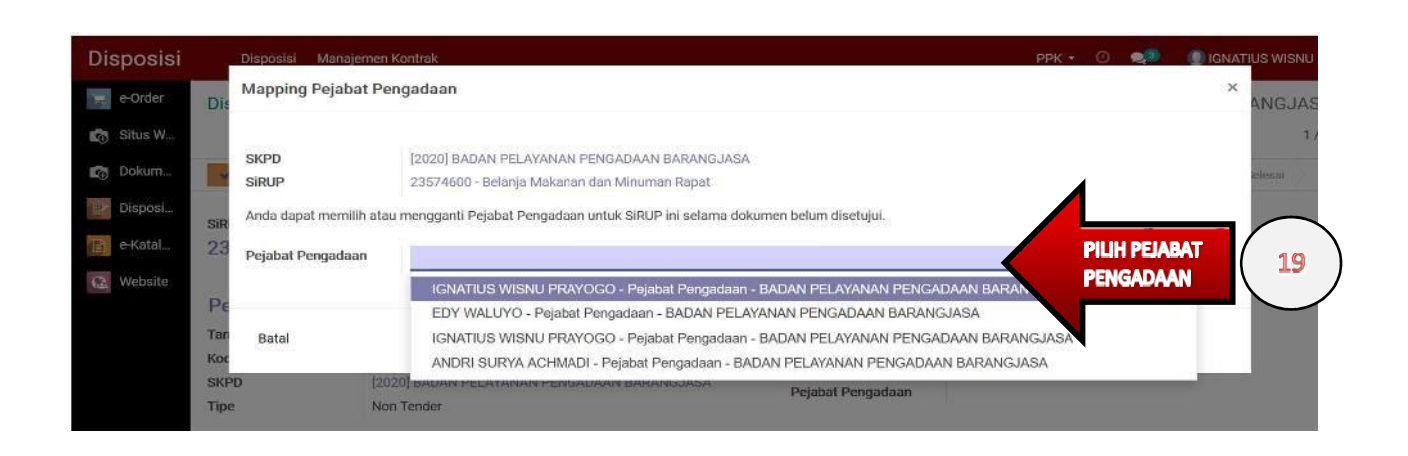

Setelah selesai menentukan / menunjuk Pejabat Pengadaan sebagai penerima role selanjutnya untuk melanjutkan proses disposisi Sirup, kemudian klik pada tombol seperti yang dicontohkan pada gambar dibawah ini

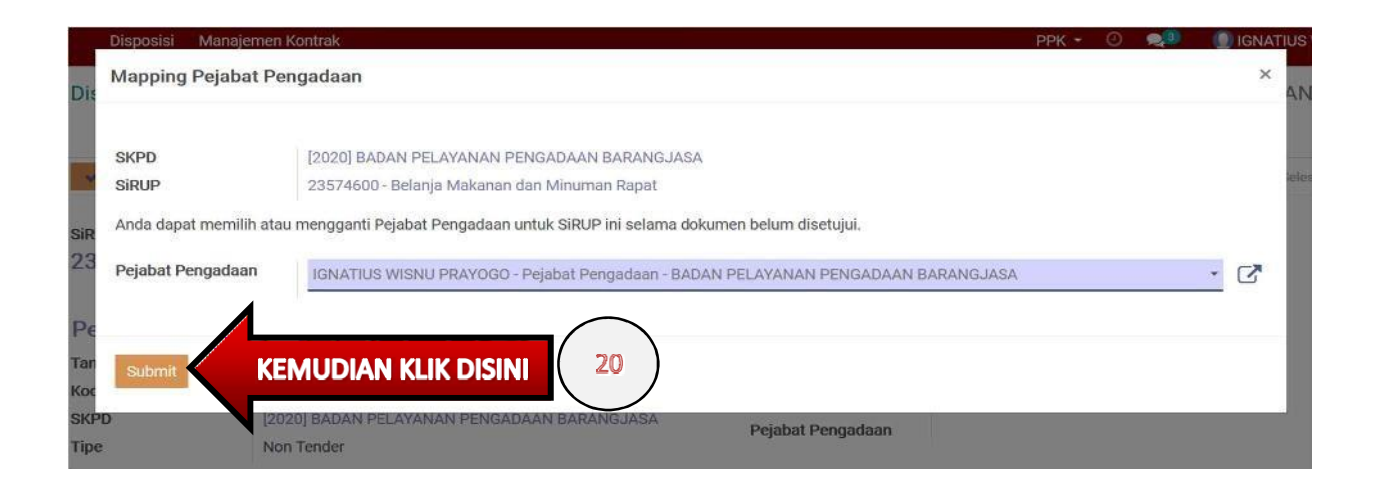

Hasil penunjukkan Pejabat Pengadaan lalu akan tampil pada baris sebagai berikut

| Disposisi Mana                                  | jernen Kontrak                                                                             |                                      |                               | PPk                                    | (* O                                 | •           | IGNATIUS WIS | INU PRAYOGO                  |
|-------------------------------------------------|--------------------------------------------------------------------------------------------|--------------------------------------|-------------------------------|----------------------------------------|--------------------------------------|-------------|--------------|------------------------------|
| Disposisi Pengaju                               | uan / 23574600 - Belanja Makanan dan Minumar                                               | n Rapat / 163049 - B                 | ADAN P                        | ELAYAN                                 | NAN PEN                              | IGADAAN     | BARANG       | JASA<br>1/1 <b>&lt; &gt;</b> |
| ✓ Proses Tunj<br>sirup<br>23574600 - Bela       | uk Pejabat Pengadaan<br>ania Makanan dan Minuman Rapat                                     |                                      | Droft                         | Proses                                 | Approval                             | Disctujui P | P Selésai    | Dibatalkan                   |
| Pengajuan                                       |                                                                                            | Panitia Pengad                       | aan                           |                                        |                                      |             |              |                              |
| Fanggal Penunjukan<br>Kode SKPD<br>SKPD<br>Fipe | 21/02/2021 06:27:28<br>163049<br>[2020] BADAN PELAYANAN PENGADAAN BARANGJASA<br>Non Tender | PPK<br>PA / KPA<br>Pejabat Pengadaan | [197964<br>[197964<br>[197964 | 4] IGNATIL<br>4] IGNATIL<br>4] IGNATIL | JS WISNU F<br>JS WISNU F<br>JS WISNN | PRAYS       | PEJABAT      | terisi                       |
| Berkas Detail                                   | Log Disposisi Log Berkas                                                                   |                                      |                               |                                        |                                      | V           |              |                              |

#### 3. Unggah berkas-berkas oleh PPK

Setelah itu, bagi PPK dipersilahkan upload berkas-berkas yang dibutuhkan untuk divalidasi oleh Pejabat Pengadaan yang sebelumnya telah ditunjuk, dengan cara meng-klik tab "Berkas" pada halaman, lalu tampilah nama-nama berkasang perlu diunggah oleh PPK agar dapat divalidasi oleh Pejabat Pengadaan.

| 1    |
|------|
|      |
| d'   |
| ø    |
| an . |
|      |
|      |

#### Unduh file "Template Surat Permohonan"

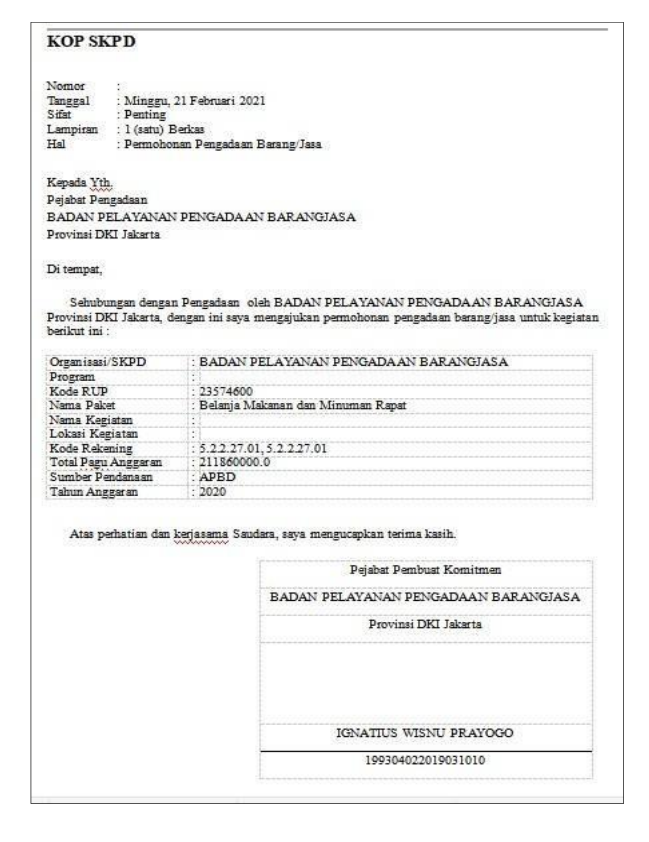

Silahkan unduh file Template Surat Permohonan dengan meng-klik ikon **b**, untuk mengunduh file Template Surat Permohonan. Berikut tampilan template Surat Permohonan.

#### 4. Unggah "Surat Permohonan"

Setelah selesai mengunduh, *scan* berkas Surat Permohonan dengan isian yang sesuai masing-masing kegiatan SKPD dan telah dicap basah oleh Pejabat yang berwenang. Selanjutnya klik pada ikon untuk mengunggah Surat Permohonan yang perlu divalidasi Pejabat Pengadaan. Berikut tampilan *pop-up* yang digunakan untuk menggunggah file

|            | Disposisi Manajemen Kontrak                               | PPK - | ٢ | <b>Q</b> (3) | IGNATIUS |
|------------|-----------------------------------------------------------|-------|---|--------------|----------|
| Dis        | Upload Berkas                                             |       |   |              | ×        |
| Tan<br>Koc | Pilih File Unggah berkas And Silahkan tekan tombol ini 23 |       |   |              |          |
| SKE        | 😤 Simpan                                                  |       |   |              |          |

Kemudian, sistem akan mengarahkan user ke direktori local PC / laptop user untuk mengunggah file. Pilih file yang akan diunggah, kemudian setelah selesai klik tombol seperti yang ditunjukan pada gambar dibawah ini. Note: file yang akan diunggah harus dalam bentuk **.pdf** 

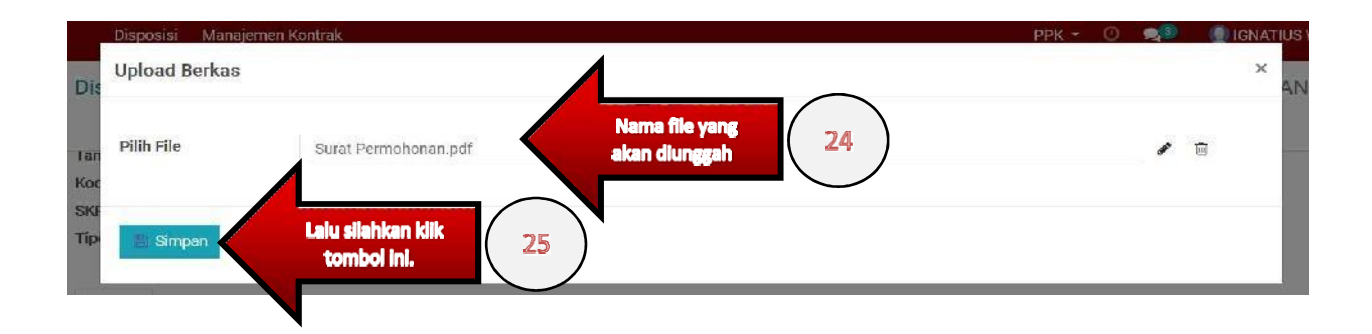

Berikut tampilan file Surat Permohonan yang telah berhasil diunggah ke dalam

| Berkas Detail Log Disposisi Log Berkas |            |                |                                     |
|----------------------------------------|------------|----------------|-------------------------------------|
| Lampiran Berkas                        |            |                |                                     |
| Nama Dokumen                           |            | Status         |                                     |
| DPA                                    |            | Belum diupload | 1                                   |
| HPS                                    |            | Belum diupload | 1                                   |
| KAK                                    |            | Belum diupload |                                     |
| SPEK                                   |            | Belum diupload |                                     |
| Surat Permohonan                       | <b>i</b> 4 | Sudah diupicad | Status berkas<br>"Surat Permohonan" |

sistem E-Order Pemprov DKI Jakarta.

#### 5. Klik "Proses" untuk melanjutkan disposisi Sirup

Silahkan klik pada ikon silon, untuk melanjutkan proses disposisi Sirup yang akan dilanjutkan oleh Pejabat Pengadaan dalam kepentingan mem-validasi berkas yang telah diupload oleh PPK. Berikut tampilan status proses disposisi yang telah berpindah dari "**Proses**" menjadi "**Approval**"

| Disposisi Pengaju        | an / 23574600 - Belanja Makanan dan Minuman Rapat /    | 163049 - BADAN PELAYANAN P | ENGADAAN BASANGJASA           |                              |                    |
|--------------------------|--------------------------------------------------------|----------------------------|-------------------------------|------------------------------|--------------------|
|                          |                                                        |                            |                               |                              | 1/1 < >            |
| sirup<br>23574600 - Bela | nja Makanan dan Minuman Rapat                          |                            | IS PROSES                     | Prozen Approvel Diservice PP | Sisteme Dibetalken |
| Pengajuan                |                                                        | Panitia Pengad             | aan                           |                              |                    |
| Tanggal Penunjukan       | 21/02/2021 CE:64:38                                    | PPK                        | 197964 IGNATUS WISNU PHAYO    | 360                          |                    |
| Kode SKPD                | 153019<br>(2000) Banan Pelayanan Pendabaan Bagang Jasa | PA / KPA                   | [197964] IGNATIUS WISNU PRAYO | 9 <b>6</b> 0                 |                    |
| Tipe                     | Nan Icndar                                             | Pejabat Pengadaan          | (19/964) IGNATIUS WISNU PRAYO | ico                          |                    |
| Berkas Detail I          | og Disposiei Log Berkas                                |                            |                               |                              |                    |
| Lampiran Berka:          |                                                        |                            |                               |                              |                    |
| Nama Dokumen             |                                                        |                            | Status                        |                              |                    |
| DPA                      |                                                        |                            | Helum displaad                |                              |                    |
| HES                      |                                                        |                            | Relum disployed               |                              |                    |
| KAK                      |                                                        |                            | Delum diapload                |                              |                    |
| SPEK                     |                                                        |                            | Relum disalood                |                              |                    |
| Sural Permohonan         |                                                        | <b>N</b>                   | 🛓 Sudeh diupload              | Activate Wipdows             |                    |

#### 6. Menunggu validasi berkas oleh Pejabat Pengadaan

Berikut selesainya tugas dari PPK dalam men-disposisikan Sirup. Langkah selanjutnya menunggu hasil validasi dari Pejabat Pengadaan terkait berkas yang telah role PPK unggah.

>> **Proses disposisi lanjut dan berhasil,** apabila Pejabat Pengadaan menyetujui berkas yang telah diunggah.

>> **Proses disposisi Sirup kembali ke PPK,** apabila Pejabat Pengadaan menolak (belum menyetujui) berkas yang telah PPK unggah.

# Tahapan III

## 5.1 Halaman Dashboard – login sebagai Pejabat Pengadaan

Terdapat 3 pilihan menu pada navigasi bar atas. **Shop; Riwayat Pesanan** dan **Proses Feedback**.

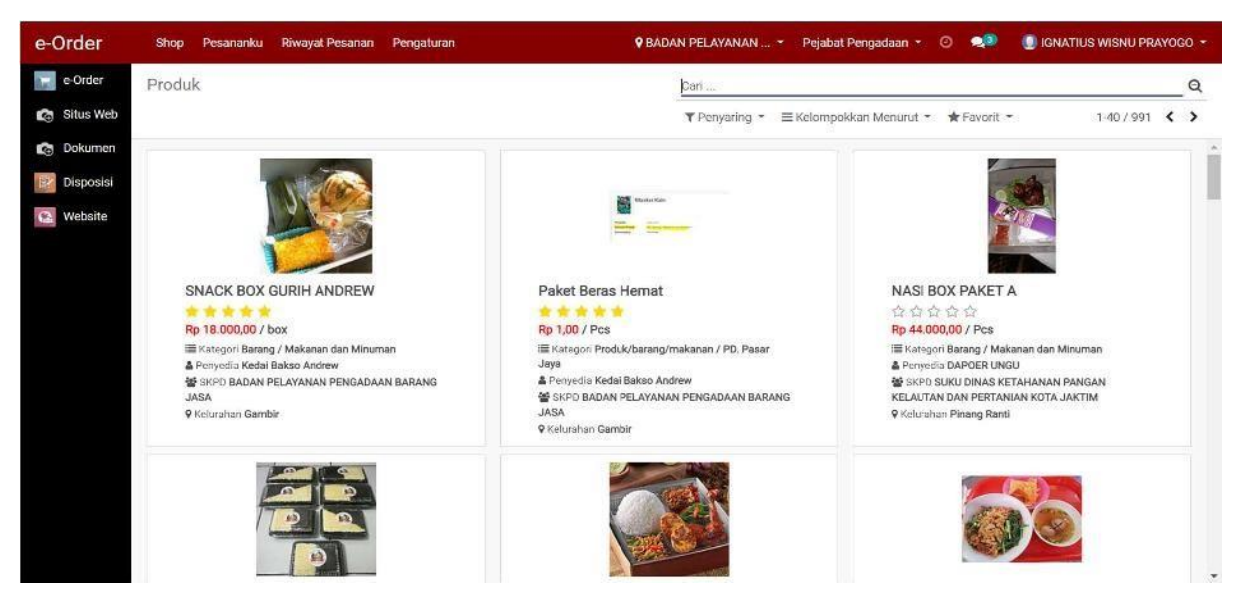

Keterangan:

- PESANANKU = Menampilkan detail informasi dari Pesanan dengan status transaksi = "Draft"
- RIWAYAT PESANAN = Menampilkan list pesanan-pesanan yang telah atau sedang berlangsung
- PENGATURAN = Menampilkan form untuk menambah alamat baru atau memiliki alamat aktif untuk proses transaksi E-Order

## 5.2 Disposisi Sirup

Untuk melanjutkan proses Disposisi Sirup oleh role "PPK", silahkan klik pada tombol pada menu sidebar dashboard.

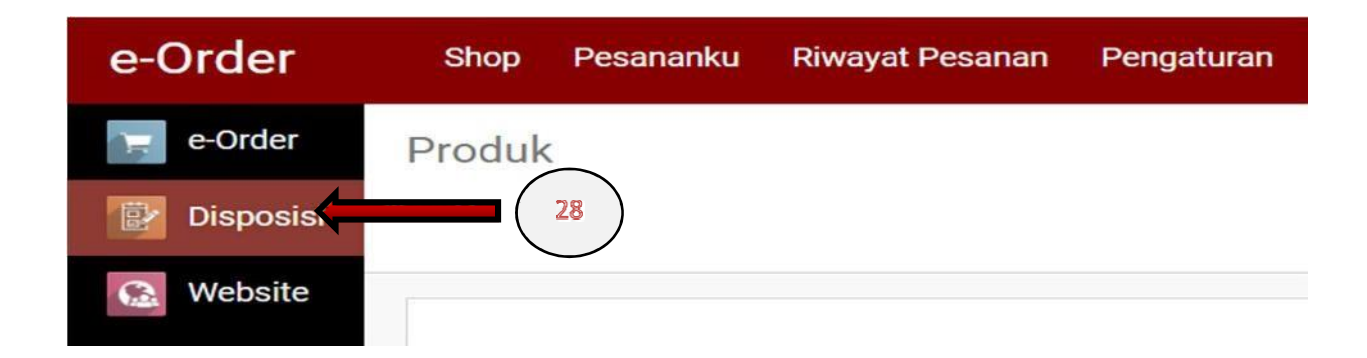

SetelahtombolImage: Disposisidiklik, maka pada dashboard role "PejabatPengadaan" akan muncul tampilan halaman sebagai berikut

| Disposisi | < | ST           | ATUS POSISI                              | 29A      |                                                        | ♥ Kegiatan Birntek 1 | ✓ Pejabat Pengada  | an - 💿 🐋       | 3 🕘 IGNATIU                           | S WISNU PR4       | YOG        | io <del>-</del> |
|-----------|---|--------------|------------------------------------------|----------|--------------------------------------------------------|----------------------|--------------------|----------------|---------------------------------------|-------------------|------------|-----------------|
| e-Order   | C | Disposi      | si Pengajuan                             |          |                                                        | Çari                 |                    |                |                                       |                   |            | Q               |
| Disposisi | A | •            |                                          | 8        |                                                        | T Penyaring -        | ≡ Kelompokkan Meni | in it 👻 🚖 Favo | rit •                                 | 1-80 / 150        | <          | >               |
| Website   |   | ID<br>Satker | Nama SKPD                                | CAPP     | Nama                                                   |                      | Total Pagu         | Status 🔺 Step  | РРК                                   | Tahun<br>Anggaran | Тір        | e -             |
|           |   | 163049       | BADAN PELAYANAN<br>PENGADAAN BARANGJASA  | 23574600 | Belanja Makanan dan Minuman Rapat                      |                      | 211.860.000,00     | Diproses       | [197964]<br>IGNATIUS WISNU<br>PRAYOGO | 2020              | Nor<br>Ter | ı<br>der        |
|           |   | 163049       | BADAN PELAYANAN<br>PENGADAAN BARANGJASA  | 23621298 | Belanja Makanan dan Minuman Rapat                      |                      | 276.660.000,00     | Diproses       | [131529] DIANA<br>MEILIANAWATI        | 2020              | Nor<br>Ter | 1<br>ider       |
|           |   | 141732       | BADAN PELAYANAN<br>PENGADAAN BARANG JASA | 21699472 | Makan dan Snack Sosialisasi dan publika<br>Barang/Jasa | si peraturan pengada | an 140.400.000,00  | Diproses       | [131529] DIANA<br>MEILIANAWATI        | 2019              | Nor        | n<br>der        |

Pejabat Pengadaan mencari Sirup yang akan digunakan untuk ber-transaksi pada Sistem E-Order

Langkah selanjutnya adalah role Pejabat Pengadaan mencari Sirup yang telah didisposisikan kepada beliau, dengan cara mengetikkan "ID Sirup" yang dituju pada kolom pencarian

Sebagai contoh,

ID Sirup yang telah di-disposisikan oleh PPK kepada Pejabat Pengadaan adalah 23574600, maka ketikan ID tersebut pada kolom pencarian, lalu pilih "Cari ID Sirup LKPP dari: 23574600"

| Disposisi   | Disposis  | i Manajemen Kontrak                        |                                            | ррк • 📀                                                   | 剌 🕘 IGNATIUS WISNU PRAYOGO 👻                       |
|-------------|-----------|--------------------------------------------|--------------------------------------------|-----------------------------------------------------------|----------------------------------------------------|
| e-Order     | Disposisi | Pengajuan                                  |                                            | 23574600                                                  | QQ                                                 |
| 🍙 Situs Web |           |                                            | $\frown$                                   | Carl Nama derl: 23574600<br>Carl ID Salker darl: 23574600 |                                                    |
| 👩 Dokumen   | ID        |                                            | 30                                         | Cari ID Sirup LKPP dari: 23574600                         |                                                    |
| Dispasiai   | Satker    | Nama SKPD                                  | Nama                                       | Carl Nama SKPD dari: 23574600                             |                                                    |
| B Disposisi | 163049    | BADAN PELAYANAN                            | Belanja Alat Listrik dan Elektronik        | Carl PA / KPA dar: 23574600                               |                                                    |
| e-Katalog   |           | PENGADAAN<br>BARANGJASA                    |                                            | , Carl <i>TU UPPBJ</i> dari: 23574600                     |                                                    |
| 😢 Website   | 163049    | BADAN PELAYANAN<br>PENGADAAN<br>BARANGJASA | 23574600 Belanja Makanan dan Minuman Rapat | 211.860.000,00 Sudah di<br>PPK                            | [197964] IGNATIUS 2020 Non<br>WISNU PRAYOGO Tender |

### Klik pada Sirup yang ditemukan

Apabila Sirup yang dituju berhasil ditemukan, pastikan Sirup tersebut berstatus "**Diproses**"

Berikut dilampirkan contoh yang dimaksud

| Disposisi                                      | 🕈 Kegiatan Birntek 1 🔻 Pejabat Pengadaan 👻 🕐 🐋                                                              | D                    |
|------------------------------------------------|----------------------------------------------------------------------------------------------------|----------------------|
| isposisi Pengajuan                             | ID Sirup LKPP 23574600                                                                                      | 31                   |
| -                                              | ▼ Penyaring ▼ 	≡ Kelompokkan Menurut ▼ ★ Favorit →                                                          | 1-1/1 < >            |
| ID<br>Satker Nama SKPD                         | ID Sinup<br>LKPP Nama Total Pagu Status & Step PPK                                                          | Jahun<br>ngaran Tipe |
| 163049 BADAN PELAYANAN PENGADAAN<br>BARANGJASA | 23574600 Belanja Makanan dan Minuman 211.860.000,00<br>Rapat PRAYOGO                                        | 32 0 Non<br>Tender   |
|                                                |                                                                                                    |                      |
|                                                | Disposisi<br>Isposisi Pengajuan<br>ID<br>Satker Nama SKPD<br>163049 BADAN PELAYANAN PENGADAAN<br>BARANGJASA | Disposisi            |

Kemudian, klik pada Sirup tersebut. Maka tampilah halaman sebagai berikut, dimana bagian atas form juga tertera status Sirup yang masih berada pada proses "**Diproses**" (panah 12)

| Disposisi | Disposisi                                                                              |                                                                                                    | 🕈 Kegiatan Bimtek 1 👻                             | Pejabat Pengadaan 👻 🥥 😒 💿 IGNATIUS WISNU PRAYOGO 👻                                                                                                   |
|-----------|----------------------------------------------------------------------------------------|----------------------------------------------------------------------------------------------------|---------------------------------------------------|----------------------------------------------------------------------------------------------------|
| e-Order   | Disposisi Pengajuan / 23                                                               | 3574600 - Belanja Makanan dan Minuman                                                                      | Rapat                                             |                                                                                                    |
| Disposisi |                                                                                        |                                                                                                    |                                                   | 1/1 < >                                                                                                    |
| 💽 Website |                                                                                        |                                                                                                    |                                                   | 55 STATUS PROSES Diproses                                                                                                    |
|           | SIRUP<br>Belanja Makana<br>ID Satker<br>SKPD<br>ID Sirup LKPP<br>Jenis Diposisi Proses | n dan Minuman Rapat<br>163049.<br>[2020] BADAN PELAYANAN PENGADAAN<br>BARANGJASA<br>23574600<br>Non Tender | PPK<br>PA / KPA<br>TU UPPBJ<br>Tanggal Penunjukan | KEMUDIAN KIK DISINI.<br>(197964) IGNATIUS WISNU PRAYOGO<br>[197964] IGNATIUS WISNU PRAYOGO<br>[197964] IGNATIUS WISNU PRAYOGO<br>21/02/2021 09:54:38 |
|           | Details<br>ID Swakelola<br>Nama Program                                                | None                                                                                                    | Lokasi<br>Sumber Dana                             | APBD                                                                                                    |
|           | Jenis Pengadaan                                                                        | BADAN PELAYANAN PENGADAAN BARANGJASA<br>Barang                                                             | Mak<br>Kegiatan                                   | 4.06.40605000.02.002.5.21211102112 Windows<br>Go to Settings to activate Windows.                                                                    |

#### Melakukan Validasi berkas yang telah diunggah oleh PPK

Setelah ikon telah di-klik, maka status disposisi sirup berubah dari "**Diproses**" menjadi "**Approval**". Selanjutnya tampilah halaman sebagai berikut

| Disposisi | Disposisi                       |                                                                     |          | 🕈 Kegiatan Bi                        | imtek 1 🝷 Pejabat Pengadaa                                                          | n = O 🐢 (                  | IGNATIUS WISH        | NU PRAYOGO 👻        |
|-----------|---------------------------------|---------------------------------------------------------------------|----------|--------------------------------------|-------------------------------------------------------------------------------------|----------------------------|----------------------|---------------------|
| e-Order   | Disposisi Pengaji               | uan / 23574600 - Belanja Makanan dan Minum                          | an Rapat | / 163049 - BADAN PEI                 | LAYANAN PENGADAAI                                                                   | I BARANGJASA.              | 6                    | 1/1 < >             |
| Q Website | ✓ Proses                        | KLIK PROSES 36                                                      |          | STATUS PI                            | NOSES                                                                               | Approval Disetup           | d PP Seless          | Dibatalkan          |
|           | sirup<br>23574600 - Bela        | inja Makanan dan Minuman Rapat                                      |          |                                      |                                                                                     |                            | $\frown$             | $\frown$            |
|           | Pengajuan<br>Tanggal Penunjukan | 21/02/2021 09:54:38                                                 |          | Panitia Pengada                      | an                                                                                  | (                          | 35ъ                  | 350                 |
|           | Kode SKPD<br>SKPD<br>Tipe       | 163049<br>[2020] BADAN PELAYANAN PENGADAAN BARANGJASA<br>Non Tender |          | PPK<br>PA / KPA<br>Pejabat Pengadaan | [197964] IGNATIUS WISNU F<br>[197964] IGNATIUS WISNU F<br>[197964] IGNATIUS WISNU F | RAYOGO<br>RAYOGO<br>RAYOGO | Validasi<br>Diterima | Validasi<br>Ditolak |
|           | Berkas Detail                   | Log Disposisi Log Berkas                                            |          |                                      |                                                                                     |                            |                      | -1                  |
|           | Lampiran Berka                  | 8                                                                   |          |                                      |                                                                                     |                            | $\checkmark$         | ✦                   |
|           | Nama Dokumen                    |                                                                     |          | Status                               |                                                                                     |                            |                      |                     |
|           | DPA                             |                                                                     |          | Belum diupload                       |                                                                                     |                            | ~                    | ×                   |
|           | HPS                             |                                                                     |          | Belum diupload                       |                                                                                     |                            | ~                    | ×                   |
|           | KAK                             |                                                                     |          | Belum diupload                       |                                                                                     |                            | ~                    | ×                   |
|           | SPEK                            |                                                                     |          | Belum diupload                       |                                                                                     |                            | ~                    | ×                   |
|           | Surat Permohonan                |                                                                     | <b>N</b> | 🛓 Sudah diupload                     |                                                                                     | Activity M                 | 1                    | ×                   |

Silahkan untuk Pejabat Pengadaan mengecek seluruh berkas yang telah diunggah oleh PPK.

>> Apabila berkas telah memenuhi standar yang diminta dan kebutuhan, silahkan klik ikon 🔽 pada baris berkas yang sedang divalidasi.

>> Apabila berkas belum memenuhi standar yang diminta dan kebutuhan, silahkan klik ikon 🗷 pada baris berkas yang sedang divalidasi.

Note:

- Jika terdapat sekurang-kurangnya 1 berkas yang ditolak untuk divalidasi, maka proses disposisi sirup dikembalikan kepada PPK.
  - Namun jika tidak ada, maka proses disposisi sirup bisa berlanjut.
- Berikan juga tanda validasi ke setiap baris berkas, meskipun tidak terdapat berkas yang diunggah

Jika sudah klik tombol Remudian SELURUH PROSES DISPOSISI SIRUP TELAH BERAKHIR DAN SIRUP TELAH SIAP UNTUK DIGUNAKAN BERTRANSAKSI PADA SISTEM E-ORDER PEMPROV DKI JAKARTA.

>> Berikut tampilan apabila seluruh dokumen telah disetujui oleh Pejabat Pengadaan

| Berkas Detail Log Disposisi Log Berkas |                     |
|----------------------------------------|---------------------|
| Lampiran Berkas                        |                     |
| Nama Dokumen                           | Status              |
| DPA                                    | Sudah diapprove     |
| HFS                                    | Sudah diapprove     |
| KAK                                    | Sudah diapprove     |
| SPEK                                   | Sudah diapprove     |
| Surat Permohonan                       | 📑 🔔 Sudah diapprove |

>> Berikut tampilan apabila status disposisi sirup telah berubah, dari "**Approval**" menjadi "**Disetujui PP**"

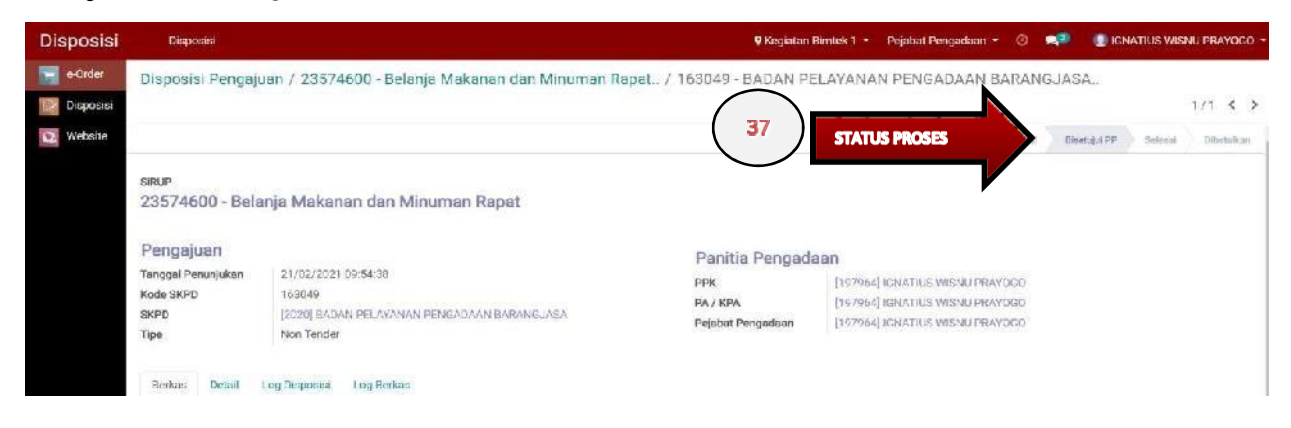

>> Proses disposisi sirup telah berhasil, selesai dan siap untuk digunakan bertransaksi di sistem E-Order Pemprov DKI Jakarta.

## 5.3 Membuat Alamat Baru

Sebelum Pejabat Pengadaan melakukan pembelanjaan produk di katalog sistem E-Order, alangkah baiknya untuk mempersiapkan terlebih dahulu alamat pengiriman yang nantinya akan digunakan sebagai alamat pengantaran produk. Pertama-tama, silahkan klik pada menu "**alamat**" yang terdapat pada menu bagian atas (*navigastion bar*) sistem E-Order Pemprov DKI seperti yang ditampilkan dibawah ini

| e-Order    | Shop   | Pesananku | Riwayat Pesanan | Pengaturan |
|------------|--------|-----------|-----------------|------------|
| e-Order    | Produk |           | 38              | Alamat     |
| Disposisi  |        |           | $\bigcirc$      |            |
| Ca Website |        |           |                 |            |

Setelah itu, maka tampilah halaman sebagai berikut

| e-order   | Shop Pesananku Riwayat Pesanan Pengaturan 🖉 🥵 🕼 IGNATIUS |                                              |                                     |             |              |       |
|-----------|----------------------------------------------------------|----------------------------------------------|-------------------------------------|-------------|--------------|-------|
| e-Order   | Alamat Kirim                                             | 39 Pari                                      |                                     |             |              | Q     |
| Disposisi | Buet Impor                                               | T Penyating -                                | ≡Kelompokkan Menurur 👻 🚖 Favorit 🔻  | 1-22 / 22   | <> =         | i (1) |
| Website   | Alamat                                                   | SKPD                                         | Nama Jalan                          | Titik Pesan | Jenis Alamat | -     |
| 1         | AN PELAVANAN PENGADAAN DARANGJASA                        | [2020] BADAN PELAYANAN PENGADAAN DARANGJASA  | Jl.Kebon Sirih No.18 Lt.20          | 8           | Utomo        |       |
|           | Tour Sosialisasi e Order UMKM KPKP JAKTIM                | [2018] BADAN PELAYANAN PENGADAAN BARANG JASA | JI. Raden Inten II                  | <b>a</b>    | Kegiatan     |       |
|           | AIOHAR                                                   | [2018] BADAN PELAYANAN PENGADAAN BARANG JAGA | Bukit Duri Selatan No 12 RT 001/004 | -           | Kegistan     |       |
|           | 40 YANAN PENGADAAN BARANG/JASA                           | [2018] BADAN PELAYANAN PENGADAAN BARANG JASA | kebon sirih                         | 10          | Kegiatan     |       |

Silahkan klik pada tombol 🔤, untuk membuat baru alamat pengiriman yang akan dituju

Berikut tampilan halaman yang akan muncul

Lampiran 1 (Rincian pembuat alamat kirim)

| e-Order     | Shop Pesananku I                         | övxeyel Pessaran Pengaturan                 | 🕈 Kegiatan Dimiek T 🐐 Pejabat Pengadaan 🍷 ⊘ 🧶 🍯 IGNATIUS WISNU PRAYOGO 🗝 |
|-------------|------------------------------------------|---------------------------------------------|--------------------------------------------------------------------------|
| e-Order     | Alamat Kirim / Bar                       | U                                           |                                                                          |
| 🕎 Disposisi | Simpan Abaikan                           |                                             | $\mathbf{i}$                                                             |
| 🔛 Website   | BADAN PEL                                | AYANAN PENGADAAN BARANGJASA                 |                                                                          |
|             | 1.1.1.1.1.1.1.1.1.1.1.1.1.1.1.1.1.1.1.1. |                                             |                                                                          |
|             | Jenis Alamat                             | Keglatan                                    |                                                                          |
|             | SKPD                                     | [2021] BADAN PELAYANAN PENGADAAN BARANGJASA |                                                                          |
|             | Pembuat                                  | [19/964] IGNALIUS WISNU PILAYOGO            |                                                                          |
|             |                                          | R                                           |                                                                          |
|             | Alamat Kirim                             | Lokasi Kirim                                |                                                                          |
|             | Nama Jalan                               | Name Jelan.                                 |                                                                          |
|             |                                          | Tambehan Nama Jalan                         |                                                                          |
|             | Negara                                   | Indenesia                                   |                                                                          |
|             | Provinsi                                 | DKI Jakarla (ID)                            |                                                                          |
|             | Kotamadya                                | Kalumadya                                   | 16.92                                                                    |
|             | Kecamatan                                | Kecamatan Gambir                            |                                                                          |
|             | Kelurahan                                | Keturahen                                   | Ce                                                                       |
|             | Kode POS                                 | Kode POS                                    | 20 II                                                                    |
|             |                                          |                                             | TIL MACT                                                                 |
|             | Cari Lokasi                              |                                             |                                                                          |
|             |                                          |                                             |                                                                          |
|             |                                          |                                             |                                                                          |

#### Rincian Pengisian (Lampiran 1)

\_\_\_\_\_

- a. Nama Alamat = Masukkan nama alamat untuk menjadi judul alamat yang akan disimpan
- b. Jenis Alamat = Masukkan jenis alamat yang sedang dibuat, apakah alamat Utama ataukah alamat Kegiatan
- c. SKPD = [otomatis terisi berdasarkan data NRK]
- d. Kecamatan = [otomatis terisi berdasarkan nama dari pemilik akun Pejabat
   Pengadaan yang sedang login]
- Maps = Menunjukkan atau menampilkan titik lokasi dari alamat yang dinputkan pada form

#### Lampiran 2 (Informasi alamat kirim)

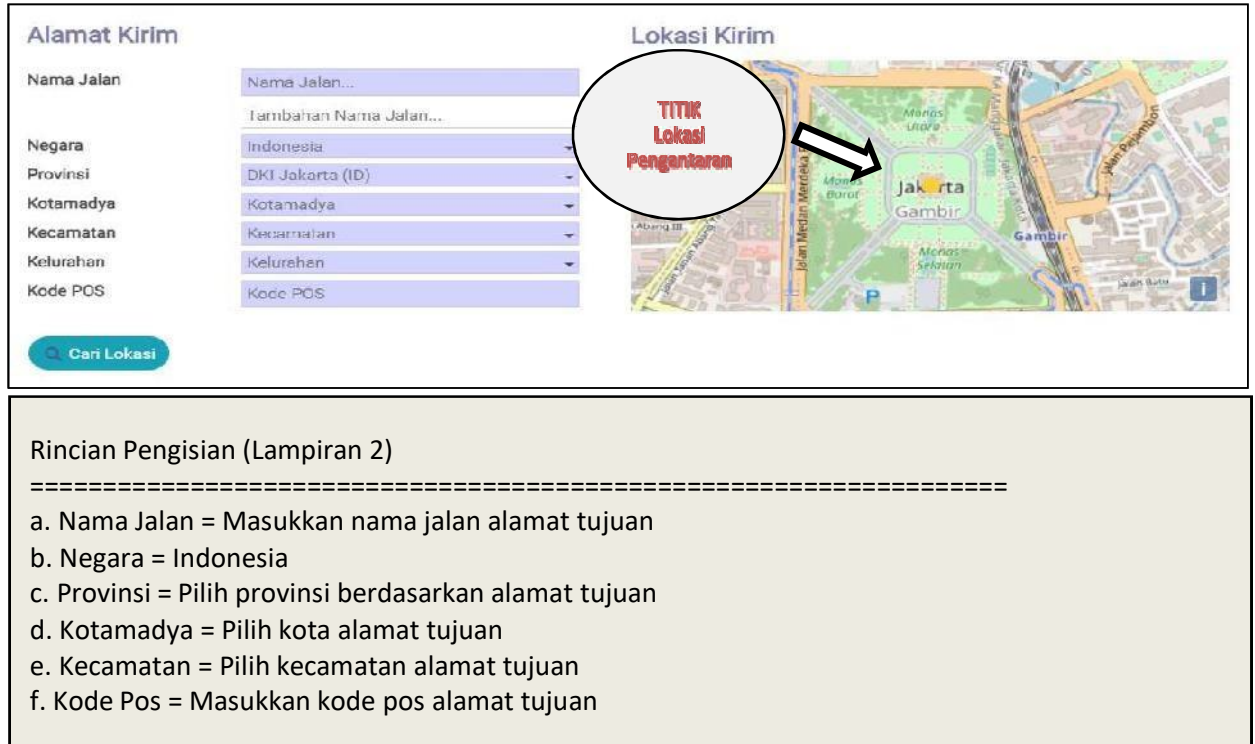

Apabila seluruh *field* dalam form penambahan alamat telah diisi dengan lengkap dan sebenar-benarnya, silahkan klik ikon <sup>Cantokae</sup>, tunggulah sebentar dan sistem akan mencarikan titik pengantaran sesuai alamat yang bapak / ibu telah lengkapi dalam form diatas.

Berdasarkan isian contoh yang kami lakukan, didapatlah *output* titik alamat pengantaran sebagai berikut

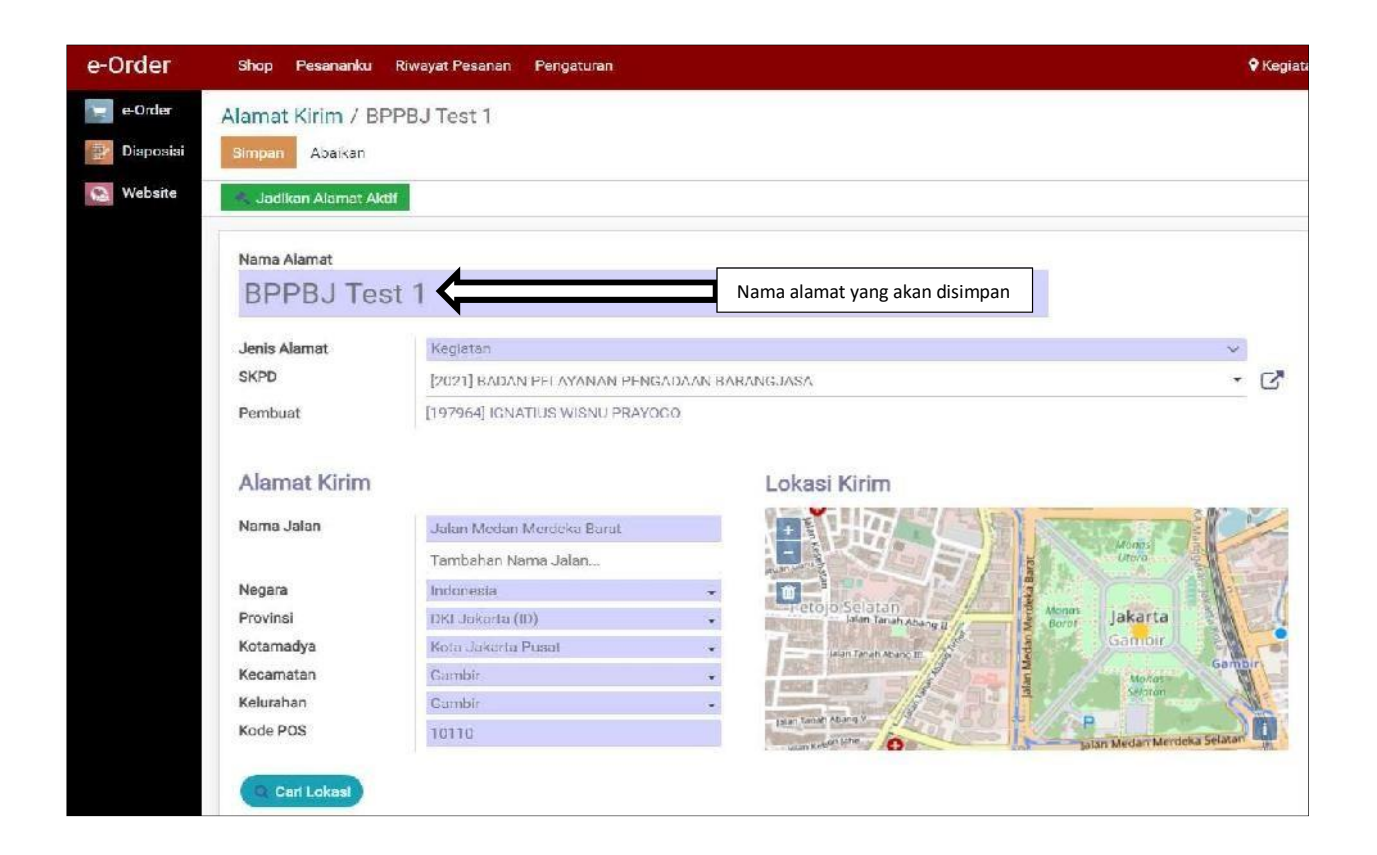

Setelah pada *maps* muncul titik lokasi pengantaran, terdapat 2 opsi untuk langkah selanjutnya

Pilihan 1: Silahkan klik pada tombol simpan, hanya untuk menyimpan alamat yang baru saja kita buat.

Pilihan 2: Silahkan klik pada tombol *selativen Alarmat Aktif*, untuk menjadikan alamat yang baru saja kita buat sebagai alamat yang sedang aktif saat ini.

## 5.4 Mengaktifkan Alamat

#### Mengaktifkan alamat pengiriman

Untuk mengaktifkan alamat pengiriman, silahkan klik pada menu navbar diatas

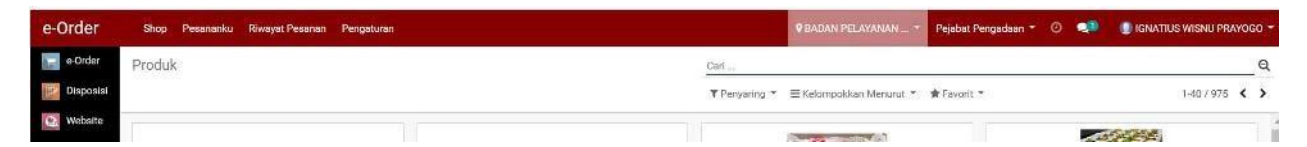

Lalu pilih salahsatu dari daftar alamat yang telah tersedia pada system aplikasi E-Order, kami contohkan mengaktifkan alamat pengiriman "**BPPBJ Test 1**"

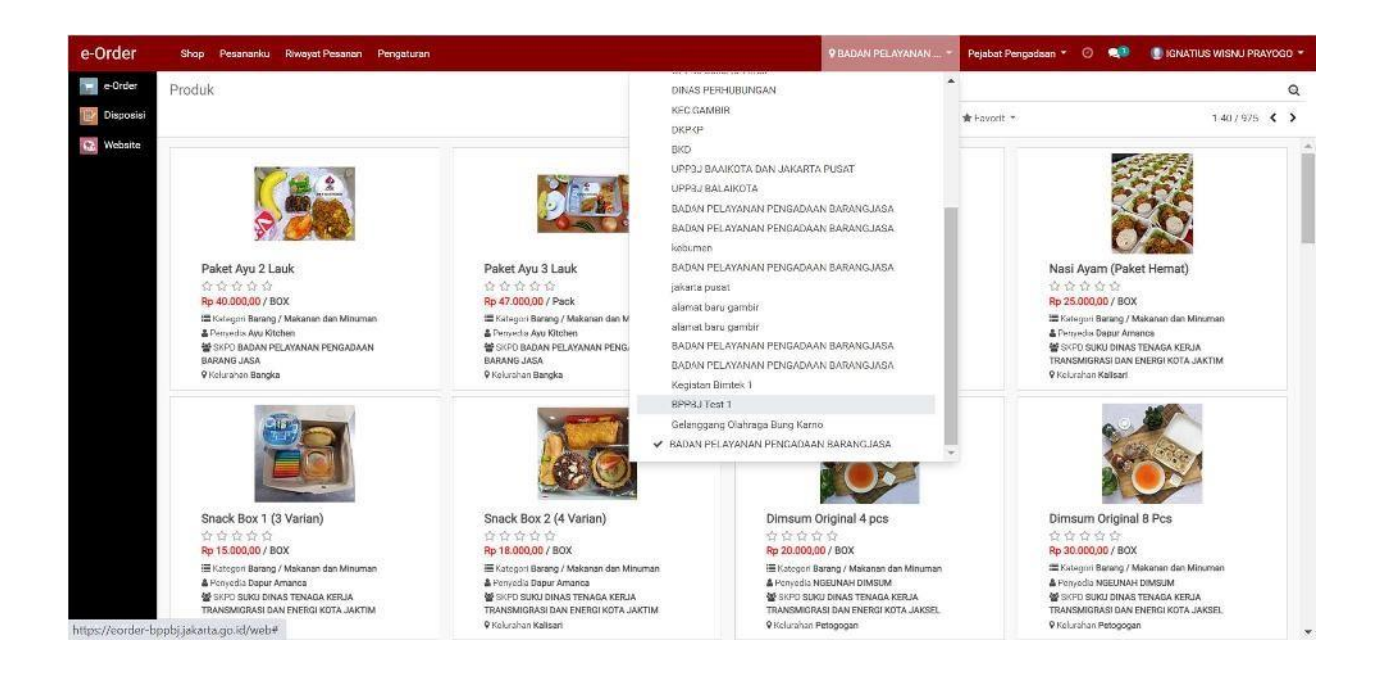

#### Note:

Dan untuk mengecek alamat yang saat ini aktif bisa dilihat dari bagian menu navigasi bar atas, seperti contoh sebagai berikut.

| Alamat yang sedang aktif |                | 🕈 BPPBJ Test 1 🔻  | Pejabat Pengadaan 🔻 | 0 | 23 | 🔘 IGNATIUS WISNU PRA | YO | so <del>-</del> |
|--------------------------|----------------|-------------------|---------------------|---|----|----------------------|----|-----------------|
| Cari                     |                |                   |                     |   |    |                      |    | Q               |
| ▼ Penyaring ▼            | <b>≡</b> Kelom | ipokkan Menurut 👻 | 🚖 Favorit 🔻         |   |    | 1-40 / 1884          | <  | >               |

## 5.5 Menu Pencarian / Menyortir produk

## **Melihat katalog produk-produk UMKM yang telah tayang di sistem E-Order** Setelah membuat alamat tujuan,

Pejabat Pengadaan dipersilahkan melihat-lihat katalog UMKM yang telah tayang di sistem E-Order, dengan cara menekan tombol **E-Order** pada menu *side-bar* aplikasi seperti yang dicontohkan pada gambar dibawah ini

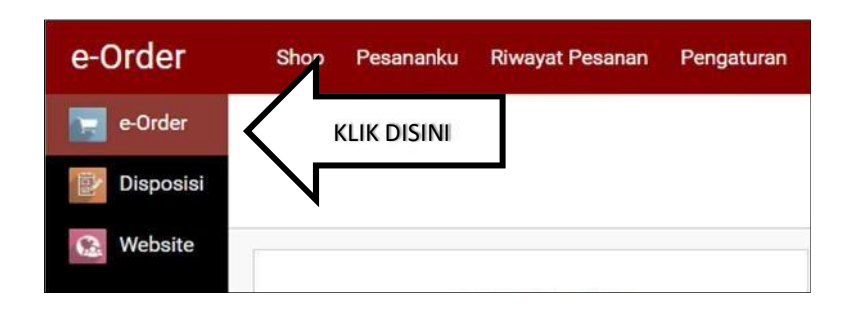

Maka akan disajikan tampilan katalog-katalog UMKM yang telah ditayangkan, seperti gambar sebagai berikut

Kemudian tampil halaman sebagai berikut

#### Perhatikan gambar berikut

## >> Lampiran 3 (Tampilan sejumlah katalog dalam 1 halaman)

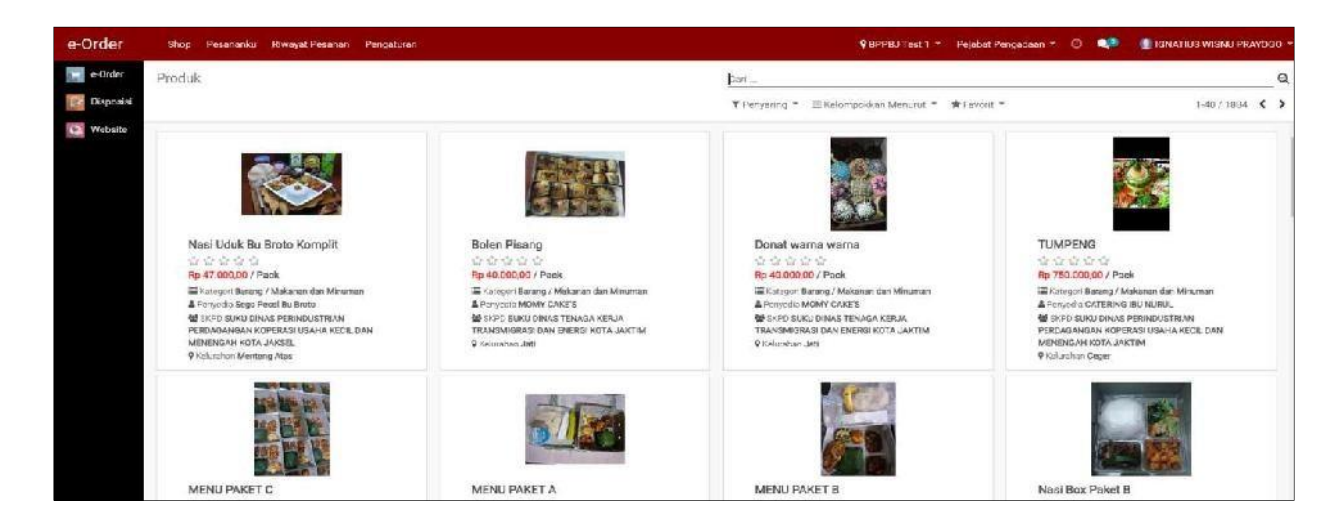

### >> Lampiran 4 (Tampilan per 1 katalog)

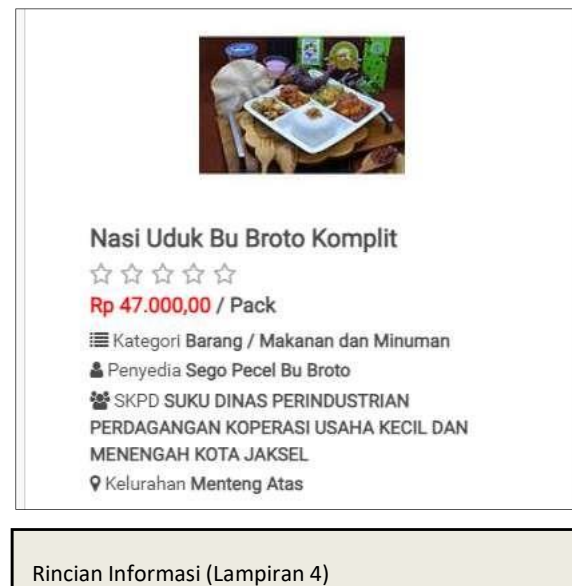

- a. Nama Produk
- b. Rating UMKM
- c. Harga per pack
- d. Kategori Barang
- e. Nama UMKM (Penyedia)
- f. SKPD yang menaungi
- g. Kelurahann UMKM berada

>> Lampiran 5 (Tampilan detail informasi per 1 katalog)

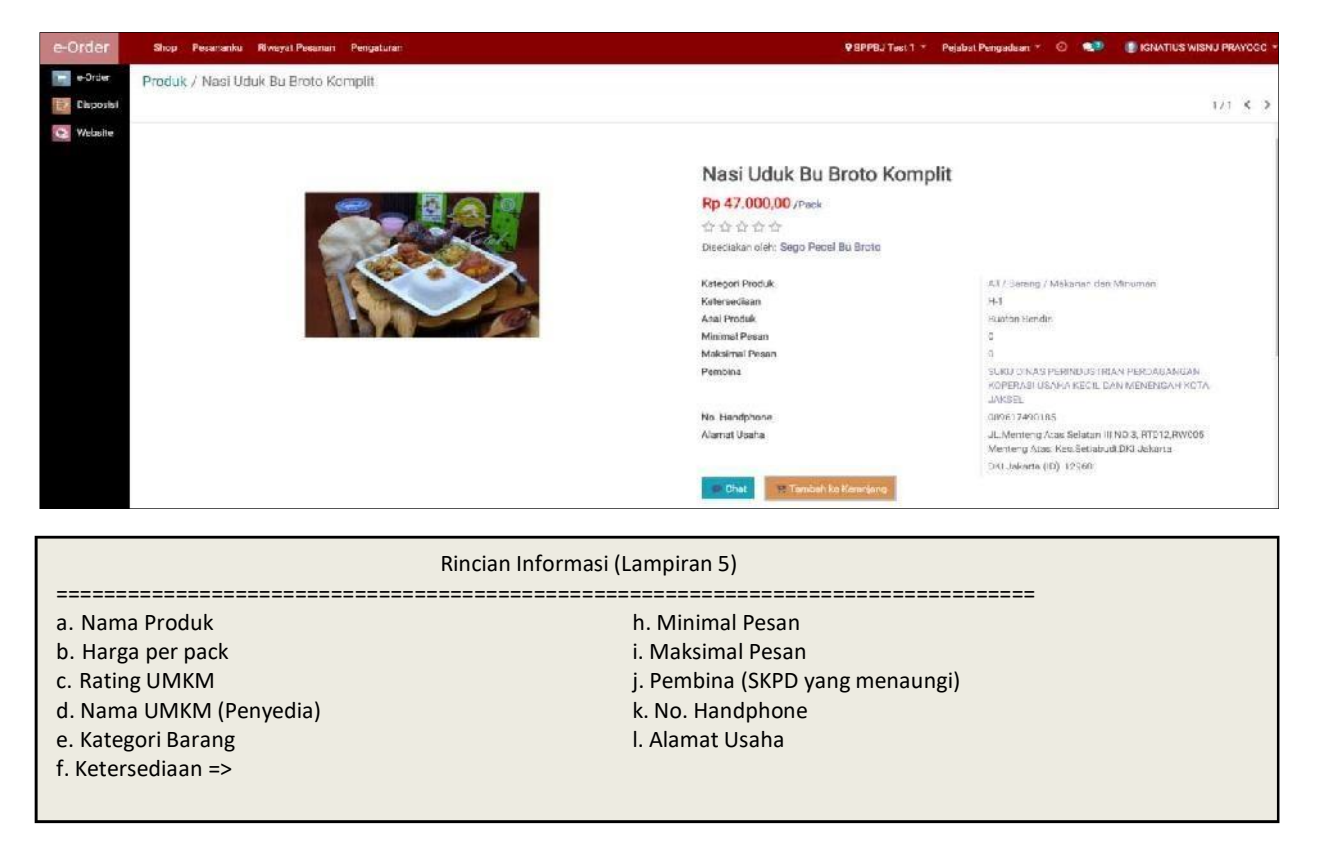

Dalam menelusuri produk pada katalog yang tersedia, bisa dilakukan dengan 3 cara yakni:

#### >> Mengetikkan Nama UMKM, sebagai contoh

|     | 🗣 BPPBJ Test 1 🝷 Pejaba                       | t Pengadaan 🝷 🕘 👤   | 🔘 IGNATIUS WISNU PRAYOGO 👻 |
|-----|-----------------------------------------------|---------------------|----------------------------|
| Kee | dai Bakso Andrew                              |                     | Q                          |
|     | Cari Product dari: Kedai Bakso Andrew         |                     |                            |
| •   | Cari Kategori Produk dari: Kedai Bakso Andrew | Mencari berdasarkan |                            |
| Þ   | Cari Penyedia dari: Kedal Bakso Andrew        |                     |                            |
|     | Cari Pembina dari: Kedai Bakso Andrew         | nama UMKM           |                            |
|     | Cari Kotamadya dari: Kedai Bakso Andrew       |                     |                            |
|     | Cari Kecamatan dari: Kedai Bakso Andrew       | N                   |                            |
|     | Cari Kelurahan dari: Kedai Bakso Andrew       |                     |                            |

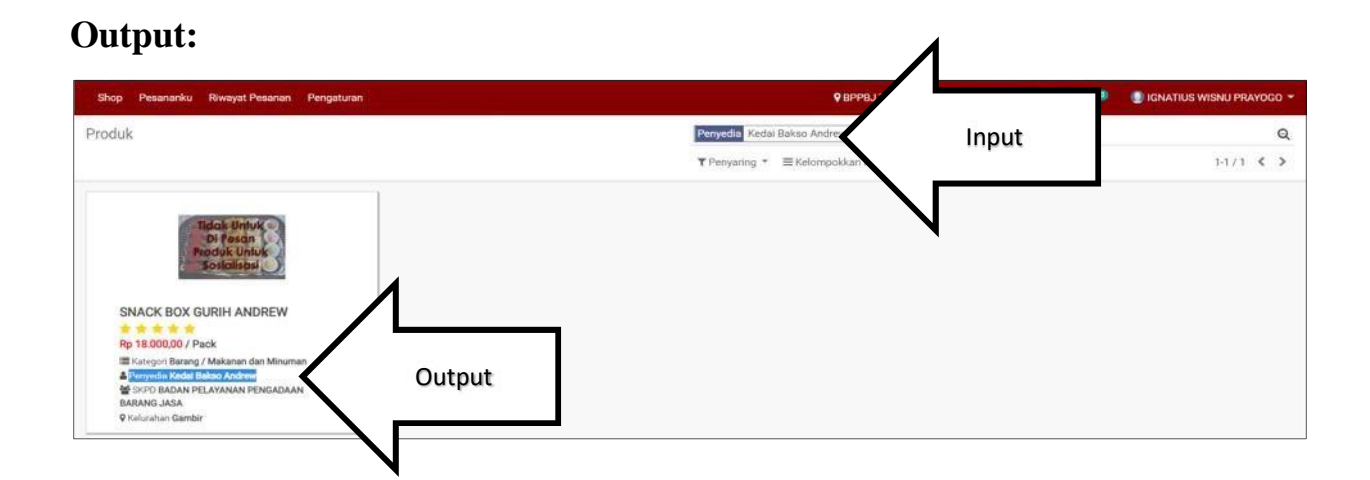

>> Mengetikkan Nama Produk UMKM, sebagai contoh

|    | 🗣 BPPBJ Test 1 👻 Pejabat Pengadaan 👻 🥝 👤 🅄                    | 🕕 IGNATIUS WISNU PRAYOGO 👻 |
|----|---------------------------------------------------------------|----------------------------|
| Sn | ack Box Gurih Andrew                                          | QQ                         |
|    | Cari Product dari: Snack Box Gurih Andrew Mencari berdasarkan |                            |
|    | Cari Kategori Produk dari: Snack Box Gurih Andrew nama produk |                            |
|    | Cari Penyedia dari: Snack Box Gurih Andrew                    | —                          |
|    | Cari Pembina dari: Snack Box Gurih Andrew                     |                            |
|    | Cari Kotamadya dari: Snack Box Gurih Andrew                   |                            |
|    | Cari Kecamatan dari: Snack Box Gurih Andrew                   |                            |
|    | Cari Kelurahan dari: Snack Box Gurih Andrew                   |                            |

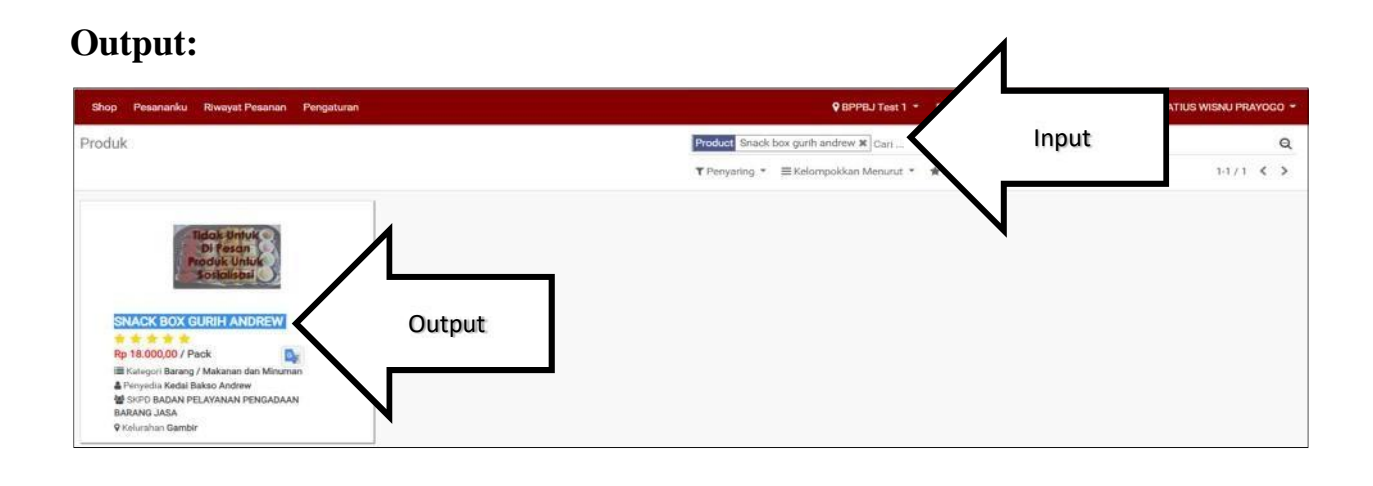

>> Melakukan penyaringan berdasarkan "Ketersediaan" (H-1 / Ready Stock / PO)

| Cari                                   |                       |                                         |   | e   | 2 |
|----------------------------------------|-----------------------|-----------------------------------------|---|-----|---|
| ▼ Penyaring ▼ ≡ Kelompokkar            | Menurut 👻 🚖 Favorit 👻 | 1-40 / 189                              | 6 | ; > | • |
| Kategori Masker<br>Kategori Pasar Jaya |                       | 4                                       |   |     | ^ |
| Ready Stock                            | Disaring berdasarkan  |                                         |   |     |   |
| Pre-Order                              | "READY STOCK"         |                                         |   |     |   |
| Produk                                 | N                     | PAKET SNACK 1                           |   |     |   |
| Jasa                                   |                       | 合合合合合<br>Pe 14 000 00 ( Peek            |   |     |   |
| Tambahkan Penyaring Sendiri            | Minuman               | E Kategori Barang / Makanan dan Minuman |   |     |   |

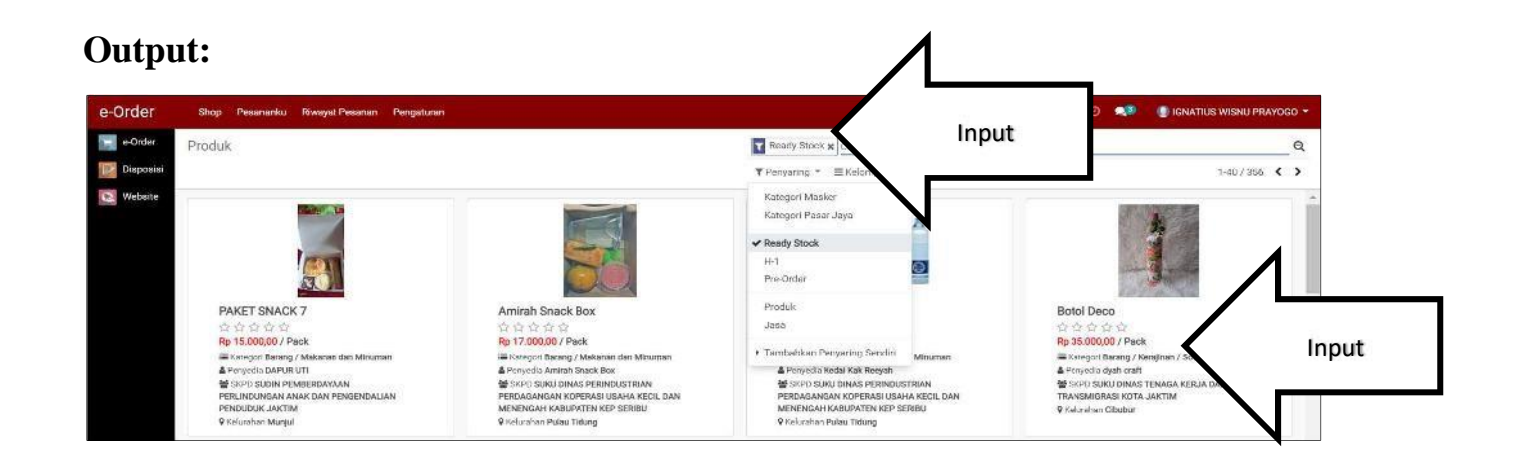

## 5.6 Memesan Produk Di Sistem E-Order

Sebagai contoh, kami menggunakan produk simulasi.

Nama Penyedia: Kedai Bakso Andrew

Produk : Snack Box Gurih Andrew

Berikut inforrmasi terkait produk yang ingin dibeli

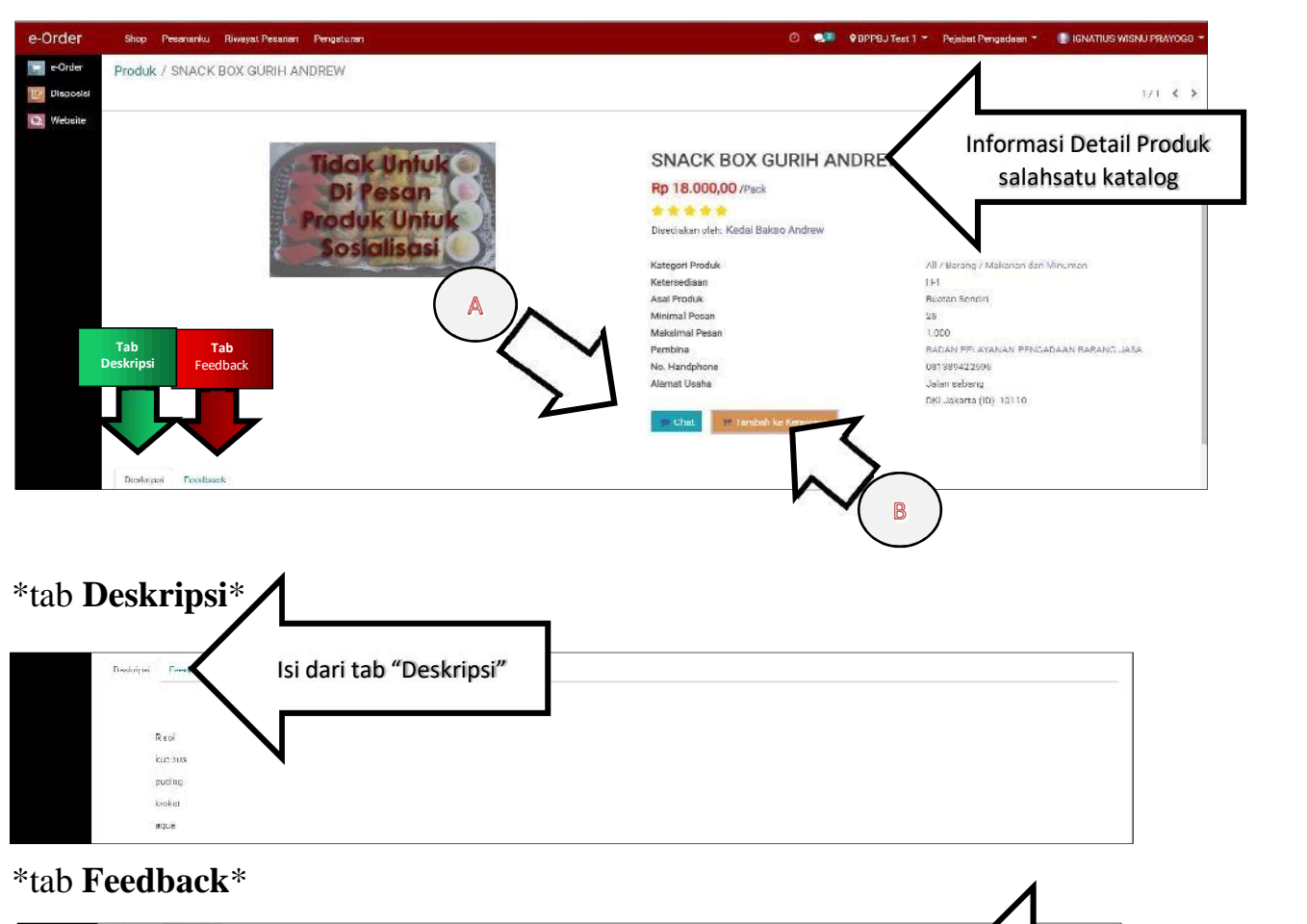

| Doskopal Fredback               |        |                |                         |
|---------------------------------|--------|----------------|-------------------------|
| Pembeli                         | Rating | Ulasan         | lai davi tab "Faadbaak" |
| [197964] IONATIUS WISNU PRAYOCO | 0000   |                | Isi dari tab "Feedback" |
| (197304) ISBN TUG WISNU PRAYOSO | ****   | Gnecknya Linak |                         |
| (197964) IGNATIUS WIENU PEAYOGO | *****  | Snacknya enak  |                         |
| (197864) ISHATUS WISNU PEAVOGO  | 0000   |                |                         |
| 197964 IONATIUS WISNU PEAYODO   | ****   | unuk           | N                       |

a. Apabila keputusan sudah bulat untuk memesan produk pada UMKM terkait, Silahkan hubungi terlebih dahulu nomor dari penyedia, terkait produk yang dijual dan kesiapan penyedia dalam memenuhi pesanan. Atau juga bisa dengan meng-klik tombol <sup>Chat</sup> untuk terhubung langsung dengan penyedia menggunakan sistem.

b. Apabila sudah menghubungi UMKM yang dituju dan kedua belah pihak sudah saling *deal* untuk melakukan pemesanan, silahkan klik pada tombol Tambah ke Keranjang untuk melanjutkan pemesanan.

c. Setelah itu, muncul lah pop-up sebagai berikut

| Pengaturan |                                            | 🕐 🙊 🖲 🛛 🖓 BPPBJ Test 1 🔹 Pi |
|------------|--------------------------------------------|-----------------------------|
| DREW       | Konfirmasi Jumlah Pesanan                  | ×                           |
|            | Anda memesan produk SNACK BOX GURIH ANDREW |                             |
|            | Berapa yang ingin dipesan?                 |                             |
| Tidak      | Jumlah Pesan 25 Minimal Pesanan            | REW                         |
| Produ      | R Pesan Batal                              |                             |

Kemudian silahkan ketikkan berapa jumlah pesanan yang ingin dilakukan dengan syarat sekurang-kurangnya adalah sejumlah minimal pesanan dan tidak boleh melebihi jumlah maksimal pemesanan.

Setelah sudah, klik pada tombol Pesan, dan maka pesanan akan masuk ke keranjang dan akan mendapatkan notifikasi sebagai berikut

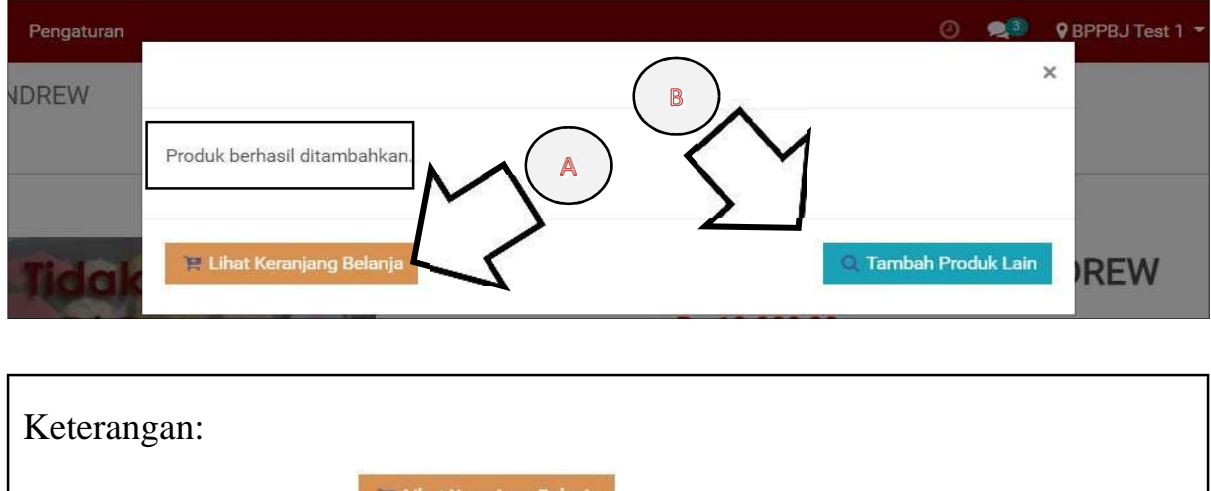

A. Klik pada tombol Lihat Keranjang Belanja untuk melihat keranjang pesanan (sistem akan mengarahkan user ke halaman "Pesananku"

B. Klik pada tombol , maka sistem akan mengarahkan user ke halaman "E-Order" untuk memesan kembali.

### Cek Pesanan di Keranjang

Adapun 2 cara untuk melakukan check-out pesanan di sistem E-Order

>> Klik pada "**Riwayat Pesanan**" > Pilih Pesanan yang ingin di-checkout > Maka tampilan halaman sebagai berikut

| CK BOX GU | e-Order Shop Pesananku Riwayat Pesanan Pengaturan | 0 刘 | PBPPBJ Test 1 * Pejabat Pengadaan * | 🕕 IGNATIUS WISNU PRAYOGD - |
|-----------|---------------------------------------------------|-----|-------------------------------------|----------------------------|
|           | CK BOX GU                                         |     |                                     | 1/1 € Σ                    |

## Informasi yang tampil pada "Riwayat Pesanan"

| e-Order   | Shop Pesan  | ianku Riwayat Pesanan | Pengaturan                       | Ø 📲                                               | 🗣 BPPBJ Teat 1 👻 Pejabat Pengadaan 😁 | 🕘 ICNATIUS WISNU PRAYOCO +   |
|-----------|-------------|-----------------------|----------------------------------|---------------------------------------------------|--------------------------------------|------------------------------|
| e-Order   | Riwayat Pes | anan                  |                                  | [Seri                                             |                                      | ٩                            |
| Disposisi |             |                       |                                  | $\mathbf{T}$ Penyaring * $\equiv$ Kelomasikan Men | urut * 🚔 Favort *                    | 118/13 🕻 🕽                   |
| Webatte   | Reference   | Tanggal Order         | Pembeli                          | SKPD                                              | Penyedia                             | Total Status                 |
|           | Draft       | 22/02/2021 09:42:02   | [197964] IGNATIUS WISNU PRAYOGO  |                                                   | Kedal Bakso Andrew                   | Rp 900.000.00 Draft          |
| 1         | 1 Draft     | 09/02/2021 11:50:28   | [197964] IGNATIUS WISNO PRAVIDIO | (7018) BADAN PELAYANAN PENDADAAN HARANG JASA      | DWI SATRIA HARVIA CATERING           | Hp 2, 704 800,011 Olbatalkan |
|           | 2102000339  | 08/09/2021 30-42 68   | [197964] IGMATILIS WISME PRAYOGO | PRINTERADAN PER AYAMAN PENRADAAN DARANG JASA      | Marbii Ibdom Anrinew                 | Rg 645 000,00, Dilastolosy   |
|           | Draft       | 01/02/2023 11/10 22   | [197964] IGNATIUS WISHCI PRAYOCO |                                                   | Kodal Bakso Andrew                   | Rp 1,900.000,00 Dibatalkan   |
| E C       | Draft       | 29/01/2021 10:22 12   | [107964] IGNATIUS WIENEI PRAVOGO |                                                   | Kaufa) Bukata Andrew                 | Rp 9.305.000.09 Dilatellant  |
| 1         | Draft       | 18/01/2621 09:22:88   | [192964] IONATIUS WIEND PRAYOCO  |                                                   | Dapur Indira                         | Rp /60.000,00 Dibotalkan     |
| C         | Draft.      | 13/01/2821 13:44:42   | [107964] IGNATIUS WIDNU PRAYOCO  |                                                   | Dapar Indica                         | 5p 2.075.000.00 Dibetallum   |
| 1         | Draft       | 26/11/2020 11:47:40   | (тальоц) калитика жаминилирава   |                                                   | PUTER GRANTY                         | Pp 1.050.000,00 Dibatelkan   |
|           | Dealt       | 15/18/2020 10:33:00   | [197964] IGNATIUS WISHU PRAYOGO  | (2020) SADAN PELAYANAN PENGADAAN BARANGJASA       | Budul Bakso Andrew                   | Ry 900.000,00 Dilustulitari  |
| 1         | Uraft       | 12/04/2820 07:41:96   | (197964) IGNATION WISNU PRAYOGO  |                                                   | Bunda Its Catering & Cake            | Rp 630.000.00 Dibetalken     |
|           | Draft       | 23/03/2020 16:31:50   | [197964] IGNATIUS WISHO PRAYOGO  |                                                   | Kodal Bakao Antrow                   | 77p 1.900 000,00 Tribatalkan |
| 1         | Urati       | 04/03/2020 11:39:42   | Travaint remining within hinwood | (2020) BADAN PELAYANAN PENGADAAN DARANGJASA       | Gerobak Babe                         | Rp 060.000.00 Olbetalken     |
|           | Policites   | 11/11/2019 07:56:09   | [197964] IGNATIOS WISNELPRAYOCO  |                                                   | Rosya Calokien                       | Hp 2.156 BDD DD Dibatalkari  |

Setelah di klik, Maka tampilah halaman sebagai berikut :

| e-Order    | Shop Pesananku Ri          | wayat Pesanan Pengaturan                 |                             |                            |                           |                         |                        |                          | BADAN PELAYANAN | • Pejabat Pengadaan • | 0 🐢 |
|------------|----------------------------|------------------------------------------|-----------------------------|----------------------------|---------------------------|-------------------------|------------------------|--------------------------|-----------------|-----------------------|-----|
| e-Order    | Semua Produk / SN          | ACK BOX GURIH ANDREW / D                 | raft                        |                            |                           |                         |                        |                          |                 |                       |     |
| Disposisi  | Edit                       |                                          |                             |                            | Tindak                    | an *                    |                        |                          |                 |                       |     |
| Ca Website | ✓ Proses ■ Batalkar        | Pesanan                                  |                             | Draft                      | Dipesan Diprose           | B Dikirim               | Pesanan Diterima       | Pembayaran Selesai       | Selesai         |                       |     |
|            |                            |                                          |                             |                            |                           |                         |                        |                          |                 |                       |     |
|            | Nomor Pesanan              |                                          |                             |                            |                           |                         |                        |                          |                 |                       |     |
|            | Dian                       |                                          |                             |                            |                           |                         |                        |                          |                 |                       |     |
|            | Detil Pesanan              |                                          |                             |                            |                           |                         |                        |                          |                 |                       |     |
|            | Jenis Komponen             | SSH                                      |                             | Penyedia                   | Kedai Bakso               | Andrew                  |                        |                          |                 |                       |     |
|            | Jenis Transaksi            | Transaksional                            |                             | Alamat Pengirima           | IN BADAN PEL              | AYANAN PENG             | ADAAN BARANG JA        | ASA,                     |                 |                       |     |
|            | Tanggal Pesan              | 07/05/2023 19:39:06                      |                             |                            | jaan kebon<br>Kelurahan G | iirih,<br>amhir Kocamal | lan Gambir Kota Ja     | karta Ducat              |                 |                       |     |
|            | Tanggal Kegiatan           | 12/04/2023                               |                             |                            | DKI Jakarta               | Provinsi Indone         | esia, 10110            | Karta rusat,             |                 |                       |     |
|            | Waktu Kegiatan             | 07:30                                    |                             |                            |                           |                         |                        |                          |                 |                       |     |
|            | Pembeli                    | [165580] ANDRI SURYA ACHMADI             |                             |                            |                           |                         |                        |                          |                 |                       |     |
|            | Alamat SKPD                | BADAN PELAYANAN PENGADAAN BA             | RANG JASA                   |                            |                           |                         |                        |                          |                 |                       |     |
|            | Mapping Sirup              |                                          |                             | Catatan                    |                           |                         |                        |                          |                 |                       |     |
|            | enup                       |                                          |                             | Neme Kesisten di           |                           |                         |                        |                          |                 |                       |     |
|            | SKPD                       |                                          |                             | Invoice<br>Catatan Pembeli |                           |                         |                        |                          |                 |                       |     |
|            |                            |                                          |                             |                            |                           |                         |                        |                          |                 |                       |     |
|            | Produk Berkas              | Dokumen Profil UMKM Dokumen Tra          | nsaksi UMKM Pelunasan       | Log                        |                           |                         |                        |                          |                 |                       |     |
|            |                            |                                          |                             |                            |                           |                         |                        |                          |                 |                       |     |
|            | <ul> <li>Produk</li> </ul> | Subtitle Komp                            | onen Jumlah I               | Dipesan Satuan             | Harga                     | Harga Nego              | o Pajak                | Subto                    | otal            |                       |     |
|            | SNACK BOX GURIH A          | NDREW                                    |                             | 5 Box                      | 10.000,00                 | 10.000                  | ,00 (III. PPh 23.2%)   | ) Rp 50.0                | 00,00           |                       |     |
|            |                            |                                          |                             |                            |                           |                         |                        |                          |                 |                       |     |
|            |                            |                                          |                             |                            |                           |                         |                        |                          |                 |                       |     |
|            |                            |                                          |                             |                            |                           |                         |                        |                          |                 |                       |     |
|            |                            |                                          |                             |                            |                           |                         |                        |                          | _               |                       |     |
|            |                            |                                          |                             |                            |                           |                         |                        |                          |                 |                       |     |
|            | Ketentuan Pajak            | UMKM Kedai Bakso Andrew merupaka<br>(2%) | n UMKM dengan kelengkapan p | ersyaratan pajak: NPWF     | P, PKP. Sehingga poter    | si dikenakan pa         | ajak: III. PPh 22 1,59 | 6 (1,5%), III. PPh 23 2% |                 |                       |     |
|            |                            | ×                                        |                             |                            |                           |                         |                        |                          |                 |                       |     |
|            | Detail Paiak               |                                          |                             |                            |                           |                         |                        |                          |                 |                       |     |

>> Klik pada "**Pesananku**" > Maka halaman draft pemesanan akan muncul sebagai berikut :

| Proses 🗶 Batalkar          | Pesanan             |                       |                              | Draft                   | Dipesan | Diproses          | Dikirim       | Pesanan Diterima      | Pernbayaran Selesai | Sel     |
|----------------------------|---------------------|-----------------------|------------------------------|-------------------------|---------|-------------------|---------------|-----------------------|---------------------|---------|
| Nomor Pesanan              |                     |                       |                              |                         |         |                   |               |                       |                     |         |
| Draft                      |                     |                       |                              |                         |         |                   |               |                       |                     |         |
| Detil Pesanan              |                     |                       |                              |                         |         |                   |               |                       |                     |         |
| Jenis Komponen             | SSH                 |                       | Penyed                       | lia                     | 1       | Kedai Bakso A     | ndrew         |                       |                     |         |
| lenis Transaksi            | Transaksional       |                       | Alamat                       | Pengirima               | an E    | BADAN PELAY       | ANAN PENG     | BADAAN BARANG J       | ASA,                |         |
| anggal Pesan               | 07/05/2023 19:39:06 |                       |                              |                         | j       | jaan kebon sirih, |               |                       |                     |         |
| Fanggal Kegiatan           | 12/04/2023          |                       |                              |                         | H       | Kelurahan Gar     | nbir, Kecama  | atan Gambir, Kota Ja  | karta Pusat,        |         |
| Vaktu Kegiatan             | 07:30               |                       |                              |                         |         | JKI Jakarta, P    | rovinsi indor | iesia, totto          |                     |         |
| Pembeli                    | [165580] ANDRI SURY | A ACHMADI             |                              |                         |         |                   |               |                       |                     |         |
| Alamat SKPD                | BADAN PELAYANAN F   | PENGADAAN BARANG JASA |                              |                         |         |                   |               |                       |                     |         |
| Mapping Sirup              |                     |                       | Cata                         | tan                     |         |                   |               |                       |                     |         |
| SIRUP<br>SKPD              |                     |                       | Nama H<br>Invoice<br>Catatar | Kegiatan d<br>n Pembeli | i       |                   |               |                       |                     |         |
| Produk Berkas              | Dokumen Profil UMKM | Dokumen Transaksi UMH | M Pelunasan Log              |                         |         |                   |               |                       |                     |         |
| <ul> <li>Produk</li> </ul> | Su                  | btitle Komponen       | Jumlah Dipesan Sa            | atuan                   | F       | larga             | Harga Neg     | jo Pajak              | Sub                 | total   |
| SNACK BOX GURIH A          | NDREW               |                       | 5 B                          | ox                      | 10      | .000,00           | 10.00         | 0,00 (III. PPh 23 2%) | ) Rp 50             | .000,00 |

#### **Checkout Pesanan**

Apabila halaman draft dari pesanan telah muncul (cara untuk memastikan status pesanan adalah draft adalah sebagai berikut)

| Shop   | Pesananku  | Riwayat Pesanan | Pengaturan |                                            | 0 🤹       | BPPBJ Test 1 -         | Pejabat Pengadaan 🝷          | 🔘 IGNATIUS WISNU PRAYOGO 🝷 |
|--------|------------|-----------------|------------|--------------------------------------------|-----------|------------------------|------------------------------|----------------------------|
| Draft  |            |                 |            |                                            |           |                        |                              |                            |
| Edit   |            |                 |            | Cetak 🛪 Tindakan 🛪                         |           |                        |                              | 1/1 < >                    |
| Proses | Batalkan   |                 |            |                                            |           |                        |                              |                            |
|        |            |                 |            | Draft Dipesan Diproses Dikirim Pesanan Dir | nima Peng | ajuan Pembayaran 🛛 Pem | bayuran Divalidasi 🔷 Pembaya | Status Pesana              |
|        | Nomor Pesa | nan             |            |                                            |           |                        |                              | ┘∖                         |
|        | Draft      |                 |            |                                            |           |                        |                              | N                          |
|        | Detil Pes  | anan            |            |                                            |           |                        |                              |                            |

Terdapat 3 tombol yang disediakan pada halaman draft ini, yakni:

>> Edit : Silahkan klik pada tombol untuk menyunting informasi pemesanan agar dapat selanjutnya diproses pemesanannya.

>> **Proses** : Silahkan klik pada tombol pada dokumen draft pesananan telah dipastikan benar dan seluruhnya terisi agar dapat selanjutnya diproses pemesanannya.

>> Batalkan : Membatalkan pesanan sekaligus menghapus draft pesanan terkait.

Maka untuk melanjutkan proses *Check-Out* Pesanan, silahkan klik pada tombol <sup>Edit</sup>, dan lengkapi keseluruhan field dokumen pemesanannya,

| Dian             |                                           |                                           |             |                   |                                                        |                   |
|------------------|-------------------------------------------|-------------------------------------------|-------------|-------------------|--------------------------------------------------------|-------------------|
| Detil Pesanan    |                                           |                                           |             |                   |                                                        |                   |
| Jonia Komponen   | V                                         | Popus                                     | dia         | Kadai Bakaa Ang   | trouv.                                                 |                   |
| Jenis Transaksi  | Transaksional                             |                                           |             | BADAN PELAYAI     | NAN PENGADAAN BARANG J                                 | JASA.             |
| Tanggal Pesan    | 07/05/2023 19:39:06                       |                                           |             | jaan kebon sirih, |                                                        |                   |
| Tanggal Kegiatan | 12/04/2023                                | -                                         |             | Kelurahan Gamb    | ir, Kecamatan Gambir, Kota J<br>vinsi Indonesia, 10110 | akarta Pusat,     |
| Waktu Kegiatan   | 07:30                                     |                                           |             | Divi Sakarta, 110 | ina indonesia, for fo                                  |                   |
| Pembeli          | [165580] ANDRI SURYA ACHMADI              | ~~~~~~~~~~~~~~~~~~~~~~~~~~~~~~~~~~~~~~    | JU J        |                   |                                                        |                   |
| Alamat SKPD      | BADAN PELAYANAN PENGADAAN BARANG JASA     | A. C. C. C. C. C. C. C. C. C. C. C. C. C. |             |                   |                                                        |                   |
|                  |                                           |                                           |             |                   |                                                        |                   |
| Mapping Sirup    |                                           | Cata                                      | atan        |                   |                                                        |                   |
| SIRUP            |                                           | - Nama                                    | Kegiatan di | Nama kegiatan     | akan dicantumkan pada invoi                            | ice dan kwitansi. |
| SKPD             |                                           | Invoic                                    | э           |                   |                                                        |                   |
|                  |                                           | Catata                                    | an Pembeli  | Beri catatan tan  | nbahan mengenai transaksi ir                           |                   |
|                  |                                           |                                           |             | bon batatan tan   | ibanan mongonar nanoanon n                             |                   |
|                  |                                           |                                           |             |                   |                                                        |                   |
|                  |                                           |                                           |             |                   |                                                        |                   |
| Produk Berkas    | Dokumen Profil UMKM Dokumen Transaksi UMK | (M Pelunasan Log                          |             |                   |                                                        |                   |
|                  |                                           |                                           |             |                   |                                                        |                   |
|                  | Subtitle Komponen                         | Jumlah Dipesan S                          | atuan Hr    | larga Ha          | rga Nego Pajak                                         | Subtotal          |

#### Edit Informasi Pemesanan

## A. Pilih Jenis Komponen

#### Detil Pesanan

| Jenis Komponen   | ASB                                   | ~ |
|------------------|---------------------------------------|---|
| Jenis Transaksi  | ASB                                   |   |
| Tanggal Pesan    | SSH<br>BLUD                           |   |
| Tanggal Kegiatan | 08/05/2023                            |   |
| Waktu Kegiatan   | 07:30                                 | • |
| Pembeli          | [165580] ANDRI SURYA ACHMADI          |   |
| Alamat SKPD      | BADAN PELAYANAN PENGADAAN BARANG JASA |   |

Silahkan di sesuaikan jenis komponen sesuai dengan kebutuhan, terdapat 3 pilihan komponen yaitu ASB, SSH, dan BLUD.

- ASB

Asb adalah ...

- SSH

Ssh adalah ...

- BLUD

Blud adalah ...

#### B. Pilih Jenis Transaksi

#### **Detil Pesanan**

| Jenis Komponen   | SSH                                   | ~ |
|------------------|---------------------------------------|---|
| Jenis Transaksi  | Transaksional                         | ~ |
| Tanggal Pesan    | Transaksional                         |   |
| Tanggal Kegiatan | Pencatatan<br>12/04/2023              | • |
| Waktu Kegiatan   | 07:30                                 | • |
| Pembeli          | [165580] ANDRI SURYA ACHMADI          |   |
| Alamat SKPD      | BADAN PELAYANAN PENGADAAN BARANG JASA |   |

Silahkan ubah informasi Jenis Transaksi sesuai dengan kebutuhan, jenis transaksi terbagi dua yaitu :

- Transaksional

Jenis Transaksi ini merupakan transaksi yang akan dilaksanakan, baik kegiatan yang akan dilaksanakan segera maupun kegiatan yang akan dilaksanakan sesuai tanggal kegiatan.

- Pencacatan

Jenis transaksi ini merupakan transaksi yang sudah selesai dilaksanakan dan membutuhkan pencatatan ke sistem, untuk pencatatan dilakukan untuk kegiatan kegiatan yang bersifat urgent dan atau khusus.

| Jenis Transaksi  | Pencatatan          | ~ |
|------------------|---------------------|---|
| Tanggal Pesan    | 07/05/2023 19:39:06 | • |
| Tanggal Kegiatan | 12/04/2023          | • |
| Waktu Kegiatan   | 07:30               | • |

Pada transaksi ini terdapat fitur tanggal pesan, tanggal kegiatan dan waktu kegiatan yang bisa di sesuaikan dengan kegiatan yang sudah selesai dan butuh di catatkan ke sistem.

#### C. Field tanggal kegiatan

Silahkan ubah informasi tanggal kegiatan berlangsung (hari dimana produk harus sudah sampai). Sebagai contoh, saya tanggalkan 08 Mei 2023 sebagai tanggal kegiatan, maka tampilah seperti pada gambar berikut

#### Nomor Pesanan

## Draft

#### **Detil Pesanan**

| Jenis Komponen                            | SSH      |       |     |     |     |    |    |    | *        |
|-------------------------------------------|----------|-------|-----|-----|-----|----|----|----|----------|
| Jenis Transaksi                           | Transaks | siona | l – |     |     |    |    |    | ~        |
| Tanggal Pesan         07/05/2023 19:39:06 |          |       |     |     |     |    |    |    |          |
| Tanggal Kegiatan                          | 08/05/20 | )23   |     |     |     |    |    |    | *        |
| Waktu Kegiatan                            | <        |       |     | Mei | 202 | 3  |    | >  | •        |
| Pembeli                                   | #        | Mg    | Sn  | SI  | Rb  | Km | Jm | Sb |          |
| Alamat SKPD                               | 18       | 30    | 1   | 2   | 3   | 4  | 5  | 6  | ANG JASA |
| Manning Sirun                             | 19       | 7     | 8   | 9   | 10  | 11 | 12 | 13 |          |
|                                           | 20       | 14    | 15  | 16  | 17  | 18 | 19 | 20 |          |
| SIRUP                                     | 21       | 21    | 22  | 23  | 24  | 25 | 26 | 27 | •        |
| SKPD                                      | 22       | 28    | 29  | 30  | 31  | 1  | 2  | 3  |          |
|                                           | 23       | 4     | 5   | 6   | 7   | 8  | 9  | 10 |          |

#### D. Field tanggal kegiatan

Silahkan ubah informasi waktu kegiatan berlangsung (waktu dimana produk harus sudah sampai). Seperti yang dicontohkan pada gambar berikut

| Detil Pesanan                            |            |   |    |                     |   |  |  |
|------------------------------------------|------------|---|----|---------------------|---|--|--|
| Tanggal Pesan                            | 22/02/2021 |   |    |                     |   |  |  |
| Tanggal Kegiatan                         | 25/02/2021 |   |    |                     |   |  |  |
| Waktu Kegiatan                           | 07:30      |   |    |                     | - |  |  |
| Pembeli<br>Alamat SKP Menunjukkan<br>Jam | ^          |   | Me | enunjukkan<br>Menit |   |  |  |
| Mapping Sirup                            | 07         | ÷ | 30 | man Rapat           | • |  |  |
| SKPD                                     | ~          |   | ~  | N BARANGJASA        |   |  |  |
|                                          |            |   |    |                     |   |  |  |

#### E. Field SIRUP

Silahkan tentukan sirup yang anggarannya akan digunakan untuk berbelanja di sistem E-Order. Sebagai contoh, kami menggunakan "39326232- Dummy RUP.." sebagai sirup yang akan digunakan, maka tampilah seperti berikut :

| Nomor Pesanan<br>Draft                                                                              |                                                                                                    |        |                                                           |                                                                                                    |
|----------------------------------------------------------------------------------------------------|----------------------------------------------------------------------------------------------------|--------|-----------------------------------------------------------|----------------------------------------------------------------------------------------------------|
| Detil Pesanan                                                                                       |                                                                                                    |        |                                                           |                                                                                                    |
| Jenis Komponen<br>Jenis Transaksi<br>Tanggal Pesan<br>Tanggal Kegiatan<br>Waktu Kegiatan<br>Pembeli | SSH           Transaksional           07/05/2023 19:39:06           08/05/2023           07:30           [165580] ANDRI SURYA ACHMADI | ×<br>× | Penyedia<br>Alamat Pengiriman                             | Kedai Bakso Andrew<br>BADAN PELAYANAN PENGADAAN BARANG JASA,<br>jaan kebon sirih,<br>Kelurahan Gambir, Kecamatan Gambir, Kota Jakarta Pusat,<br>DKI Jakarta, Provinsi Indonesia, 10110 |
| Alamat SKPD<br>Mapping Sirup<br>SIRUP<br>SKPD                                                       | BADAN PELAYANAN PENGADAAN BARANG JASA<br>39326232 - Dummy RUP<br>39326232 - Dummy RUP                                                 |        | Catatan<br>Nama Kegiatan di<br>Invoice<br>Catatan Pembeli | Dummy RUP<br>Beri catatan tambahan mengenai transaksi ini                                                                                                    |

#### F. Field Nama Kegiatan

Silahkan menuliskan nama kegiatan untuk dicantumkan di invoice yang dibuat oleh UMKM (Penyedia). Berikut kami contohkan dengan mencantumkan "Kegiatan rapat dengan Diskominfo", maka tampilah sebagai berikut:

| Catatan                  |                                                                  |
|--------------------------|------------------------------------------------------------------|
| Nama Kegiatan di Invoice | Di <u>isi dengan nama Kegiatan</u> yang <u>akan dilaksanakan</u> |
| Catatan Pembeli          | Beri catatan tambahan mengenai transaksi ini                     |

#### G. Field catatan untuk Penyedia

Silahkan menuliskan catatan khusus untuk UMKM (Penyedia) terkait. Berikut kami contohkan dengan mencantumkan "Diharap pesanan datang sekurang-kurangnya 15menit sebelum kegiatan dimulai", maka tampilah sebagai berikut

#### Catatan

Nama Kegiatan di Invoice Di <u>isi dengan nama Kegiatan</u> yang <u>akan dilaksanakan</u>

Catatan Pembeli

Silahkan tuliskan catatan ke Penjual terkait dengan pesanan ini ...

Kemudian jika sudah,

Sorot halaman ke bagian bawah, maka akan tampil beberapa tab infromasi di halaman yang sama.

Produk Berkas Dokumon UMKM Berkas UMKM Pelunasan Log

Silahkan pilih dan ubah field-field pada kolom yang terdapat pada Tab Produk

Tab Produk berisi informasi tambahan terkait produk yang sedang dipesan. Berikut tampilan tab produk.

#### H. Maping Komponen

Untuk Pilihan Jenis Komponen ASB, pengisian komponen akan diwajibkan mengisi volume ASB dan Satuan ASB, contoh sebagai berikut :

Produk Berkas Dokumen Profil UMKM Dokumen Transaksi UMKM Pelunasan Log

| ▼ Produk                                                 | Subtitle                           | Komponen             | Volume ASB | Satuan ASB       | Jumlah Dipesan | Satuan | Harga     | Harga Nego | Pajak              | Subtotal    |
|----------------------------------------------------------|------------------------------------|----------------------|------------|------------------|----------------|--------|-----------|------------|--------------------|-------------|
| SNACK BOX GURIH ANDREW                                   | Penyediaan<br>Alat Tulis<br>Kantor | [ <u>5.1.02.01</u> Č | 8          | 5 isi Satuan nya | 5              | Вох    | 10.000,00 | 10.000,00  | (III. PPh 23 2% 🗙) | 50.000,00 🗎 |
| [5.1.02.01.01.0024] [1.1.7.01.03.01.001.00005] Ballpoint |                                    |                      |            |                  |                |        |           |            |                    |             |

Sedangkan untuk SSH dan BLUD hanya memilih komponen.

| Produk   | Berkas                  | Dokumen Profil UMKM | Dokumen Transaksi UMKM                                                                                    | ∦ Pelunasan Log         |                  |                        |                    |                   |  |                |  |
|----------|-------------------------|---------------------|----------------------------------------------------------------------------------------------------|-------------------------|------------------|------------------------|--------------------|-------------------|--|----------------|--|
| + Produk |                         |                     | Komponen                                                                                                  | Jumlah Dipesan          | Satuan           | Harga                  | Harga Nego         | Pajak             |  | Subtotal       |  |
| SNACK    | SNACK DOX GURILI ANDREW |                     | ) ×                                                                                                    | 1                       | 5 Box            | 10.000,00              | 10.000,00          | (IV. PPh 23 2% x) |  | Rp 50.000,00 🖹 |  |
|          |                         |                     | [5.1.02.01.01.0052] [9.1.2.11.05.01.001.00008] snack Rapat/Bimbingan Teknis /dan atau kegiatan sejenisnya |                         |                  |                        |                    |                   |  |                |  |
|          |                         |                     | [5.1.02.01.01.0052] [9.1.2.11.05.01.001.00009] Makan Rapat/Bimbingan Teknis/dan atau Kegiatan Sejenis     |                         |                  |                        |                    |                   |  |                |  |
|          |                         |                     | [5.1.02.01.01.0052] [9.1                                                                                  | 2 11.05 01.001 00009] N | vlakan Rapat/Bir | nbingan Teknis/dan ata | u Kegiatan Sejenis | _                 |  |                |  |

Keterangan:

Produk = Telah tercantum nama produk yang sedang dipesan

Komponen = Silahkan pilih komponen sirup yang digunakan

Jumlah Pesanan = Telah tercantum jumlah Pesanan yang sedang dipesan Harga Awal = Telah tercantum Harga per pack Harga Nego = Silahkan cantumkan harga pnawaran (bila ada) Pajak = Pengisian ketentuan pmberlakuan pajak atas produk terkait

Ada ketentuan Pajak yang diberikan atas produk yang dibeli

- **Pemilihan pajak PPh22**, dikenakan apabila produk yang ingin dibeli bersifat "Ready Stock"
- **Pemilihan PPh23**, dikenakan ketika produk yang ingin dibeli bersifat "H-1" ataupun "Pre-Order"

Pemilihan PPh22 untuk Ready Stock diartikan ketika Restoran tersebut sifatnya memasak setiap hari, ada maupun tidakada yang pesana Sedangkan pemilihan PPh23 untuk "H-1" maupun "Pre-Order" diartikan ketika Restoran hanya akan memasak apabila ada pemesanan

Sistem aplikasi E-Order ini telah menyediakan default penentuan pajak yang dikenakan untuk mempermudah user dalam memilih, namun juga memberikan hak untuk user memilih sendiri pajak manakan yang mesti dikenakan dalam pembelian produk.

Setelah semua sudah, silahkan klik pada tombol di atas untuk menyimpan perubahan.

Kemudian klik pada tombol <sup>Proses</sup> untuk melanjutkan tahapan transaksi pada E-Order.

Apabila sudah, maka munculah tampilan sebagai berikut:

| e-Order    | Shop Pesananku                              | Riwayat Pesanan Pengatura | n         |               |                                       |                             | <b>♥</b> BA             | ADAN |
|------------|---------------------------------------------|---------------------------|-----------|---------------|---------------------------------------|-----------------------------|-------------------------|------|
| e-Order    | Riwayat Pesanan /                           | 2305109915                |           |               |                                       |                             |                         |      |
| Disposisi  | Edit                                        |                           |           |               | Tindakan 🔹                            |                             |                         |      |
| Ca Website | Batalkan Pesanan                            |                           |           | Draft Dipesan | Diproses                              | Dikirim Pesanan Diterima    | Pembayaran Selesal Sele | sai  |
|            | Nomor Pesanan<br>230510991<br>Detil Pesanan | 5                         |           |               |                                       |                             |                         |      |
|            | Jenis Komponen                              | SSH                       | Penyedia  |               | Kedai Bakso Andr                      | rew                         |                         |      |
|            | Jenis Transaksi                             | Transaksional             | Alamat Pe | ngiriman      | BADAN PELAYAN                         | NAN PENGADAAN BARANG J      | ASA,                    |      |
|            | Tanggal Pesan                               | 07/05/2023 21:36:35       |           |               | jaan kebon sirih,<br>Kolurahan Gambir | ir Kooomoton Gombir Koto Ji | akarta Rusat            |      |
|            | Tanggal Kegiatan                            | 08/05/2023                |           |               | DKI Jakarta, Provi                    | vinsi Indonesia, 10110      | akaita Fusat,           |      |
|            | Waktu Kegiatan                              | 07:30                     |           |               | ,                                     | ,                           |                         |      |
|            |                                             |                           |           |               |                                       |                             |                         |      |

### 5.7 Ubah Pesanan

Terdapat tombol <sup>Ubah Pesanan</sup> untuk mengubah value parameter dari pesanan. fitur ubah pesanan ini akan tampil pada tahapan "**diproses**". Silahkan klik pada tombol "**Ubah Pesanan**", maka tersedia menu pilihan sebagai berikut:

| Ubah Data            |                                                                | × |
|----------------------|----------------------------------------------------------------|---|
| Jenis Perubahan Data | Ubah. Jadwal                                                   | 1 |
| Konfirmasi Batal     | Ubah Jumlah Pesanan<br>Batalkan Pesanan<br>Transaksi Back Date |   |

#### 5.7.1 Ubah Jadwal

Berikut tampilan dari form ubah jadwal pesanan

| Jenis Perubahan Data | Ubah Jadwal | ~            |
|----------------------|-------------|--------------|
| Tanggal Kegiatan     | 25/02/2021  | -            |
| Waktu Kegiatan       | 07:30       | <del>.</del> |

Ubah Jadwal digunakan untuk memajukan jadwal kegiatan, tanpa mengubah

## tanggal pesan

#### 5.7.2 Ubah Jumlah Pesanan

Berikut tampilan dari form ubah jumlah pesanan

| Ubah Data              |         |                       | ×                     |
|------------------------|---------|-----------------------|-----------------------|
| Jenis Perubahan Data   | Pesanan |                       | ~                     |
| Produk                 | Satuan  | Jumlah Dipesan (Lama) | Jumlah Dipesan (Baru) |
| SNACK BOX GURIH ANDREW | Pack    | 50,00                 |                       |
|                        |         |                       |                       |
|                        |         |                       |                       |
|                        |         |                       |                       |
|                        |         |                       |                       |
| Konfirmasi Batal       |         |                       |                       |

Digunakan untuk menambah atau mengurangi jumlah pesanan yang sedang dipesan.

#### 5.7.3 Batalkan Pesanan

Berikut tampilan dari form batalkan pesanan

| Ubah Data            |                                                                                                    | × |
|----------------------|----------------------------------------------------------------------------------------------------|---|
| Jenis Perubahan Data | Batalkan Pesanan 🗸                                                                                              |   |
| Alasan Pembatalan    | Catatan:     Pembatalan pesanan melibatkan kedua belah pihak. UMKM perlu     melakuakan persetujuan pada sistem |   |
| Konfirmasi Batal     |                                                                                                    |   |

#### 5.7.4 Transaksi Backdate

Berikut Tampilan Form Transaksi Backdate

| ransaksi Back Date | v                                                                 |
|--------------------|-------------------------------------------------------------------|
| 4/01/2022 14:36:50 | *                                                                 |
| 5/01/2022          | *                                                                 |
| 7:30               | *                                                                 |
| 1<br>1<br>1        | Fransaksi Back Date<br>14/01/2022 14:36:50<br>15/01/2022<br>17:30 |

Konfirmasi Batal

Transaksi Backdate digunakan untuk membuat transaksi yang sudah dilakukan sebelumnya sudah dijalankan.

perlu diingat, jika Ketersedian produk yang dipesan adalah h-1 maka Tanggal Pesan dan Tanggal Kegiatan Harus di buatkan 1 hari sebelumnya

## Tahapan IV – login kembali sebagai PPK

#### 6.1 Memberikan Konfirmasi atas Pesanan yang telah diterima

Note:

- PPK perlu memastikan seluruh pesanan telah sampai dan diterima
- PPK perlu memastikan seluruh pesanan tiba sesuai jadwal yang ditentukan
- PPK perlu memastikan apakah pesanan yang diterima seluruhnya dalam kondisi baik

Setelah halaman "**Pesananku**" terbuka, silahkan klik pada tombol *maka tampilah pop-up* untuk mengkonfirmasi pesanan yang diterima

| Penerimaan Pe | esanan                                              |                                                |                          | ×   |
|---------------|-----------------------------------------------------|------------------------------------------------|--------------------------|-----|
| Produk        |                                                     | Jumlah Dipesan                                 | Diterima (Baik)          |     |
| SNACK BOX GUR | RH ANDREW                                           | 50                                             | (                        | 101 |
| Catatan       | Mohon berikan keterangan komentar mengenai penerima | aan pesanan. Misal; Barang diterima dalam kond | isi baik / dan lain-lain | •   |
|               |                                                     |                                                |                          |     |

Keterangan:

Produk = Nama produk yang diterima

Jumlah Dipesan = Banyaknya pesanan yang dipesan

Jumlah Diterima = Silahkan isi banyaknya pesanan yang diterima (dalam kondisi baik)

Catatan = Berupa tulisan catatan yang sebelumnya telah diinput oleh Pejabat Pengadaan

Sebagai contoh, dari 50 pesanan yang dilakukan, 48 diantaranya telah kami terima dengan baik. Maka dapat dituliskan sebagai berikut

| enenniadii re | sanan                                                                                           |                                                |                             |
|---------------|-------------------------------------------------------------------------------------------------|------------------------------------------------|-----------------------------|
| Produk        |                                                                                                 | Jumlah Dipesan                                 | Diterima (Baik)             |
| SNACK BOX GU  | RIH ANDREW                                                                                      | 50                                             | 4                           |
|               |                                                                                                 |                                                |                             |
| atatan        | Dari 50 pesanan, terdapat 48 pesanan yang telah kami te<br>memenuhi jumlah keseluruhan pesanan. | rima dengan baik. Mohon dikirimkan kembali set | banyak 2 pesenan untuk<br>• |

Setelah selesai menginputkan jumlah pesanan yang telah dipastikan diterima dengan baik,

Klik pada tombol untuk men-submit pesanan yang telah diterima. Kemudian muncul kembali peng-konfirmasian atas inputan yang baru saja kita nyatakan terkait penerimaan pesanan, sebagai berikut

| Anda yakin te | lah menerima pesanan dengan keterangan sebag                                                | ai berikut?                                        |                        |
|---------------|---------------------------------------------------------------------------------------------|----------------------------------------------------|------------------------|
| Produk        |                                                                                             | Jumlah Dipesan                                     | Diterima (Baik)        |
| SNACK BOX GUI | RIH ANDREW                                                                                  | 50                                                 | 48                     |
|               |                                                                                             |                                                    |                        |
| Catatan       | Dari 50 pesanan, terdapat 48 pesanan yang telah kam<br>memenuhi jumlah keseluruhan pesanan. | i terima dengan baik. Mohon dikirimkan kembali sel | banyak 2 pesanan untuk |

Silahkan klik tombol *jika* inputan telah benar.

Silahkan klik tombol **Tidak** jika inputan yang terisi salah.

>> Output apabila jumlah pesanan yang diterima **kurang dari** jumlah pesanan yang dipesan dan maka proses akan Kembali ke tahap konfirmasi pesanan yang diterima.

| e-Order   | Shop Riwayat Pesanan                                                                                     | Proses Feedback                                                                                                    |                                        | ррк т 🕑 🐋                                                                                                    | 🕖 IGNATIUS WISNU PRAYOGO 🝷                  |
|-----------|----------------------------------------------------------------------------------------------------|----------------------------------------------------------------------------------------------------|----------------------------------------|----------------------------------------------------------------------------------------------------|---------------------------------------------|
| e-Order   | Riwayat Pesanan / 210                                                                                    | 02000340                                                                                                    |                                        |                                                                                                    |                                             |
| Disposisi | Edit                                                                                                    | Cetak = Tindal                                                                                                    | kan 🔻                                  |                                                                                                    | 1/2 < >                                     |
| Website   | Berikut pesanan yar<br>* SNACK BOX (<br>Mohon mengirim si<br>Nomor Pesanan<br>210200034<br>Detil Pesanan | Informa<br>ng belum sesuai:<br>SURIH ANDREW dilerima 48.0 dari 50.0 Pack<br>sa barang yang kurang.<br>Infat Dipesan Diprose Dikitim | si Penerimaan Barang<br>Status Pesanan | Pembayaran Divalidasi Pembi                                                                                                    | X A                                         |
|           | Tanggal Pesan<br>Tanggal Kegiatan<br>Waktu Kegiatan<br>Pembeli                                           | 23/02/2021<br>25/02/2021<br>07:30<br>[197964] IGNATIUS WISNU PRAYOGO                                                                | Penyedia<br>Alamat Pengiriman          | Kedai Bakso Andrew<br>BPPBJ Test 1,<br>Jalan Medan Merdeka Ba<br>Kelurahan Gambir, Kecam<br>Jakarta Pusat,<br>DKI Jakarta, Provinsi Indo | rat,<br>atan Gambir, Kota<br>nesia, 10110 🗸 |

>> Output apabila jumlah pesanan yang diterima **sudah mencapai** jumlah pesanan yang dipesan dan maka proses akan lanjut ke "Pesanan Diterima"

|                                                                |                           | Cetak + Tindakan +     |                               |                                     |                         | 1/2  |
|----------------------------------------------------------------|---------------------------|------------------------|-------------------------------|-------------------------------------|-------------------------|------|
|                                                                | Dreft Dipesen Diproses Di | kirim Pesanan Diterima | Pengajuan Pembayaran          | Pembayaran Divalidasi               | Pembayaran Seleani Sele | esai |
| Nomor Pesanan                                                  |                           |                        |                               |                                     |                         |      |
| 0100000                                                        | 40                        |                        |                               |                                     |                         |      |
| 21020003                                                       | 40                        |                        |                               |                                     |                         |      |
| 21020003<br>Detil Pesanan                                      | 40                        |                        |                               |                                     |                         |      |
| 21020003<br>Detil Pesanan<br>Tanggal Pesan                     | 23/02/2021                |                        | Penyedia                      | Kedai Bakso Andrev                  | N.                      |      |
| 21020003<br>Detil Pesanan<br>Tanggal Pesan<br>Tanggal Kegiatan | 23/02/2021<br>25/02/2021  |                        | Penyedia<br>Alamat Pengiriman | Kedai Bakso Andrev<br>KPPKJ Lest 1, | 16 <sup>-</sup>         |      |

### 6.2 Memberikan Feedback

Silahkan klik pada menu navigasi bar atas "**Proses Feedback**", pilih ke menu tab "**Feedback** Pembeli", maka akan muncul tampilan sebagai berikut :

|                  |                        |                               |              | Cele              |                   | induction -                      |                                     |         |
|------------------|------------------------|-------------------------------|--------------|-------------------|-------------------|----------------------------------|-------------------------------------|---------|
| Kirim Feedback   |                        |                               |              |                   |                   |                                  |                                     |         |
| Draft Di         | oesan Diproses Dikirim | Pesanan Diterima Pengajuan Pe | embayaran Pi | embayaran Divalio | lasi Pe           | mbayaran Selesal                 | Pembayaran Diterima                 | Solesal |
| Nomor Pesanan    |                        |                               |              |                   |                   |                                  |                                     |         |
| 210200034        | 0                      |                               |              |                   |                   |                                  |                                     |         |
| Detil Pesanan    |                        |                               |              |                   |                   |                                  |                                     |         |
| Tanggal Pesan    | 23/02/2021             |                               | Penyedia     |                   | Kedai B           | lakso Andrew                     |                                     |         |
| Tanggal Keglatan | 25/02/2021             |                               | Alamat Per   | giriman           | BPPBJ             | Test 1,                          |                                     |         |
| Waktu Keglatan   | 07:30                  |                               |              |                   | Jalan N           | ledan Merdeka I                  | Barat,                              |         |
| Pembeli          | [197964] IGNATIUS WI   | SNU PRAYOGO                   |              |                   | Kelurah           | ian Gambir, Keca<br>Pusat        | imatan Gambir, Kota                 |         |
|                  |                        |                               |              |                   | DKI Jak           | arta, Provinsi In                | donesia, 10110                      |         |
| Mapping Sirup    |                        |                               | Catatar      |                   |                   |                                  |                                     |         |
| SIRUP            | 23574600 - Belanja Ma  | kanan dan Minuman Rapat       | Nama Kegl    | atan di           | Kegiata           | in rapat dengan l                | Diskominfo                          |         |
| SKPD             | [2020] BADAN PELAYA    | NAN PENGADAAN                 | Invoice      | 12723             | 12.55             |                                  |                                     |         |
|                  | BARANG JASA            |                               | Catatan Pe   | mbeli             | Diharap<br>15meni | pesanan datan<br>t sebelum kegia | g sekurang-kurangnya<br>tan dimulai |         |
| Produk Berkas    | Dokumen Profil UMKM    | Dokumen Transaksi UMKM        | Pelunasan    | Feedback F        | embeli            | Log                              |                                     |         |
|                  |                        |                               |              |                   |                   | 1977 <b>-</b>                    |                                     |         |
| Penilaian Produ  | ık                     |                               |              |                   |                   |                                  |                                     |         |
| Produk           |                        | Penilaian                     |              | Rating            |                   |                                  | Ulasan                              |         |
|                  |                        |                               |              |                   |                   |                                  |                                     |         |

Silahkan isi feedback Penilaian Produk dengan Penjual, berikut kami contohkan pemberian feedback sebagai berikut

|                                                                                                    |                                  | Detine                       | Library |   |
|----------------------------------------------------------------------------------------------------|----------------------------------|------------------------------|---------|---|
| SET A STATE AND A STATE AND A | Penilaian                        | Rating                       | Ulasan  |   |
|                                                                                                    |                                  | 78.818.918.                  |         |   |
| Penilaian Penjual                                                                                                    |                                  |                              |         |   |
| Pertanyaan                                                                                                    |                                  | Rating                       |         |   |
| Produk Sesuai Deskripsi                                                                                                    |                                  | ****                         |         |   |
| Komunikatif                                                                                                    |                                  | ****                         |         |   |
| Waktu Pengiriman                                                                                                    |                                  | ****                         |         |   |
| Pendapat Anda Pesanan diterima deng                                                                                                    | an baik dan rasa enak. Terimakas | ih.                          |         | G |
| Pendapat Anda Pesanan diterima deng                                                                                                    | an baik dan rasa enak. Terimakas | ih                           |         | © |
| Pendapat Anda Pesanan diterima deng                                                                                                    | an baik dan rasa enak. Terimakas | ih                           |         | © |
| Pendapat Anda Pesanan diterima deng Penilaian Penjual Peranyaan                                                                                                    | an baik dan rasa enak. Terimakas | ih.<br>Rating                |         | C |
| Pendapat Anda Pesanan diterima deng Penilaian Penjual Pertanyaan Produk Sesuai Deskripsi                                                                                                    | an baik dan rasa enak. Terimakas | ih.<br>Rating<br>公公公公公       |         | C |
| Pendapat Anda Pesanan diterima deng Penilaian Penjual Pertanyaan Produk Sesuai Deskripsi Komunikatif                                                                                                    | an baik dan rasa enak. Terimakas | h.<br>Rating<br>公公公公<br>公公公公 |         | 0 |

Setelah sudah silahkan klik pada tombol <sup>•• Kirim Feedback</sup>, maka tuntas sudah proses transaksi pada system aplikasi E-Order.

| dit                                                                             |                                                                                                    | c                                                           | Detak ▼ Tindakan ▼                                                                                                    |
|---------------------------------------------------------------------------------|----------------------------------------------------------------------------------------------------|-------------------------------------------------------------|----------------------------------------------------------------------------------------------------|
|                                                                                 | Draft Dipesan Diproses Dikirim F                                                                                                    | esanan Diterima 📄 Pengajuan Pemb                            | ayaran Pembayaran Divalidasi Pembayaran Selesai Seles                                                                                                    |
| Nomor Pesanan                                                                   |                                                                                                    |                                                             |                                                                                                    |
| 210200034                                                                       | 40                                                                                                    |                                                             |                                                                                                    |
| Detil Pesanan                                                                   |                                                                                                    |                                                             |                                                                                                    |
| Tanggal Pesan                                                                   | 23/02/2021                                                                                                    | Ponyadia                                                    | Kadai Baksa Andraw                                                                                                    |
|                                                                                 |                                                                                                    | renyeula                                                    | Keudi baksu Anulew                                                                                                    |
| Tanggal Kegiatan                                                                | 25/02/2021                                                                                                    | Alamat Pengiriman                                           | BPPBJ Test 1,                                                                                                    |
| Tanggal Kegiatan<br>Waktu Kegiatan                                              | 25/02/2021<br>07:30                                                                                                    | Alamat Pengiriman                                           | BPPBJ Test 1,<br>Jalan Medan Merdeka Barat,<br>Kolusha Combin Koamatan Combin Kata                                                                                                    |
| Tanggal Kegiatan<br>Waktu Kegiatan<br>Pembeli                                   | 25/02/2021<br>07:30<br>[197964] IGNATIUS WISNU PRAYOGO                                                                                   | Alamat Pengiriman                                           | BPPBJ Test 1,<br>Jalan Medan Merdeka Barat,<br>Kelurahan Gambir, Kecamatan Gambir, Kota<br>Jakarta Pusat                                                                                |
| Tanggal Kegiatan<br>Waktu Kegiatan<br>Pembeli                                   | 25/02/2021<br>07:30<br>[197964] IGNATIUS WISNU PRAYOGO                                                                                   | Alamat Pengiriman                                           | BPPBJ Test 1,<br>Jalan Medan Merdeka Barat,<br>Kelurahan Gambir, Kecamatan Gambir, Kota<br>Jakarta Pusat,<br>DKI Jakarta, Provinsi Indonesia, 10110                                     |
| Tanggal Kegiatan<br>Waktu Kegiatan<br>Pembeli<br>Mapping Sirup                  | 25/02/2021<br>07:30<br>[197964] IGNATIUS WISNU PRAYOGO                                                                                   | Alamat Pengiriman                                           | BPPBJ Test 1,<br>Jalan Medan Merdeka Barat,<br>Kelurahan Gambir, Kecamatan Gambir, Kota<br>Jakarta Pusat,<br>DKI Jakarta, Provinsi Indonesia, 10110                                     |
| Tanggal Kegiatan<br>Waktu Kegiatan<br>Pembeli<br>Mapping Sirup<br>SIRUP         | 25/02/2021<br>07:30<br>[197964] IGNATIUS WISNU PRAYOGO<br>23574600 - Belanja Makanan dan Minuman Raj                                     | Alamat Pengiriman<br>Catatan<br>Nama Kegiatan di            | BPPBJ Test 1,<br>Jalan Medan Merdeka Barat,<br>Kelurahan Gambir, Kecamatan Gambir, Kota<br>Jakarta Pusat,<br>DKI Jakarta, Provinsi Indonesia, 10110<br>Kegiatan rapat dengan Diskominfo |
| Tanggal Kegiatan<br>Waktu Kegiatan<br>Pembeli<br>Mapping Sirup<br>SIRUP<br>SKPD | 25/02/2021<br>07:30<br>[197964] IGNATIUS WISNU PRAYOGO<br>23574600 - Belanja Makanan dan Minuman Raj<br>[2020] BADAN PELAYANAN PENGADAAN | Alamat Pengiriman<br>Catatan<br>Nama Kegiatan di<br>Invoice | BPPBJ Test 1,<br>Jalan Medan Merdeka Barat,<br>Kelurahan Gambir, Kecamatan Gambir, Kota<br>Jakarta Pusat,<br>DKI Jakarta, Provinsi Indonesia, 10110<br>Kegiatan rapat dengan Diskominfo |

| Produk                          | Penilaian | Rating | Illasan         |
|---------------------------------|-----------|--------|-----------------|
|                                 | Netral    |        | Packaging baik  |
| ANOT DON CONTRACTIONED          | eudi      |        | - dondging baik |
|                                 |           |        |                 |
|                                 |           |        |                 |
|                                 |           |        |                 |
|                                 |           |        |                 |
|                                 |           |        |                 |
|                                 |           |        |                 |
|                                 |           |        |                 |
|                                 |           |        |                 |
| Penilaian Peniual               |           |        |                 |
|                                 |           |        |                 |
| Pertanyaan                      |           | Rating |                 |
| hadul Casual Dadainai           |           |        |                 |
| TOTUK SESUAL DESKTIDSI          |           |        |                 |
| roudit ocodul Deolarpor         |           |        |                 |
| Komunikatif                     |           | ****   |                 |
| Komunikatif                     |           | *****  |                 |
| Komunikatif<br>Vaktu Pengiriman |           |        |                 |
| komunikatif<br>Vaktu Pengiriman |           | ****   |                 |

Jika sudah maka tugas Bendahara untuk melakukan pembayaran.

## Tahapan V Bendahara

## 7.1 Halaman Dashboard – login sebagai Bendahara

Terdapat 3 pilihan menu pada navigasi bar atas. Shop; Pembayaran; Riwayat Pesanan dan Pengaturan.

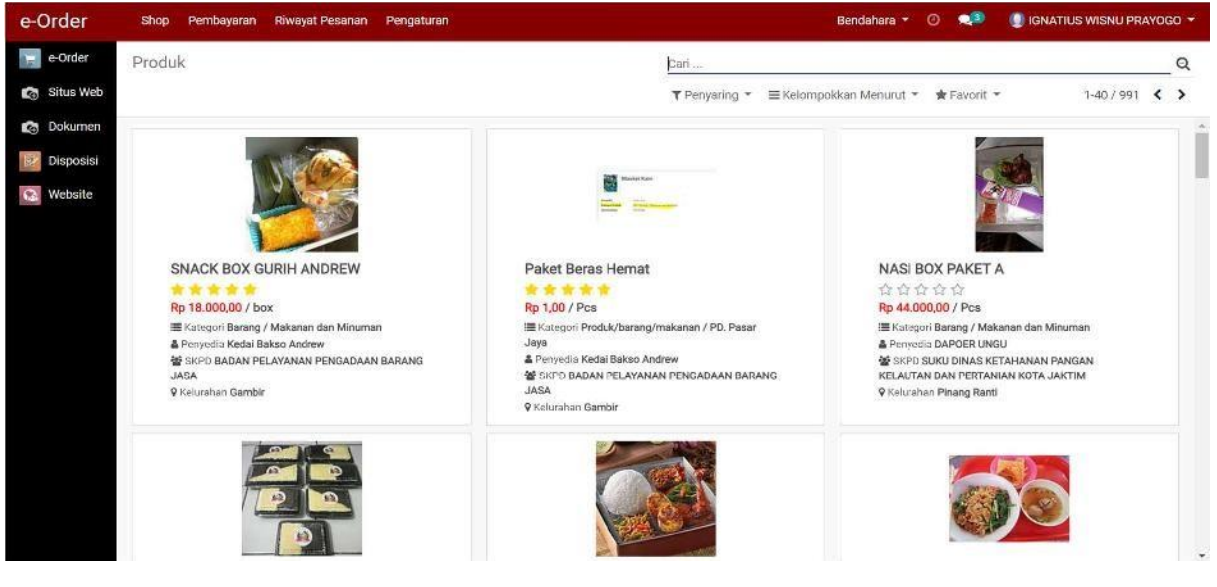

Keterangan:

- **SHOP** = Menampilkan katalog produk-produk E-Order
- RIWAYAT PESANAN = Menampilkan list pesanan-pesanan yang telah atau sedang berlangsung
- PROSES FEEDBACK = Menampilkan pesanan dengan status transaksi Pembayaran Selesai, untuk segera dilakukan Feedback
- PENGATURAN = Menampilkan pilihan untuk menambah Rekening SKPD

## 7.2 Melakukan Pembayaran

Silahkan pilih metode pembayaran yang akan digunakan pada proses transaksi di sistem aplikasi E-Order Pemprov DKI Jakarta. Terdapat 2 pilihan, "**Pembayaran** 

#### Autodebet" dan "Pembayaran Manual".

|                     |                                                      | 1                 |                                                                                                   |
|---------------------|------------------------------------------------------|-------------------|---------------------------------------------------------------------------------------------------|
| ayaran Manusi 🥒 🖊 H | Metode Pemb                                          | ayaran            | Dreft Dipesen Diproses Diktrim Pesenen Diterime Pembegaran Se                                     |
| Nomor Pesanan       |                                                      |                   |                                                                                                   |
| 220301292           | 1                                                    |                   |                                                                                                   |
| Detil Pesanan       |                                                      |                   |                                                                                                   |
| Tanggal Pesan       | 10/03/2022 10:07:36                                  | Penyedia          | Kedal Bakso Andrew                                                                                |
| Tanggal Keglatan    | 11/03/2022                                           | Alamat Pengiriman | RADAN PELAYANAN PENGADAAN BARANG JASA INI,                                                        |
| Waktu Keglatan      | 07;30                                                |                   | gerubir,                                                                                          |
| Pembeli             | [197964] IGNATIUS WISNU PRAYOGO                      |                   | Kelurahan Gamair, Kecamatan Gambir, Kota Jakarta Pusat,<br>DKI Jakarta, Provinsi Indonesia, 10110 |
| Mapping Sirup       |                                                      | Catatan           |                                                                                                   |
| OIDUD               | 1111111111 - Simulasi Penyadiaan Makanan dan Minuman | Nama Keglatan di  | Simulasi Penyediaan Makanan dan Minuman                                                           |
| SIRUP               |                                                      |                   |                                                                                                   |

## 8.3 Melakukan Pembayaran Manual Payment

Silahkan klik pada tombol **Pembayaran Manual**, untuk melakukan Pembayaran Manual. Maka akan muncul tampilan sebagai berikut

| e-Order                            | Shop Pembayaran Riwayat Pesanan Pengaturan                                 | Bendahara 👻 🕗       | 🙁 🌘 IGNATIJS WISNU PRAYOGO 👻 |
|------------------------------------|----------------------------------------------------------------------------|---------------------|------------------------------|
| e-Crder                            | Riwayat Pesanan / 2102000340                                               |                     |                              |
| Disposisi                          | Edit Cetak 💌 Tindakan 💌                                                    |                     | 1/14 🔇 🗲                     |
| Website                            | 💿 Pembayaran Autodebet 🛛 🔧 Pembayaran Manual                               |                     | -                            |
| Riwayat Pe<br>Edit<br>Y Telah Dibi | esanan / 2102000340<br>Cetak ▼ Tindakan ▼<br>ayar S Ubah Metode Pembayaran |                     | 1/1 < >                      |
|                                    | Draft Dipesan Diproses Dikkrim Pesanan Diterima Pengajuan Pembayaran       | Pembayaran Divalida | Status Pesanan               |
| Nome                               | or Pesanan                                                                 |                     |                              |
| 21                                 | 02000340                                                                   |                     | N                            |

## 8.3.1 Mengunggah file Bukti Pembayaran

Silahkan klik pada tab "Berkas"

| Draft                | Dipesan Diproses Dikirim Pesanan Diter          | ima Pengajuan Pembayaran    | Pembayaran Divalidasi Pembayaran Selesal                                                            | Selesal                                                                                                    |
|----------------------|-------------------------------------------------|-----------------------------|----------------------------------------------------------------------------------------------------|----------------------------------------------------------------------------------------------------|
| omor Pesanan         |                                                 |                             |                                                                                                    |                                                                                                    |
| 10200034             | 0                                               |                             |                                                                                                    |                                                                                                    |
| etil Pesanan         |                                                 |                             |                                                                                                    |                                                                                                    |
| anggal Pesan         | 23/02/2021                                      | Penyedia                    | Kedai Bakso Andrew                                                                                  |                                                                                                    |
| anggal Kegiatan      | 25/02/2021                                      | Alamat Pengiriman           | BPPBJ Test 1,                                                                                       |                                                                                                    |
| aktu Kegiatan        | 07:30                                           |                             | Jalan Medan Merdeka Barat,                                                                          |                                                                                                    |
| embeli               | [197964] IGNATIUS WISNU PRAYOGO                 |                             | Kelurahan Gambir, Kecamatan Gambir<br>Kota Jakarta Pusat,<br>DKI Jakarta, Provinsi Indonesia, 1011( | 5<br>D                                                                                                    |
| lapping Sirup        |                                                 | Catatan                     |                                                                                                    |                                                                                                    |
| RUP                  | 23574600 - Belanja Makanan dan<br>Minuman Rapat | Nama Kegiatan di<br>Invoice | Kegiatan rapat dengan Diskominfo                                                                    |                                                                                                    |
| KPD                  | [2020] BADAN PELAYANAN PENGADAAI<br>BARANG JASA | N Catatan Pembeli           | Diharap pesanan datang sekurang-<br>kurangnya 15menit sebelum kegiatan<br>dimulai                   |                                                                                                    |
| Produk Berkas        | 1. Klik Disini Dkumen Trans                     | saksi UMKM Pelunasan        | Log                                                                                                 |                                                                                                    |
| erlu Diupload        |                                                 |                             |                                                                                                    |                                                                                                    |
| lama Dokumen         |                                                 | Status                      | Keterangan                                                                                          |                                                                                                    |
| ukti Pembayaran (Sli | p Pembayaran Bank)                              | Belum diuploa               | d                                                                                                   | and the second second s |

Kemudian, klik pada icon 🖍 untuk mengunggah file Bukti Pembayaran (Slip Pembayaran Bank)

| Upload Berkas   |                    | Λ           |                                                                                                  | × |
|-----------------|--------------------|-------------|--------------------------------------------------------------------------------------------------|---|
| Pilih File      | Unggah berkas Anda | Klik Disini | Catatan:<br>Tipe file yang didukung: * <i>.pdf, *.jpg, *.jpeg, *.png, *.gif, *.bitmap, *.img</i> |   |
| Histori Dokumen |                    |             |                                                                                                  |   |
| [v]             | Upload             | Tang        | gal Upload                                                                                       |   |
|                 |                    |             |                                                                                                  |   |
| 10              |                    |             |                                                                                                  | _ |
| Simpan Bat      | al                 |             |                                                                                                  |   |

Silahkan pilih file yang akan diunggah, dengan cara meng-klik tombol Unggah berkas Anda, kemudian pilih file dari penyimpanan local anda.

| Upload Berkas   |                                    |      |                                                                                                  | ×   |
|-----------------|------------------------------------|------|--------------------------------------------------------------------------------------------------|-----|
| Pilih File      | Bukti Slip Pembayaran kepada Bank. | Ê    | Catatan:<br>Tipe file yang didukung: * <i>.pdf, *.jpg, *.jpeg, *.png, *.gif, *.bitmap, *.img</i> |     |
| Histori Dokumer | 1                                  |      |                                                                                                  |     |
| [v]             | Upload                             | Tang | jal Upload                                                                                       |     |
|                 |                                    |      |                                                                                                  |     |
|                 |                                    |      |                                                                                                  |     |
|                 |                                    | <br> |                                                                                                  | _   |
|                 |                                    |      |                                                                                                  |     |
| 🖺 Simpan 🛛 B    | atal                               |      | 😇 Нари                                                                                           | JIS |

Setelah sudah, klik tombol simpan , untuk menyimpan perubahan dan melanjutkan proses transaksi. Atau klik pada tombol sekaligus , untuk membatalkan proses pengunggahan sekaligus tidak melanjutkan tahapan transaksi pada system aplikasi E-Order.

Setelah selesai mengklik tombol, maka tampilah halaman sebagai berikut

| wayat Pesanan /           | 2102000340                                      |                            |                                                                                                    |                          |         |
|---------------------------|-------------------------------------------------|----------------------------|----------------------------------------------------------------------------------------------------|--------------------------|---------|
| Edit                      |                                                 | Ce                         | etak 🔹 Tindakan 👻                                                                                              |                          |         |
| 🖌 Telah Dibayar 🛛 😂 🕻     | Ubah Metode Pembayaran                          |                            |                                                                                                    |                          |         |
|                           | Draft Dipesan Diproses Dikirim Pesanan          | Diterima Pengajuan Pembay  | yaran Pembayaran Divalidasi Pem                                                                                | abayaran Selesal         | Selesai |
| Nomor Pesanan             |                                                 |                            |                                                                                                    |                          |         |
| 2102000340                | D                                               |                            |                                                                                                    |                          |         |
| Detil Pesanan             |                                                 |                            |                                                                                                    |                          |         |
| Tanggal Pesan             | 23/02/2021                                      | Penyedia                   | Kedal Bakso Andrew                                                                                             |                          |         |
| langgal Kegiatan          | 25/02/2021                                      | Alamat Pengiriman          | BPPBJ Test 1,                                                                                                  |                          |         |
| Waktu Kegiatan<br>Pembeli | 07:30<br>[197964] IGNATIUS WISNU PRAYOGO        |                            | Jalan Medan Merdeka Barat,<br>Kelurahan Gambir, Kecamatan<br>Jakarta Pusat,<br>DKI Jakarta, Provinsi Indonesia | Gambir, Kota<br>a, 10110 |         |
| Mapping Sirup             |                                                 | Catatan                    |                                                                                                    |                          |         |
| SIRUP                     | 23574600 - Belanja Makanan dan Minuman Rapat    | Nama Kegiatan di           | Kegiatan rapat dengan Diskom                                                                                   | iinfo                    |         |
| SKPD                      | [2020] BADAN PELAYANAN PENGADAAN<br>BARANG JASA | Invoice<br>Catatan Pembeli | Diharap pesanan datang sekur<br>15menit sebelum kegiatan dim                                                   | ang-kurangnya<br>nulai   |         |
| Produk Berkas             | Dokumen Profil UMKM Dokumen Transaksi UMKM      | Pelunasan Log              |                                                                                                    |                          |         |
| Perlu Diupload            |                                                 |                            |                                                                                                    |                          |         |
| Nama Dokumen              |                                                 | Status                     | Keterangan                                                                                                    |                          |         |
| Bulti Dembayaran (Slin    | Pemhavaran Bank)                                | Sudah diuploar             | 4                                                                                                    |                          |         |

Kemudian klik pada tombol <sup>relah Dibayar</sup>, apabila telah dipastikan pembayaran telah dilakukan dan dokumen bukti pembayaran telah diunggah ke system aplikasi E-Order.

## 8.3.2 Mengunggah file Bukti Potong Pajak

Ketika tombol **V** Telah Dibayar, telah ditekan maka akan muncul halaman sebagai berikut

| . Upload Bukti Pol         | Kemudian Silahkan<br>Klik Disini                                               |                                         |                                                                                                    |  |  |
|----------------------------|--------------------------------------------------------------------------------|-----------------------------------------|----------------------------------------------------------------------------------------------------|--|--|
|                            | raft Dipesan Diproses Dikirim Pr                                               | esanan Diterima Pengajuan Pembay        | aran Pembayaran Divalidasi Pembayaran Selesai Selesai                                                |  |  |
| lomor Pesanan              |                                                                                |                                         |                                                                                                    |  |  |
| 21020003                   | 340                                                                            |                                         |                                                                                                    |  |  |
| etil Pesana                | 1                                                                              |                                         |                                                                                                    |  |  |
| anggal Pesan               | 23/02/2021                                                                     | Penyedia                                | Kedai Bakso Andrew                                                                                   |  |  |
| anggal Kegiatan            | 25/02/2021                                                                     | Alamat Pengiriman                       | BPPBJ Test 1,                                                                                        |  |  |
| /aktu Kegiatan             | 07:30                                                                          |                                         | Jalan Medan Merdeka Barat,                                                                           |  |  |
| embeli                     | [197964] IGNATIUS WISNU PRAYOGO                                                |                                         | Keluranan Gambir, Kecamatan Gambir, Kota<br>Jakarta Pusat,<br>DKI Jakarta, Provinsi Indonesia, 10110 |  |  |
| Aapping Sin                | ip                                                                             | Catatan                                 |                                                                                                    |  |  |
| IRUP                       | 23574600 - Belanja Makanan dan Minuman Rap                                     | at Nama Kegiatan di                     | Keglatan rapat dengan Diskominfo                                                                     |  |  |
| KPD                        | [2020] BADAN PELAYANAN PENGADAAN<br>BARANG JASA                                | Invoice<br>Catatan Pembeli              | Diharap pesanan datang sekurang-kurangnya<br>15menit sebelum kegiatan dimulai                        |  |  |
| Produk Berk                | s Dokumen Profil UMKM Dokumen Transaksi UN                                     | /KM Pelunasan Feedback                  | Pembeli Log                                                                                          |  |  |
| <ul> <li>Produk</li> </ul> | Komponen                                                                       | Jumlah Jumlah<br>Dipesan Diterima Satua | Harga<br>an Harga Nego Paiak Subtotal                                                                |  |  |
| SNACK BOX                  | [5.2.2.27.01] [9.1.2.26.01.01.002.00004] Tenaga<br>/ Ahli Pratama Golongan I-D | 50 50 Pack                              | 18.000,00 18.000,00 ( <u>IV. PPh 23 2%</u> ) Rp 900.000,0                                            |  |  |

#### Kemudian muncul halaman sebagai berikut

| ilih Fil | e              | Unggah berkas Anda         | Catatan:<br>Tipe file yang didukung: * <i>.pdf, *.jpg, *.jpeg, *.png, *.gif, *.bitmap, *.img</i> |  |
|----------|----------------|----------------------------|--------------------------------------------------------------------------------------------------|--|
| Histo    | ori Dokumen    |                            |                                                                                                  |  |
| v]       | Upload         |                            | Tanggal Upload                                                                                   |  |
|          | 📥 Bukti Slip I | Pembayaran kepada Bank.pdf | 27/02/2021 22:21:59                                                                              |  |
|          |                |                            |                                                                                                  |  |
| _        |                |                            |                                                                                                  |  |
|          |                |                            |                                                                                                  |  |

Silahkan pilih file yang akan diunggah, dengan cara meng-klik tombol <sup>Unggah berkas Anda</sup>, kemudian pilih file dari penyimpanan local anda. Jika sudah maka akan tampil halaman sebagai berikut

| ilih File | •            | Bukti Potong Pajak.pdf     | <b>a</b> 1 | <u></u> | Catatan:<br>Tipe file yang didukung: * <i>.pdf, *.jpg, *.jpeg, *.png, *.gif, *.bitmap, *.img</i> |
|-----------|--------------|----------------------------|------------|---------|--------------------------------------------------------------------------------------------------|
| Histor    | ri Dokumen   |                            |            |         |                                                                                                  |
| v]        | Upload       |                            |            |         | Tanggal Upload                                                                                   |
|           | 📥 Bukti Slip | Pembayaran kepada Bank.pdf |            |         | 27/02/2021 22:21:59                                                                              |
|           |              |                            |            |         |                                                                                                  |
|           |              |                            |            |         |                                                                                                  |
|           |              |                            |            |         |                                                                                                  |

Setelah sudah, klik tombol simpan , untuk menyimpan perubahan dan melanjutkan proses transaksi. Atau klik pada tombol Hapus , untuk membatalkan proses pengunggahan sekaligus tidak melanjutkan tahapan transaksi pada system aplikasi E-Order.

Jika sudah, kemudian cek apakah dokumen Bukti Potong Pajak benar-benar telah diupload dengan benar ke system aplikasi E-Order atau tidak, dengan cara mengklik -ada tab **Dokumen Transaksi UMKM** dan lihat dokumen apa saja yang telah terunggah.

| wayat Fesallali /  | 2102000340              |                         |                  | Catak -        | Tindakan -                          |                                           |       |  |  |
|--------------------|-------------------------|-------------------------|------------------|----------------|-------------------------------------|-------------------------------------------|-------|--|--|
|                    |                         |                         |                  | Cetak *        | Hindakan *                          |                                           |       |  |  |
| 210200034          | 0                       |                         |                  |                |                                     |                                           |       |  |  |
| Detil Pesanan      |                         |                         |                  |                |                                     |                                           |       |  |  |
| Tanggal Pesan      | 23/02/2021              |                         | Penyedia         | Ke             | Kedai Bakso Andrew                  |                                           |       |  |  |
| Tanggal Kegiatan   | 25/02/2021              |                         | Alamat Pengirim  | an BP          | PBJ Test 1,                         |                                           |       |  |  |
| Waktu Kegiatan     | 07:30                   |                         |                  | Jal            | an Medan Merde                      | eka Barat,                                |       |  |  |
| Pembeli            | [197964] IGNATIUS WIS   | SNU PRAYOGO             |                  | Ke             | lurahan Gambir, I<br>karta Pusat    | Kecamatan Gambir, Kot                     | а     |  |  |
|                    |                         |                         |                  | DK             | I Jakarta, Provin                   | si Indonesia, 10110                       |       |  |  |
| Mapping Sirup      |                         |                         | Catatan          |                |                                     |                                           |       |  |  |
| SIRUP              | 23574600 - Belanja Ma   | kanan dan Minuman Rapat | Nama Kegiatan d  | di Ke          | giatan rapat deng                   | gan Diskominfo                            |       |  |  |
| SKPD               | [2020] BADAN PELAYA     | NAN PENGADAAN           | Invoice          |                |                                     |                                           |       |  |  |
|                    | BARANG JASA             |                         | Catatan Pembeli  | Dir<br>15i     | iarap pesanan da<br>menit sebelum k | atang sekurang-kurangr<br>egiatan dimulai | іуа   |  |  |
| Produk Berkas      | Dokumen Profil UMKM     | Dokumen Transaksi UMKM  | Pelunasan Fe     | eedback Pemb   | oeli Log                            |                                           |       |  |  |
| Nomor Kwitansi     | 123456789               |                         | * Mohon isi nome | or kwitansi se | suai dokumen pe                     | engiriman.                                |       |  |  |
| Nama Dokumen       | Berkas                  |                         | Status           | Tanggal        | Upload                              | Keterangan                                | Versi |  |  |
| Bukti Potong Pajak | La Bukti Potong Pajak,  | pdf                     | Sudah diupload   | 28/02/20       | 021 06:42:08                        |                                           |       |  |  |
| e-Faktur (PKP)     |                         |                         | Belum diupload   | 23/02/2        | 021 10:35:56                        |                                           | (     |  |  |
| Invoice            | ▲ Template Invoice eC   | order Report.pdf        | Sudah diupload   | 23/02/2        | 021 10:35:56                        |                                           | (     |  |  |
| Kwitansi           | . ▲ Template Kwitansi e | Order Report pdf        | Sudah diupload   | 23/02/2        | 021 10:35:56                        |                                           | (     |  |  |

Jika status dokumen Bukti Potong Pajak adalah **Sudah diupload**, maka proses Bendahara dalam melakukan pembayaran menggunakan Manual Payment telah selesai.

## 7.3 Revisi Pajak

Setelah klik menu revisi pajak, maka akan muncul tampilan sebagai berikut :

| Produk                                             | Komponen                                                                                                | Kuantitas | Satuan<br>Produk | Harga<br>Awal  | Harga<br>Satuan | Pajak              | Subtotal   | Revisi<br>Pajak   | 1 Di      |
|----------------------------------------------------|----------------------------------------------------------------------------------------------------|-----------|------------------|----------------|-----------------|--------------------|------------|-------------------|-----------|
| SNACK BOX<br>SURIH ANDREW                          | [A.4.01.07.1.03.03] Pendampingan, Konsultasi,<br>dan/atau Bimbingan Teknis Pengadaan Barang<br>dan Jasa |           | 0 Box            | 10.000,00      | 10.000,00       | (IV. PPh 23 2%)    | 100.000,00 | IV. PP            | h 22 1,5% |
|                                                    |                                                                                                    |           |                  |                |                 |                    |            |                   |           |
|                                                    |                                                                                                    |           |                  |                |                 |                    |            |                   | • ts      |
| Detail Pajak                                       | Sebelum Perubahan                                                                                       |           |                  |                | _               |                    |            |                   | ta i      |
| )etail Pajak<br><sup>Produk</sup>                  | Sebelum Perubahan                                                                                       | F         | PN               | PPh 22         | _               | PPh 23             |            | PPh 4 (2)         | ta i      |
| )etail Pajak<br><sup>Yroduk</sup><br>INACK BOX GUR | Sebelum Perubahan                                                                                       | F         | PN<br>0,00       | PPh 22<br>0,00 |                 | PPh 23<br>2.000,00 |            | PPh 4 (2)<br>0,00 | ta b      |
| Detail Pajak<br>Produk<br>SNACK BOX GUR            | Sebelum Perubahan                                                                                       | F         | PN<br>0,00       | PPh 22<br>0,00 | _               | PPh 23<br>2.000,00 | ;          | PPh 4 (2)<br>0,00 | ta b      |

Setelah memilih pajak yang sesuai maka nanti akan muncul tombol konfirmasi di samping tombol batal.